PUBLICATION No. 04-037-079

# PIPELINE AND PUMP EVALUATION AND SELECTION PROGRAM (PAPES) PROGRAM MANUAL ISSUE VERSION 1

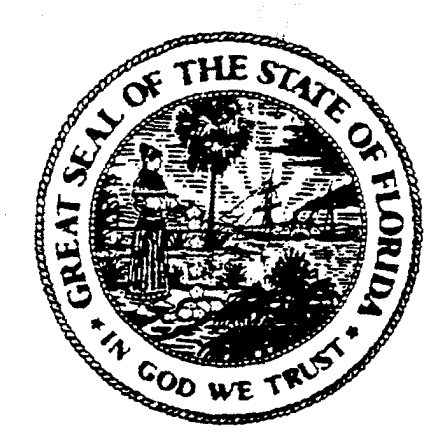

PREPARED BY GIW TESTING LABORATORY under a grant sponsored by the Florida Institute of Phosphate Research Bartow, Florida September, 1989

FLORIDA INSTITUTE OF PHOSPHATE RESEARCH

The Florida Institute of Phosphate Research was created in 1978 by the Florida legislature (Chapter 378.101, Florida Statutes) and empowered to conduct research supportive to the responsible development of the state's phosphate resources. The Institute has targeted areas of research responsibility. These are: reclamation alternatives in mining and processing, including wetlands reclamation, phosphogypsum storage areas and phosphatic clay containment areas; methods for more efficient, economical and environmentally balanced phosphate recovery and processing; disposal and utilization of phosphatic clay; and environmental effects involving the health and welfare of the people, including those effects related to radiation and water consumption.

FIPR is located in Polk County, in the heart of the central Florida phosphate district. The Institute seeks to serve as an information center on phosphate-related topics and welcomes information requests made in person, by mail, or by telephone.

## **Research Staff**

### Executive Director Richard F. McFarlin

## **Research Directors**

G. Michael Lloyd Jr. Gordon D. Nifong Steven G. Richardson Hassan El-Shall Robert S. Akins -Chemical Processing -Environmental Services -Reclamation -Beneficiation -Mining

Florida Institute of Phosphate Research 1855 West Main Street Bartow, Florida 33830 (863) 534-7160 Pipeline and Pump Evaluation and Selection Program

(PAPES)

Program Manual

Issue Version 1

January 1989

Produced Under Florida Institute of Phosphate Research Contract Number 87-04-037R GIW Industries, Inc.

#### DISCLAIMER

The contents of this report are reproduced herein as received from the contractor.

The opinions, findings and conclusions expressed herein are not necessarily those of the Florida Institute of Phosphate Research, nor does mention of company names or products constitute endorsement by the Florida Institute of Phosphate Research.

#### PAPES Program. Copyright 1988 Florida Institute of Phosphate Research All Rights Reserved.

All portions of this software are copyrighted and are the proprietary and trade secret information of the Florida Institute of Phosphate Research as developed by GIW. Use, reproduction or publication of any portion of this material without prior written authorization by Florida Institute of Phosphate Research or GIW is strictly prohibited.

#### PAPES Program Manual. Copyright 1988 Florida Institute of Phosphate Research All Rights Reserved.

Reproduction or use, without express written permission from the Florida Institute of Phosphate Research, or any portion of this manual (as written by GIW) is prohibited. While reasonable efforts have been taken in the preparation of this manual to assure its accuracy, the Florida Institute of Phosphate Research and GIW assume no liability resulting from any errors or omissions in this manual, or from the use of the information contained herein.

- GIW is a registered trademark of GIW Industries, Inc. (Formally Georgia Iron Works Co.)
- MS-DOS is a registered trademark of Microsoft Corporation

Before You Begin

This manual is your personal guide as you learn and use the Pipeline and Pump Evaluation and Selection Program PAPES. Your manual contains three sections: Getting Started, Understanding PAPES, and Using PAPES.

Getting Started -- helps you set up PAPES for your computer and printer.

Understanding PAPES -- is a description of the program, what it does, and how to use it.

Using PAPES -- is a step-by-step guide through the mechanical operation of the program.

Appendices -- contain information on error messages, pump design cards and references.

PAPES

Getting Started

PAPES is a program that will aid in your design of a phosphate matrix slurry pumping system. You supply the operating conditions, and PAPES will tell you what pumping system will suit your needs. Furthermore, PAPES can help you evaluate your existing pumping system and predict pipeline pressures under different startup conditions. Equipment You Will Need

PAPES is easy to use, and it doesn't require a lot of extra equipment. Here is a list of all you need:

- \* Any MS-DOS Personal Computer with 640K, one hard disk drive and one floppy disk drive
- \* Alternatively in lieu of the hard disk a 3-1/2" low density 720 K or a 5-1/4" low density 360K floppy disks may be used.
- \* MS-DOS operating system, version 3 or later
- \* EGA graphics card and compatible monitor (for grapihical display of pump performance after editing or entry)
- \* Printer (preferable but not essential)
- \* Blank diskettes
- \* Maths co-processor (optional)

NOTE: Depending on what equipment you have and how you plan to use it we will supply the program to you on suitably prepared floppy disks.

We need to know the following:

- 1. Do you have and intend to use a hard disk?
- 2. What size and density floppy drive do you have?

#### Installing PAPES

General Information about Installing

Your PAPES package comes with either two 5-1/4 inch, one 5-1/4 inch or one 3-1/2 inch diskettes depending on the equipment that you have told us you have.

If you have a hard disk you must have at least 800K space available.

In this case we will give you a floppy disk(s) that you can copy only twice to your hard drive, once initially and one if ever the hard drive gives a problem. The disk we give you will not be able to be executed nor will it be possible to copy the program from the hard drive to a floppy.

Procedure for two 5-1/4" disks (one product disk and one support disk)

1. Make the hard disk the default drive. Enter:

#### C: and press ENTER

2. Create a subdirectory named PGM on the hard disk. Enter:

MD  $\PGM$  and press ENTER

3. Make PGM the current subdirectory on the hard disk. Enter:

CD  $\PGM$  and press ENTER

- 4. Insert the support disk into drive A.
- 5. Make drive A the default drive. Enter

#### A:and press ENTER

6. To start the installation program, enter:

INSTALLH.COM and press ENTER

| 7. "Proc                                                 | luct diskette drive (input)". Enter A                                                                                                    |
|----------------------------------------------------------|----------------------------------------------------------------------------------------------------|
| 8. "Supp                                                 | oort diskette drive (input)". Enter A                                                                                                    |
| 9. "Harc                                                 | d disk drive (output)". Enter C                                                                                                    |
| 10. "Veri                                                | fy product diskette in drive A:"                                                                                                    |
|                                                          | Insert product disk in drive A: Hit Enter                                                                                                    |
| 11. "Ente                                                | r Y to continue:" Y Hit Enter                                                                                                    |
| 12. "Inse                                                | rt support disk in drive A".                                                                                                    |
|                                                          | Insert support disk in drive A: Hit Enter                                                                                                    |
| 13. Insta                                                | ll program runs,                                                                                                    |
| 14. "Inst                                                | allation completed".                                                                                                    |
| 15. Make<br>disk.                                        | PGM the current subdirectory on the hard Enter:                                                                                                    |
|                                                          | CD C:\PGM (Hit Enter)                                                                                                    |
|                                                          | c: (Hit Enter)                                                                                                    |
| 16. Inser                                                | t support disk in drive A.                                                                                                    |
| 17. Give                                                 | this command:                                                                                                    |
|                                                          | Copy A: *.DAT (Hit Enter)                                                                                                    |
| 18. Give                                                 | this command:                                                                                                    |
|                                                          | Copy A: Setup (Hit Enter)                                                                                                    |
| All necessa<br>the directo                               | ary data files are now on the hard disk in<br>ory where PAPES.EXE is located.                                                                                                |
| If you do a<br>or 5-1/4 in<br>a floppy th<br>floppy dish | not have a hard disk and have only a 3-l/2"<br>nch low density drive we will supply you with<br>nat you can use in the active drive. The<br>k will not be able to be copied. |

PAPES uses ANSI screen controls. In order for these to work properly you will need the line Device = ANSI.SYS in your CONFIG.SYS file. For more information on ANSI.SYS and CONFIG.SYS see., "Configuring your System" in your DOS manual. 2 Procedure for two 5-1/4" (one product disk and one data disk and one 3-1/2" (which is both product disk and data disk).

NOTE: Anything in "quotes" is output to screen by program.

1. Make the hard disk the default drive. ENTER:

C: and press ENTER

2. Create a subdirectory named PGM on the hard disk. ENTER:

MD  $\PGM$  and Press ENTER

3. Make PGM the current subdirectory on the hard disk. ENTER:

CD  $\PGM$  and press ENTER

- 4. Insert the product disk into drive A.
- 5. Make drive A the default drive. ENTER:

A: and press ENTER

6. To start the installation program, ENTER:

INSTALLH.COM and press ENTER

- "Product diskette drive (input)". Enter A and press ENTER
- "Hard disk drive (output)" Enter C and press ENTER
- 9. "Verify product diskette in drive A:"

Insert product disk in drive A: Hit Enter

10. Enter Y to continue:" Hit Enter

- Install program runs
   "Installation completed"
   Make PGM the current subdirectory on the hard disk. Enter:

   CD C:\PGM (Hit Enter)
   C: (Hit Enter)

   For 5-1/4" disk:

   Give Following command:
   Copy A:setup (Hit <enter>)
   Insert data disk in Drive A:
- 16. Give Following command:

Copy A:\*.dat (Hit <enter>)

- For 3-1/2" disk.
- 14. Insert data disk (which is also the product disk)
- 15. Give following command:

Copy A:\*.DAT (Hit Enter)

16. Give following command:

Copy A:Setup (Hit Enter)

Also, the PRINT.COM or PRINT.EXE command needs to be run before PAPES so that the resident part of PRINT is installed in RAM. You can do this by adding the line PRINT /D:PRN to your AUTOEXEC.BAT file. PRINT should be available through the PATH or in the ROOT directory for this to work. See your DOS manual for more about PATH.

Note: If you do not have ANSI.SYS or PRINT.COM on your hard disk, they can be found on your original DOS diskettes.

7

UNINSTALLING PAPES FROM A HARD DISK

- (1) MAKE THE HARD DISK THE DEFAULT DRIVE. TYPE: C: (PRESS <ENTER>)
- (2) MAKE PGM THE CURRENT SUBDIRECTORY ON THE HARD DISK. TYPE: CD \PGM (PRESS <ENTER>)
- (3) MAKE DRIVE A: THE DEFAULT DRIVE. TYPE: A: (PRESS <ENTER>)
- (4) INSERT PRODUCT DISK INTO DRIVE A:
- (5) TO START THE UNINSTALLATION PROCESS: TYPE: INSTALLH /U (PRESS <ENTER>)
- (6) "DRIVE (INPUT)"
   TYPE: A: (PRESS <ENTER>)
- (7) "HARD DISK DRIVE(OUTPUT)" TYPE: C (PRESS <ENTER>)
- (9) "ENTER Y TO CONTINUE OR N TO QUIT" TYPE: Y (PRESS <ENTER>)
- (10) "PROCESSING, PLEASE WAIT..."
- (11) "PRODUCT HAS BEEN SUCCESSFULLY UNINSTALLED"
- (12) REMOVE YOUR PRODUCT DISKETTE FROM DRIVE A:

The computer files that come on the diskettes are

PAPES.EXE DBSINX.DAT PMPSELDM.DAT DBSCOF.DAT DBSDIR.DAT SETUP

The program was originally written in FORTRAN so the executable version of the program PAPES.EXE is in object form.

The other files are data files created by FORTRAN. File DBSINX.DAT carries index information, PMPSELD.DAT carries index data and curve coefficients. DBSCOF.DAT is for polynomial and other curve coefficients while DBSDIR.DAT contains the so called card data information. These files are automatically updated when you change data or add pumps when you exit the edit menu so you will need make backup copies of these from time to time. After you have run the program and saved a pipeline file to disk another file YOURNAME.PLN will appear also. Depending on the name and the available disk space. You can have any number of these.

It is planned at least initially to limit the life of program versions by date and usage. So that old program versions are not kept in circulation. New programs will be issued before this time. If the location or address of the registered user changes then G. R. Addie at GIW should be notified in writing so that the new software disk will reach the user. The usage counter has been set to two program loadings per day so one should limit the number of loading accordingly. Understanding PAPES

This part of the manual is a complete description of the PAPES program. It will help in your knowledge about what the program does and how it works before you actually use the program.

- \* NOTE: The divisions of this program will be referred to in this way: Main Menu Items, Sections, and Sub-sections.
- For example: Main Menu Item 1 has three sections, and Section 1-3 has two sub-sections.

Main Menu Item may be interchanged for Section in many cases.

#### General Overview of Program

The PAPES Program is user friendly and easy to use. It is a MS DOS PC based program that will help you design your phosphate matrix slurry pipeline systems.

PAPES allows you to identify a matrix type and then determine the specific energy consumption and head loss for different concentrations and pipe diameters. The program also checks particle settling and deposit velocities prior to pumping system design.

The PAPES program allows you to enter details of an existing piping system and

EVALUATE: that system against a given set of pumps in order to determine the resulting flow, pressure gradients and power consumption or, alternately determine the characteristics of a given system and then

SELECT: the best pump (or pumps) from a pump file selecting the speed and/or impeller diameter necessary to achieve a recommended operating transport rate or velocity.

The matrix pipe friction and pump performance calculations are carried out as a result of and as described in the work cared out in reference 1.

The pumps used in the analysis are stored in the computer file for easy access. The initial pumps where full scale performance test data was available. They may be added to or edited at any time.

After a pipeline system and pumps have been Evaluated or Selected, the pipeline pressure gradients can be calculated for steady flow and startup conditions. A summary of the system's energy requirements will also be generated.

The main menu shown on the following page allows entry into the main sections noted.

PAPES

| 1 | Main Menu                                                                                                    |
|---|----------------------------------------------------------------------------------------------------|
|   | <ol> <li>Update Pump Data Files</li> <li>Calculate Slurry and Horizontal Friction</li> <li>Calculate Overall Pipeline System Resistance</li> <li>Select or Evaluate Pumps</li> <li>Evaluate Operational Factors</li> <li>Quit program</li> </ol> |

<u>Main Menu Item 1</u>

Update Pump Data Files

This Main Menu item allows pump additions and modifications to the stored data file. Also available are an index of pumps and pump data listings.

All Main Menu items have internal menus called Section Menus. The following is the Section Menu for Main Menu Item 1.

Section Menu 1 1.) Index of Pumps 2.) List Pump Data 3.) Edit and View Pump Data 0.) Return to Main Menu

Required pump information is descriptive. For example: title, impeller diameter, head quantity, and NPSH performance.

The head quantity and NPSH performance is entered as given numbers of test data points. This is derived from one constant speed set of characteristics such as on speed of a multiple speed sales curve.

Most of the entry here is self explanatory and prompted by suitable defaults.

New pumps may be added as copies of existing pumps modified as need be or as completely new pumps into blank records.

Some data is essential for the fits and other calculations so this must be entered before exiting. If any of this is missing an error message will appear and direct the operator back to enter that information. A list of the data that has to be entered is listed below along with some comments.

CARD 1.

Discharge branch diameter (in) Suction branch diameter (in) Test curve basis in the format T999A-89

The pump type field on Card 1 is intended for the format as used in standard GIW nomenclature. The 26th character as shown in the example above the line must be a "/".

Card 2.

The drawing information is not checked for but should be wherever possible be entered as the best means of identifying the pump type.

Card 3.

Stores peak performance and other information such as Best efficiency flow (BEP Qty) Best efficiency head (BEP Head) Best efficiency value (%) Pump rotating speed (RPM) Test curve in the format T999A-89

The units field should always be U for American. If there is no test curve available then N/A will stop the computer flagging an error.

Test impeller diameter (ins)

Cards 4-8.

Contain the constant speed performance test information in the form of given data points of total developed head (ft), efficiency (%) rotational speed (rpm) and net positive suction head NPSH (ft) at different USGPM flows. Any number of points in ascending flow up to 15 may be entered. A minimum of three NPSH points are expected. These should correspond to some of the entered flows. A NPSH reference may also be entered. Card 9.

Horsepower at zero flow or shut head horsepower (BHP). The performance basis should show T for test or E for estimate.

The pump casing throat area in square inches. This is used to calculate throat velocity during a selection. It must be entered for the program to be able to select pumps. If the throat area is not known then the discharge branch area should be used.

The pump casing type as either annular (A) or semivolute (C) must be entered. This is used later in the calculation of head and efficiency effect due to solids.

As the user exits the program, polynomials and other curve coefficients needed in the program are generated. Also a plot of the entered data points and the generated curve is displayed to allow checking of the curve fit. If these are not within a few percent over the full range, the operator should consider checking the data or respacing the point locations.

Main Menu Item 2

Calculate Slurry and Horizontal Friction

Section Menu 2 1.) Horizontal Pipe Performance Evaluation 2.) Solids Settling in Liquids 3.) Particle Deposit Velocity Check 0.) Return to Main Menu

Section 2 allows the engineer operator to compare different alternatives; such as pumping concentrations and pipe diameters for a base unit of horizontal pipe.

Section 2-1 is mainly be used when no existing piping equipment is available and/or the concentration can be varied to carry out a preliminary analysis. This allows the user to check the stability of the system and minimize the energy usage before deciding on the details of the system and the pumps.

Details relating to matrix type input are described in Section 3.

Comparisons of constant solids throughput, constant concentration, and constant flow are possible. The output will include head loss, unit energy, volume flow rate, mass flow rate, and concentration in several forms.

Section 2-2 Solids Settling in Liquids

Section 2-2 calculates hindered and unhindered solids settling velocity (for different sized and shaped particles), the drag coefficients, and particle Reynolds Numbers. The calculations are carried out as described in references 4 and 5.

The values produced here are used for vertical pipelines and to get an idea of the mode of horizontal pipeline flow particle movement. Twice the unhindered settling velocity is recommended for vertical pipe flow.

Section 2-3 Particle Deposit Velocity Check

Section 2-3 calculates the deposit velocity of a given size particle in a given concentration of a settling slurry. This is only a check and is for an individual particle within a range of concentrations. It is not to be confused with the velocity at which the head loss is a minimum which in the case of heterogeneous slurries is considered to be the minimum stable operating flow. Some flow above this is usually chosen as the design or operating flow.

The particle deposit velocity check calculation is carried out according to reference 6.

When the particle deposit velocity is above the selected operating flow and the slurry is a settling type, the operator must consider that particles of the specified size (at the concentration used) may settle out in the pipe.

This in turn may require the pipeline design flow to be increased or the particles involved kept out of the pipeline.

<u>Menu Item 3</u>

PAPES

Calculate Overall Pipeline System Resistance

Section Menu 3 1.) Get Pipeline Data From Disk File 2.) Store Pipeline Data to Disk File 3.) System Resistance for Single Flow 4.) System Resistance for Range of Flows 0.) Return to Main Menu

Main Menu Item 3 calculates the overall pipe friction for a complete piping system for a given specified matrix slurry including the effect of bends, valves, and static head.

Up to 5 pipe section diameters are allowed. The suction of the pit pump is considered one diameter. After the pit pump, up to four different discharge diameter pipe sections are allowed.

The system static head values relative to the pit pump impeller centerline are included for the suction and discharge. At this stage, the existence and location of other pumps in the line are ignored along with any internal pipeline level changes.

A matrix is identified by the percentage of pebble and the fines percentage. Pebble is defined as all screened material over 1200 micron in size and fines is defined as all solids below 100 micron in size,.

The pebble and fines concentration values entered should be based on geological or size data. The size multiplier and viscosity correction factor should be vased on operator experience and/or the chart shown as Appendix C.

Sections 3-3 and 3-4 calculate system head loss for a specific flow or a range of flows. The difference between the two sections relates to whether an existing system and pump configuration is being evaluated and the flow is being determined or a flow and head is specified and the program has to find the pump(s) operating speed and/or diameter.

Pipe roughness equivalent to smooth pipe is set up for default entry through the enter key. The pipe diameter is also set at 17.25" diameter as the most common case. Both may be changed as necessary.

In both sections, a recommended minimum flow is shown on. the screen.

The minimum flow is the flow at which the system head loss is at a minimum for the typical heterogeneous settling slurry inverted parabola, or it is the laminar to turbulent transition point, where the slurry is a non settling type.

In the given flow case the flow entered should be greater than the minimum to allow for stable operation at different operational changes in concentration and slurry type.

Section menu items 1 and 2 allow storing pipe systems and retrieving previously calculated systems. These may be given any 6 digit alphanumeric name.

<u>Main Menu Item 4</u>

Select or Evaluate Pumps

Section Menu 4 1.) Evaluate Existing Pumps (Finds flow) 2.) Selects Pumps (Flow given) 0.) Return to Main Menu

Section 4-1 evaluates up to nine pumps in series at given speeds and impeller diameters (including turndowns) against the previously entered pipe system finding the flow at which the total pump head interects the total system resistance.

The system head is recalculated inside Section 4 for both evaluation and selection to be sure the correct conditions are set and to avoid going back through Section 3. The previously entered individual flow or range of flows can be accepted or altered before this calculation.

After the number of pumps operating in series has been entered the pumps are entered by database file number. If this is not known zero enables a search routine based on branch, and/or impeller diameter to be used.

In the evaluate option the pump RPM, maximum horsepower, slurry SG, and actual impeller diameter are entered for each pump.

PAPEŠ

The pump solids effect is dependent on flow and shell type. Shell types of annular (A) and semi-volute (C) are taken into consideration. Before an evaluation the flow is not known. An expected estimate value is therefore requested. Being a small value any estimate is usually within 1-2%. If exact values are required the overall problem should be run a second time and the first solution flow entered.

In an unrestricted selection the shell type is not know, so an A or C is requested. Where the pump is given the program finds which type of shell exists from the pump data files.

A synchronous electric motor is assumed with no change in speed with power consumed. The flow at which the full motor power is absorbed is noted on the screen so the operator can check for overloads.

A table for total pump (series) head is produced in comparison to the system resistance at corresponding flows. The intersecting operation point for these two curves is noted at the bottom of the table.

Section 4-2 selects pumps for the system head previously calculated for a given flow. Selection may be forced to be for only a given pump, a pump of a given branch, a given type or, a given diameter or left unrestricted. If left-unrestricted selection is based on the highest efficiency pump found in the pump data file subject to limiting casing branch, and impeller tip speeds.

The selection limits which exclude pumps from selection are for the impeller peripherial speed in surface feet per minute (SFPM), the shell throat velocity and discharge branch velocity. Heavy medium or light duty service is allowed. The values used for rejection are shown the following table.

|            | Heavy  | Medium | Light |
|------------|--------|--------|-------|
| SFPM       | 5500   | 7000   | 8500  |
| Throat Vel | 25 fps | 32.5   | 50    |
| Branch Vel | 20 fps | 26     | 40    |

If a pump is specified (forced) and one or more of the above limits is exceeded the pump details will still be calculated and displayed but warnings will show. selection at a given head and flow may be for variable speed and/or a variable impeller diameter for a chosen pump.

When selecting more than one pump, all pumps must be identical or all but one must be specified by size, RPM, and impeller diameter.

Up to four fixed speeds may be chosen for selection.

Menu Item 5

Evaluate Operational Factors

\_\_\_\_\_Section Menu 5 -

1.) Pump Spacing & Steady Head Distributions

2.) Evaluate Startup Alternatives

3.) Summarize Energy Requirements

4.) Return to Main Menu

Information necessary for this section is as follows:

- \* Location of pump along the pipeline
- \* Height of pump with reference to the pit pump
- \* Instantaneous level changes
- \* Distance from pit pump at which diameter changes occur in the pipeline

Section 5.1 Pump Spacing and Steady Head Distributions

In this section the steady state head distributions are presented, in tabular form, at different pump locations, instantaneous elevation changes and pipe diameter changes for the specified operating conditions entered in the Main Menu items 3-3 and 4-2.

Section 5.2 Evaluate Startup Alternatives

This section presents, in tabular form, the head distributions along the pipeline for a specified startup sequence of pumps. The solution is based, on water only (S.G. = 1.0). The pipeline is assumed to be filled with water at the time of starting the first pump.

The transient solution is sought in a sequence of time steps, each 0.5 seconds in duration. At each time step, a force balance between water inertia, pressure force and head loss by friction, valves and bends are

PAPES

used to compute the acceleration of the mass of water. The acceleration is assumed to be constant over each time step. Knowing the velocity at the beginning of each time step and the acceleration, the final velocity at the end of the time step is calculated. This final velocity is used to compute head loss due to wall friction, valves and bends. The friction factor is computed using the classical Colebrook-White equation. Calculations are repeated for successive intervals of time until the relative change in acceleration between consecutive time steps is negligibly small.

Section 5.3 Summarize Energy Requirements

For the specified system and steady operating conditions, this section presents, in tabular form, the solids transport rate, the energy requirement (in Hp-Hr/ton-mile) as well as the discharge and suction pressures at all of the pumps in the pipeline.

PAPES

Using PAPES

The Using PAPES section is a step-by-step guide through the program. There are five major divisions of this chapter that correspond to the program's Main Menu Items.

Operation is menu driven and all input is to be entered at the keyboard and followed by the <ENTER> key. A special feature developed by GIW, Inc. allows you to just press <ENTER> if no change to the displayed value is required. Alternatively, any new value entered will replace the existing value after the <ENTER> key is pressed. Displayed values may be normally occuring conditions, information from a previous run, or calculated/recommended data from previous input. This feature will speed your progress through the program once you have worked with it.

- \* NOTE: All data that is to be entered must be followed by the <ENTER> key.
- \* NOTE: Use of CONTROL Z will return you to the current section menu.
- \* NOTE: In most cases screen output will scroll a page at a time with "HIT ENTER" to continue. The screen output, however, can be stopped (and started) anytime by use of Control S.
- \* NOTE: Separate printer output is provided for most answers displayed to the screen. If necessary, however, all screen output can be toggled to printer using Control P.

#### <u>Main Menu</u>

PAPES is a menu driven program that is easy to use. The Main Menu of this program is divided into six numeric divisions.

Main Menu 1.) Update Pump Performance Data Files 2.) Calculate Slurry and Horizontal Friction 3.) Calculate Overall Pipeline System Resistance 4.) Select or Evaluate Pumps 5.) Evaluate Operational Factors 0.) Quit program

When you are ready to start, just make your selection from the Main Menu and then press the <ENTER> key.

- \* NOTE: All data should be followed by the <ENTER> key.
- \* NOTE: Sub-sections of major divisions of this program will be referred to in this way: Major division number and then the sub-section number. (Example 1-1)

Main Menu Item 1

Update Pump Performance Data Files

Main Menu Item 1 of the MAIN MENU has four sections which allow you to view and/or update the pump file that will be used later in the program. Here is a list of the sections. This list will be on the screen when you choose Section 1 of the MAIN MENU

> Section Menu 1 1.) Index of Pumps 2.) List Pump Data 3.) Edit and View Pump Data 0.) Return to Main Menu

#### 1-1 Index of Pumps

This section of the program will give you an index of pumps available to be evaluated or selected.

- enter where you wish output to go, either 5 for Screen or 6 for Line printer
- \* index will scroll if sent to screen or index will print if sent to printer

-- program will return to section menu

#### 1-2 List Pump Data

This section will list data for a certain pump.

enter pump number, or enter 0 for pump search routine

- Where do you wish to send output? enter 5=Screen or 6 = line printer
- -- program will display Pump Test and-other Data
- -- if output is to screen it will stop for an enter
   to continue
- -- program will return to section menu

1-3 Edit and View Pump Data

Section 1-3 allows you to change, add to, and view pump data. This section includes four smaller sections. They appear on screen like the list below.

Modify Existing Pump Data
 Add a New Pump
 List Raw Data
 Return to Section Menu

Choose 1, 2, 3 or, 0 from section menu.

\* Note: Each choice above will ask you to enter different types of data and then will ask you for the type of modification you wish to make.

1. Choice 1 Modify Existing Pump Data

enter the pump number to be modified or 0 for search routine

\* Note: If choice is 0. At least one of the following four entries must be entered.

enter discharge diameter in inches

enter suction diameter in inches

enter pump type (for example LSA, WBC, VERT...)

enter impeller diameter in inches

-- Matches will appear on screen

enter pump number from matches given on screen

-- Modification Menu appears on screen

List Raw Data
 Modify Pump Data
 Plot Data Curves
 Save Changes and Return to Section Menu
 Return Without Saving Changes

enter type of modification, 1, 2, 3, 4, or 0.

Choice 1 allows range 1 to 9 of so called card records to be listed.

\*Note: Where instructions include 2 as choice.

enter card number or 0 to exit

enter all modifications on card #1 through 9 as necessary.

\*Note: There are 9 cards. They are as listed:

| 1. | Pump Title and Reference             |  |  |  |  |  |  |
|----|--------------------------------------|--|--|--|--|--|--|
| 2. | Pump Drawing Numbers                 |  |  |  |  |  |  |
| 3. | BEP (Best Efficiency Point) and Duty |  |  |  |  |  |  |
|    | Performances                         |  |  |  |  |  |  |
| 4. | H-Q and NPSH Performance             |  |  |  |  |  |  |
| 5. | H-Q and NPSH Performance             |  |  |  |  |  |  |
| б. | H-Q and NPSH Performance             |  |  |  |  |  |  |
| 7. | H-Q and NPSH Performance             |  |  |  |  |  |  |
| 8. | H-Q and NPSH Performance             |  |  |  |  |  |  |
| 9. | Comments zero flow (Shut Head)       |  |  |  |  |  |  |
|    | power and throat area in             |  |  |  |  |  |  |
|    | square inches.                       |  |  |  |  |  |  |
|    |                                      |  |  |  |  |  |  |

- \* Note: Choice 3 of the modification menu will plot the previously entered pump on the screen as verification of the fit of the data to the curve.
- after all modifications on the following cards have been made, program will return to the Modification Menu
- enter 0 to return to section menu without saving modifications or enter 4 to save modifications
- -- program returns to section menu
- 2. Choice 2 Add a New Pump

The next database position for the new pump will be found and noted. If you wish to copy an exisiting pump (and modify it later), enter the pump number or enter 0 for search routine. Enter the number noted for the new pump if you do not wish to copy another pump.

| * Note: Instructions' choice is 0. At least one of the following four entries must be entered.                                             |
|----------------------------------------------------------------------------------------------------|
| enter discharge diameter in inches                                                                                                    |
| enter suction diameter in inches                                                                                                    |
| enter pump type (Ex. LSA, WBC, VERT)                                                                                                    |
| enter impeller diameter in inches                                                                                                    |
| program lists matches of pumps                                                                                                    |
| enter pump number (#) from matches on screen                                                                                               |
| Modification Menu will appear on screen                                                                                                    |
| enter #2 from Modification Menu (to Modify Rump Data)                                                                                      |
| enter card #1 through 9 pump for modifications                                                                                             |
| * Note: There are 9 cards as listed in the Choice 1<br>section that are also appended. See Appendix<br>A for more information about cards. |
| after all card modifications have been made, program<br>will return to the Modification Menu                                               |
| enter 0 to return to section menu without saving or<br>enter 4 to save changes and return to section<br>menu.                              |
| 3. Choice 3 List Raw Data                                                                                                    |
| enter range of pumps to be listed , Start $\#$ and End $\#$                                                                                |
| enter range of cards to be listed, Start $\#$ and End $\#$                                                                                 |
| enter 5 or 6 to send output to 5= screen or 6= printer                                                                                     |
| program lists data requested<br>(in scroll format if on screen)                                                                            |

-- program returns to section menu

Main Menu Item 2

Calculate Slurry and Horizontal Friction

Section 2 of the MAIN MENU has four sub-sections. They are as follows:

Section Menu 2 1.) Horizontal Pipe Performance Evaluation 2.) Solids Settling in Liquids 3.) Particle Deposit Velocity Check 0.) Return to Main Menu

2-1 Horizontal Pipe Performance Evaluation

Section 2-1 evaluates the unit length horizontal pipe performance of transportation cases calculating the pipe friction and unit energy.

enter temperature in degrees F
enter viscosity of fluid in lb sec/ft sq
enter fluid S.G.
enter value for G in ft/set sq
enter inside diameter of pipe in inches
enter % of pebble
enter % of fines
enter feed size multiplier
enter carrier viscosity correction

Type of problem menu appears on screen.

- 1. Constant slurry flow with different concentrations
- 2. Constant slurry flow with different solids throughput
- 3. Constant solids throughput with different flows
- 4. Constant solids throughput with different concentrations
- 5. Constant concentration with different flows
- 6. Constant concentration with different solids throughput0. RETURN TO SELECTION MENU
- U. REIURN IU SELECTION MEN

enter type of modification

input is similar for all choices so example will show only one case.

operators choice is taken to be 5.

enter any one of the following three variables
 mean specific gravity of slurry = .000
will show on the screen.

- enter specific gravity of slurry or leave blank and hit enter
- enter weight concentration of solids or leave blank, hit enter

enter volume concentration of solids.

screen displays concentrations.

enter slurry flow in USGPM

screen displays head loss specific energy and other values

enter next flow or zero to exit.

assuming operator enters zero.

program asks to print data or not and returns to Section 2 menu.

#### 2-2 Solids Settling in Liquids

This section calculates the velocity at which solids settle out of the slurry being pumped.

enter temperature in degrees Farenheit

enter absolute viscosity of fluid in (LB/ FT SQ)

enter specific gravity (S.G.) of fluid

enter value for G in (FT/SEC SQ)

enter specific gravity (S.G.) of solids enter particle shape factor, use screen table for reference

enter volume concentration of slurry in percent (%)

enter next particle diameter in microns or  $\ensuremath{\mathbb{O}}$ 

- if 0 is entered, answer Y or N to the question about a hardcopy
- \* Note: DO NOT USE KEYBOARD WHEN PRINTER IS IN USE
- -- program will return to section menu

#### 2-3 Particle Deposit Velocity Check

This section calculates the velocity at which solids settle out of the slurry being pumped in a pipe. enter temperature in degrees Farenheit enter absolute viscosity of fluid in (LB SEC/ FT SQ) enter specific gravity (S.G.) of fluid enter value for G in (FT/ SEC SQ) enter specific gravity (S.G.) of solids enter particle diameter in microns enter pipeline diameter in inches enter angle of pipe incline in degrees table of particle deposit velocities and different delivered concentrations will appear on screen enter Y or N for a hardcopy \* Note: DO NOT USE KEYBOARD WHEN PRINTER IS IN USE -- program returns to section menu

Main Menu Item 3

Calculate Overall Pipeline System Resistance

Section Menu 3

- 1.) Get Pipeline Data From Disk File
- 2.) Store Pipeline Data to Disk File
- 3.) System Resistance for Single Flow
- 4.) System Resistance for Range of Flows
- 0.) Return to Main Menu

#### <u>3-1 Get Pipeline Data from Disk File</u>

This section allows you to get data from disk files for use in the program. Keep in mind that there must be files saved in order to use this section.

enter file name, use no more than 8 characters

wait for prompt that file has been found

-- program returns to section menu

#### 3-2 Store Pipeline Data to Disk File

This section allows you to store data to disk file format if you have not saved data in sections 3-3 or 3-4. Keep in mind that there must be data available to be stored in order to use this section.

enter file name, use no more than 8 characters

-- program returns to section menu

#### 3-3 System Resistance for Single Flow

This section is divided into four areas, 1. Matrix Description, 2. Conduit Description, 3. Static Head Information, and 4. Operating Parameters.

1. Matrix Description

enter pebble concentration in percent (%)

enter fines concentration in percent (%)

enter feed size multiplier

enter carrier viscosity correction

enter concentration of solids by weight in percent (%)

-- note calculated S.G.

press <ENTER> to continue

2. Conduit Description

enter number of different diamter discharge sections

Note: Ignore at this stage existance of pumps other than pit pump and any level changes within pipeline.

\* When you enter suction values and discharge values in the next section there will be 7 variables for each suction and discharge.

| Roughness | Dia  | Length | Number | E      | Bend | Valve |
|-----------|------|--------|--------|--------|------|-------|
| 5         | ins. | feet   | bends  | valves | K    | K     |

enter suction values enter roughness in inches enter diameter pipe in inches enter length of pipe in feet enter number of bends enter number of valves
enter bend resistance coefficients enter valve resistance coefficients enter discharge values i.e. as noted above for each diameter discharge press <ENTER> to continue 3. Static Head Information enter suction head from pit or tank to pit pump centerline in vertical feet enter discharge head from pit pump to end of pipeline in vertical feet enter Y or N to save pipeline data to disk 4. Operating Parameters enter temperature in degrees Farenheit enter elevation of suction in feet enter desired operating flow, "Head Loss for what flow?" in gallons per minute (GPM) -- table of Head Loss particulars will appear on screen enter Y or N to question "Try another flow?" enter Y or N to question "Print a hardcopy?" \* Note: DO NOT USE KEYBOARD WHEN PRINTER IS IN USE -- program returns to section menu 3-4 System Resistance for Range of Flows This section is divided into three basic sections; 1. Matrix Description, 2. Conduit Description, 3. Static Head Information and, 4. Operating Parameters. 1. Matrix Description enter pebble concentration in percent (%)

enter fines concentration in percent (%)
enter feed size multiplier
enter carrier viscosity correction
enter concentration of solids by weight in percent (%)
-- note: calculated slurry S.G. on screen
press <ENTER> to continue
2. Conduit Description
enter number of different diameter discharge sections
Note: Ignore at this stage pumps other than pit pump
and any level changes within pipeline.
When you enter suction and discharge values, keep in
mind that there are 7 values for each suction and
discharge.

| Roughness | Dia  | Length | Number       | Bend | Valve |
|-----------|------|--------|--------------|------|-------|
| "E"       | ins. | feet   | bends valves | K    | K     |

enter all suction values
enter roughness in inches
enter diameter pipe in inches
enter length of pipe in feet
enter number of bends
enter number of valves
enter bend resistance coefficients
enter valve resistance coefficients
enter discharge values as noted above for each diameter
discharge.
Press <ENTER> to continue

3. Static Head Information

enter suction head from pit or tank to pit pump centerline.

enter discharge head from pit pump to end of pipeline in vertical feet.

enter Y or N to save to disk

4. Operating Parameters

enter temperature in degrees Farenheit

enter suction elevation in feet

enter minimum flow of range in GPM

enter maximum flow of range in GPM

Note: Where system is to be evaluated against a pump configuration the range should be made sufficiently broad to ensure intersection with the total pump head.

-- program gives a table of Head Losses for Range

enter Y or N for a hardcopy

\* Note: DO NOT USE KEYBOARD WHEN PRINTER IS IN USE

-- program returns to section menu

Main Menu Item 4

# Select or Evaluate Pumps

\* NOTE: Main Menu Item 3 (sub sections 1,3 or 4) must be performed before you can operate Main Menu Item 4.1

There are three sections in this division of the Main Menu. They are as follows:

Section Menu 4

- 1.) Evaluate Existing Pumps (Finds flow)
- 2.) Selects Pumps (Flow given)
- 0.) Return to Main Menu

4-1 Evaluate Existing Pumps

\* NOTE: This repeats calculation done in Section 3 ensuring particulars are entered correctly.

enter temperature in degrees Farenheit

enter suction evaluation in feet

enter minimum flow for range in GPM

enter maximum flow in range in GPM

- \* NOTE: Where system is to be evaluated against a pump configuration it should be made sufficiently broad to ensure intersection with the total pump head.
- -- table for Range of Head Losses will appear on screen
- enter number (how many) pumps in series to evaluate (1-9)
- \* Note: Program will ask for information about each pump. Instructions include information on only one pump.
- enter database number for pump #1 or 0 for search routine
- \* Note: Instructions choice is 0
- enter at least 1 of the next 4 measurements if you are in the search routine

enter discharge diameter in inches

enter suction diameter in inches

enter pump type

enter impeller diameter in inches

-- program will give matches

choose a pump number or enter 0 to try again

enter desired RPM of pump

enter maximum limit of horsepower

enter desired S.G.

- enter actual impeller diameter in inches
- enter estimated pump flow for solids effect estimation if want to override flow above enter % of BEPQ flow in decimal form
- enter 1, 2 or 3 for closest slurry type. Program will calculate and display solids effect values from head and efficiency. If you want to override calculated values you can do so using CRTIO.
- enter depreciation of head curves in percent (%)
- enter depreciation of efficiency curves in percent (%)
- enter Y or N to question "Details OK?"
- enter all other pumps
- -- program gives an evaluation table of total pump head against total resistance of a given system
- recommended operating point will appear on screen or no operating point found will be flagged

enter Y or N for a hardcopy

- \* Note: DO NOT USE KEYBOARD WHEN PRINTER IS IN USE
- -- program returns to section, menu

4-2 Select Pumps

- \* Note: Section 3-1 or Section 3-3 must have been performed before using this section. If a system resistance for a given flow is required.
- 1. System Head Information
- enter Y or N to question "Calculate System Bead Loss?"
- \* Note: This should be performed if all values set in Section 3 were not identical. If N is selected any flow or head values may be entered.

enter temperature in degrees Fahrenheit enter suction elevation in feet enter GPM for operational flow required. Program calculates and displays head particulars at flow noted enter if 'Y' or 'NO' for question another flow required enter Y or N to "Is NPSH to be considered?" enter NPSH available if different from that calculated enter how many pumps to be used in series in the pipeline (up to 9 allowed) enter pump to be selected (chosen and varied): 0 for all pumps, 1 for the pit pump, 2 for the first booster pump pump, 3 for the second booster pump, etc ... \* Note: A choice of 0 indicates all pumps are identical \* Note: READ SCREEN NOTE ON WHAT SELECTION IS CAREFULLY \* Note: Instructions immediately below are for choice 0. See further down for non identical case. enter motor speed Variable or Fixed  $(V \setminus F)$ \* Note: If variable speed is chosen, then enter minimum speed and maximum speed for range \* Note: If a fixed motor speed is nominated enter up to 4 fixed speeds in RPM terminating with a zero. enter estimated % of BEPQ flow for solids effect estimation calculation enter semi-volute (C) or annular (A) type of shell enter 1, 2, or 3 for closest matrix type enter depreciation of head curves in percent (%) where desire different from calculated value

\* Note: Instruction's choice is Y.

enter depreciation of efficiency curves in percent (%) where desire different from calculated value

enter database number of a pump or enter 0 to leave unrestricted

\* Note: Instructions' choice is 0.

- enter any or none of the following measurements, DISCHARGE DIAMETER, SUCTION DIAMETER, and IMPELLER DIAMETER if the selection is to be restricted to any of these.
- -- program will give a table with particulars of a selected pump(s) and performance

program will ask you to Reselect or End  $(R \setminus E)$ 

-- if there is no match, a reason will be given on screen

enter  $\underline{Y}$  or  $\underline{N}$  for a hardcopy

- \* Note: DO NOT USE KEYBOARD WHEN PRINTER IS IN USE
- -- program will return to section menu

Where more than one pump is to be used and they are not identical selections

enter location along line of pump too be selected

program will now ask to specify all other pumps, starting with number 1

enter database number or zero to get search routine, assuming enter pump number

program shows pump and impeller diameter

enter impeller diameter if different than that shown

enter speed

enter estimated % of BEPQ flow for solids effect estimation calculation

enter 1, 2, or 3 for matrix type

enter depreciation of head curves in percent (%) where desire different from calculated value

enter depreciation of efficiency curves in percent (%)
 where desire different from calculated value

This is then repeated for all remaining pumps except the pump to be selected

When ail the fixed particular pumps have been entered the program will then ask is speed variable or fixed and select the last pump as described earlier.

### <u>Main Menu Item 5</u>

# 5.1 Evaluate Operational Factors

\* NOTE: Main Menu Item 3 and then Main Menu Item 4 (subsection 2) must be performed before you can operate Main Menu Item 5.

There are 4 subdivisions of this Main Menu Item.

---Section Menu 5-----

1.) Pump Spacing & Steady Head Distributions

2.) Evaluate Startup Alternatives

3.) Summarize Energy Requirements

4.) Return to Main Menu

# 5.2 Read User Input from Keyboard for Main Menu Item 5

Upon choosing this section, you have to type in the common input for all subsections of Main Menu Item 5. There are 3 divisions of the information you must enter; 1. Pump Information, 2. Elevation Changes and 3. Pipeline Data.

\* Note: In all cases, the values that appear on screen (default values) are the values entered during the use of Main Menu Item 3 and/or 4.

# Pump Information enter the number of pumps along pipeline (Maximum 9) \*Note: Program will ask for information about each pump in the pipeline, starting with the pit pump. Instructions are only given for pump #1. enter distance in feet from the pit to pump #1

enter height in feet of pit <u>above</u> pit pump centerline (C.L.). Enter negative value if pit is below pump centerline.

### 2. Elevation Changes

\* Caution: Static Head at suction and plant discharge are <u>separately accounted for</u>. These <u>should not</u> be entered as elevation changes. The program will ask for information about each elevation change along pipeline. Instructions only include <u>elevation change #1</u>.

enter length (feet) along pipe from pit to first elevation change

enter Rise (+) or Decrease(-) (feet) in elevation

enter data for all other elevation changes

3. Pipeline Data

- enter number of pipe sections, different diameter pipes in the pipeline
- \*Note: Program will ask for information about each pipe section. A minimum of two pipe sections -exactly one for the suction conduit and at least one for the discharge -- must be included. Instructions only include pipe section #1.

enter length (ft) of section #1

enter inside diameter in inches of section #l
enter friction head loss (including valves & fittings)
 in Ft. -Slurry for section #l
enter data for all sections of pipeline
enter Y or N for hardcopy of input
\* Note: DO NOT USE KEYBOARD WHEN PRINTER IS IN USE
-- program returns to section menu

### 5-2 Pump Spacing & Steady Head Distribution

This subsection of the Main Menu Item 5 will give a table of pump locations and the steady state head values at the suction and the discharge of each pump. When head is negative, a warning will be given to check for local cavitation. The suction and discharge pressures in PSI also appear in the table.

# 5-4 Evaluate Startup Alternatives

This subsection will give the transient head distribution in the pipeline for any startup sequence of the pumps. The transient solution is valid for water alone, with the pipeline initially full of water.

- -- program asks for the startup order of pumps
- enter the number of the pump (along the pipeline) that will be started first, second and so forth (Maximum of 9)
- enter the time intervals between adjacent startups. The minimum time interval is 1.0 seconds.
- tabular results will appear on screen after every five seconds of operation of the system. The output includes the time after the first startup, flow rate (USGPM), transient head in feet and warnings for cavitation.

enter Y or N to get a hardcopy of results

\* Note: DO NOT USE KEYBOARD WHEN PRINTER IS IN USE

### 5-5 Summary of Energy Requirements

This subsection of Main Menu Item 5 will give the energy requirements for the chosen steady operating point.

enter  $\underline{Y}$  or  $\underline{N}$  to get a hardcopy of the results from this section

Using PAPES

Glossary

This section of the manual is a reference guide to terms, abbreviations, and functions used in the program.

This section of the manual is divided into three smaller divisions. They are 1. Terms, 2. Abbreviations, and 3. Functions.

1. Terms

Absolute viscosity of fluids -- the resistance of the fluid being pumped, often in (LB SEC\ FT SQ).

C.L. or Centerline -- the shaft and suction branch center on a pump.

<u>Card Number</u> -- the number given to a test card, used in modifying or adding information about a pump's test.

Discharge Diameter -- the inside size of a discharge pipe coming out of a pump.

Discharge head -- the amount of pressure at the pump discharge.

E value -- (roughness) average height of the asparity

Friction Head Loss -- amount of pressure loss along a length of pipe.

<u>G value</u> -- Acceleration due to gravity, G: gravity = 32.17 ft/sec<sup>2</sup>

Hardcopy -- a printout of data.

Head - the pressure in units of feet of specified liquid.

<u>Head Loss</u> -- a loss of pressure in a piping system due to friction of pipe, valves or bends.

Inside Diameter of Pine -- the maximum width in inches of the inside of a pipe perpendicular to its axis.

<u>Impeller Diameter</u> -- the maximum length in inches across an impeller shroud.

<u>K value</u> -- resistance coefficient for valve, bend or fitting

<u>Matrix</u> -- a mixture of solids and water (liquids) being pumped.

<u>Microns</u> -- a particle size that measures one millionth of a meter.

<u>NPSH or Net Positive Suction Head</u> -- absolute pressure usually at pit pump suction. If NPSH available is not greater than NPSH needed, cavitation will occur.

<u>Particle Volumetric Shape Factors</u> -- volume of particle over diameter of circle having the same maximum projected area.

<u>Pebble Content</u> -- the percentage of pebble in a matrix where pebble is particles of diameter greater than 1200 micron.

<u>Pine Sections</u> -- the length of pipe of a certain diameter. The suction section is the suction pipe for the pit pump. Discharge Section #1 starts at the pit pump discharge and continues to the first pipe diameter change. If there is no diameter change, there is only one discharge section.

<u>Pump Number</u> -- the number assigned to a pump in the database.

<u>Pump Types</u> -- the class, style or model of a pump. (Ex. LSA, WBC, VERT...).

<u>Search Routine</u> -- a method that allows user to find a pump number when one is not known.

<u>Sluq</u> -- unit of mass determined this way lb • sec<sup>2</sup> + ft

<u>S.G. or Specific Gravity</u> -- the density relative to water. The S.G. of water is 1.0.

<u>Static Head Loss</u> -- head loss or gain due to elevation change.

<u>Suction Diameter</u> -- the size of the pipe going into the pump.

Suction Head -- the pressure in feet of liquid at a given pump suction. 2. Abbreviations pump best efficiency flow quantity at a given BEPQ rpm centerline C.L. discharge diameter disch. dia. feet ft. gallons per minute GPM inches in. inside diameter I\DIA impeller diameter imp.dia. pound lb. net positive suction head available NPSHA specific gravity S.G. seconds sec. suction diameter suct. dia. squared sq. velocity vel

- 3. Functions
- <ENTER> key -- must be used after each data entry
- <u>CONTROL S</u> -- stops and restarts screen printing
- <u>CONTROL P</u> -- toggles screen output to printer as well
- <u>CONTROL Z</u> -- will return you to the current section menu.

<u>Appendix A</u> <u>Card Information</u>

This appendix is an example of the cards that will appear on screen in section 1-3. The boldfaced areas of this index include information that is necessary for the user to enter when adding a pump.

-----Card 1: -----Pump Title & Reference-----LSA40 (39)HP AH12-3/4/4RV12-3/8 (Example) Pump Type: Suction Dia: Discharge Dia: Salescurve #: Hydr basis #: -----Card 2: -----Pump Drawing No's-----Arrangement: Casing: Impeller: -----Card 3:----BEP & Duty Performance-----Best Efficiency: Rotat Control Dury Per Outside Di-BEP Head: Rotat.Speed: Test Imp.Dia: Outside Dia. Passage Width b2 (test): Performance Basis noted above is E/T/S: Comments on Performance Basis: -----Card 4:----H & Q Performance-----Readg No. Qty Head Eff. RPM NPSH Sigma Test 1. 2. 3. ----Card 5:----H & Q Performance-----Readg No. Qty Head Eff RPM NPSH Sigma Test 4. 5. 6. -----Card 6:----H & Q Performance-----Readg No. Qty Head Eff RPM NPSH Sigma Test 7. 8. 9.

```
-----Card 7:----H & Q Performance-----
Readg No. Qty Head Eff
                       RPM
                             NPSH Sigma Test
10.
11.
12.
-----Card 8:-----H & Q Performance-----
Readg No. Qty Head Eff
                       RPM
                            NPSH Sigma Test
13.
14.
15.
-----Card 9:----H-Q Performance-----
Shut Head Horsepower
Performance Basis
Throat Area
Units.
Shell type Semi-volute (C) or Annular (A)
```

Appendix B Error Messages

- F indicates "fatal". Program will terminate after this error.
- W indicates "warning". Program will continue but results are unpredictable.
- I indicates "informative". Program will continue as indicated by the error.

General Error Messages

F The resident part of PRINT must be loaded before you run PAPES.

Because this program tries to print files using the print spooler, the PRINT program must be run before PAPES. For more information on PRINT see your DOS manual.

See also: Installing PAPES

W INVALID PARAMETER:> <u>text</u> <

The parameter <u>text</u> typed on the command line is not a valid parameter.

Section 1 No error messages

Section 2 No error messages

Section 3

F Iterative solution error in "CLAY" subroutine

F Iterative solution error in "NOCLAY" subroutine

An error occurred calculating the head loss at a particular velocity. Check your velocity and try again.

I The file <u>name</u> already exists. Do you wish to overwrite it?

You tried to save a data file with the name of an existing file. If you want to replace the existing file answer "Y" to the question. If you wish to give the new information another name answer "N" and then save the information using Section item 2 of Section 3.

W There was an error opening the file

W There was an error closing the file

- W There was an error reading the file
- W There was an error writing the file

While trying to open, close, write to, or read from a file an error occurred. This usually indicates a hardware error. Hardware errors which could occur include but are not limited to: write protected disk, not enough available space on disk, hardware parity, and directory not found errors.

When one of these errors occurs when trying to write information to disk, that information is NOT written. When trying to read information, the information to be read is undefined.

<u>Section 4-1</u>

I BHP needed exceeds maximum available BHP at the flow. Operation beyond this flow overloads and (if applicable) reduces speed according to motor characteristics.

The power needed to drive the pump is greater than the available power. The speed of the pump is reduced according to the characteristics of the motor. See also: Understanding PAPES Section 4-1

I Overloading beyond xxx GPM has caused head reductions! This pump will be considered as adding no additional head beyond this point.

The speed reductions at this flow caused by overloading the motor are large enough to keep the pump from adding head to the system.

### Section 4-2

Rejection messages from Select: If the pump that you chose to be selected does not meet certain requirements it will be rejected. The reason the pump is rejected will be one of the following: Ι Rejected due to excessive impeller turn up The impeller needed is more than 2% larger than the standard impeller. Rejected due to excessive impeller turn down Ι The impeller needed is more than 30% smaller than the standard impeller. Rejected: throat velocity exceeds limit Т The calculated throat velocity is larger than the limit at the chosen duty. Ι Rejected: branch velocity exceeds limit The calculated branch velocity is larger than the limit at the chosen duty. Rejected: Impeller peripheral speed exceeds limit Ι At the speed (RPM) chosen the impeller surface feet per minute exceeds a safe limit. Rejected: Duty flow is less than 10% of BEP flow T The chosen flow rate is less than 10% of the BEP flow. In other words, the flow is not near enough the BEP to be operating efficiently. Rejected: Duty flow is over 150% of BEP flow Ι

The chosen flow rate exceeds the BEP enough to cause a significant decrease in efficiency.

51

Appendix C Correlation Accuracy and Correction

Appendix C

Chart

Appendix D References

- Final Report FIPR Doe Contract #87-04-037R, "Phosphate Matrix Pipeline Design Data and Tools for Efficiency Improvement", GIW Industries, Inc., 5000 Wrightsboro Road, Grovetown, GA 30813
- 2. Duckworth, R. A., Addie, G.R. and Maffett, J.R., "Full Scale Experimental Study of the Pipeline Transport of Phosphate Matrix Slurries", (Noralyn Phase Only), 11th Annual Hydrotransport Conference at Stratford-upon-Avon in England.
- Duckworth, R. A., Addie, G.R. and Maffett, J.R., "Experimental Study of the Fullscale Pipeline Transport Phosphate Matrix Slurries", the AIME Regional Conference 1988, Lakeland Civic Center, October 28-29,1988.
- 4. Clift, Roland, Cambridge University, England, Grace, J.R. and Weber, M.E., McGill University, Canada, "Bubbles, Drops, and Particles, Academic Press, 1978.
- 5. Transportation of Solids Using Centrifugal Pumps Seminar Course Notes, Sponsored by GIW Hydraulic Laboratory, 1988.
- Wilson, K. C., Dept. Civil Engineers, Queen's University Kingston, Canada, Algorthm for Coarse Particle Transport in Horizontal and Inclined Pipes", 1988

Appendix E

Example Output

Additional Information

Program Support

Mr. Graeme R. Addie c/o GIW Industries, Inc. Engineering and Research & Development 5000 Wrightsboro Road Grovetown, Georgia 30813 (404) 863-1011 ext. 201

-

Programmers

Todd P. Pike Krishnan Pagalthivarthi Robert Gonzales Bhavik Soni

Technical Writer

Carol C. Pike

PAPES

Portions of this report are not legible. However, it is the best reproduction available.

|                    | CORRELA           | TION ACC                           | JRACY AND                                                                                                    | CORRECT                                                                                                    | IONS                                                                                                    |
|--------------------|-------------------|------------------------------------|----------------------------------------------------------------------------------------------------|----------------------------------------------------------------------------------------------------|----------------------------------------------------------------------------------------------------|
|                    | MINE              |                                    | NORALYN                                                                                                    | SUWANNEE                                                                                                    | HOOKERS<br>PRAIRIE                                                                                                    |
|                    | % PEBBLE          |                                    | APPROX 46                                                                                                    | APPROX 1                                                                                                    | APPROX 12                                                                                                    |
|                    | % FINES           |                                    | APPROX 28                                                                                                    | APPROX 12                                                                                                    | APPROX 28                                                                                                    |
| COMMENTS           |                   |                                    | COARSE AND<br>DIFFICULT<br>TO PUMP                                                                                                    | EASY PUMPING<br>(FINES < 20%)                                                                                                    | MEDIUM                                                                                                    |
|                    | ACCURACY OF       | % FIT AT<br>15 FT/S                | 1% FOR Cw=50%<br>5% FOR Cw=35%                                                                                                    | 5%                                                                                                    | 2%                                                                                                    |
| 15 1/4" (1<br>PIPE | (1) AND $(2) = 1$ | FORM                               | GOOD                                                                                                    | GOOD                                                                                                    | ERROR IS GREATER FOR HIGH<br>CONCENTRATION CURVE ( 50%)<br>AT LOW VELOCITIES (<15 FT/S)                                                                                                    |
|                    | SUGGESTED         | ①FEED SIZE<br>MULTIPLIER           | 1 FOR Cw=50%<br>.92 FOR Cw=35%                                                                                                    | 1                                                                                                    | 1                                                                                                    |
|                    | VALUES            | 2VISCOSITY COR-<br>RECTION FACTOR  | 1                                                                                                    | .73                                                                                                    | 1                                                                                                    |
|                    | ACCURACY OF       | % FIT AT<br>15 FT/S                | 2% FOR Cw=50%<br>5% FOR Cw=35%                                                                                                    | 5%                                                                                                    | 2%                                                                                                    |
| 17 1/4"            | 1  AND  2 = 1     | FORM                               | GOOD                                                                                                    | GOOD                                                                                                    | ERROR IS GREATER FOR HIGH<br>CONCENTRATION CURVE ( 50%)<br>AT LOW VELOCITIES (<15 FT/S)                                                                                                    |
| DIA                | SUGGESTED         | ①FEED SIZE<br>MULTIPLIER           | .95                                                                                                    | 1                                                                                                    | 1                                                                                                    |
|                    | VALUES            | 2VISCOSITY COR-<br>RECTION FACTOR  | 1                                                                                                    | .73                                                                                                    | 1                                                                                                    |
|                    | ACCURACY OF       | % FIT AT<br>15 FT/S                | 5% FOR Cw=50%<br>8% FOR Cw=35%                                                                                                    | 5%                                                                                                    | 2%                                                                                                    |
| 19 1/4"            | (1) AND $(2) = 1$ | FORM                               | GOOD                                                                                                    | GOOD                                                                                                    | ERROR IS GREATER FOR HIGH<br>CONCENTRATION CURVE (50%)<br>AT LOW VELOCITIES (<15 FT/S)                                                                                                    |
| DIA                | SUGGESTED         | ①FEED SIZE<br>MULTIPLIER           | .90                                                                                                    | 1                                                                                                    | 1                                                                                                    |
|                    | VALUES            | OVISCOSITY<br>CORRECTION<br>FACTOR | 1                                                                                                    | .73                                                                                                    | 1                                                                                                    |
| GENERAL COMMENTS   |                   |                                    | DUE TO THE LARGE<br>PEBBLE X, THE FEED<br>SIZE MULTIPLIER HAS<br>A GREATER EFFECT THAN<br>THE VISCOSITY COR-<br>RECTION FACTOR. FEED<br>SIZE MULTIPLIER AND<br>VISCOSITY CORRECTION<br>FACTOR VALUES LESS<br>THAN 1 PRODUCE A<br>DECREASE IN THE<br>MAGNITUDE OF HEAD<br>LOSS, AND VICE-VERSA. | IN GENERAL, BOTH<br>THE FEED SIZE<br>MULTIPLIER AND THE<br>VISCOSITY CORRECTION<br>FACTORS HAVE ONLY<br>A SLIGHT EFFECT ON<br>THE MAGNITUDE OF<br>HEAD LOSS. AGAIN,<br>THE DIRECTION OF THE<br>EFFECT IS SIMILAR TO<br>THAT OF THE NORALYN<br>PHOSPHATE. | EFFECTS ARE SIMILAR TO<br>THOSE FOR SUMANEE RIVER<br>PHOSPHATE, EXCEPT AT HIGH<br>CONCENTRATIONS AND/OR<br>AFTER A LOT OF MOVEMENT<br>THRU PUMPS SUCH AS IN<br>LAB TESTS. TENDENCY FOR<br>INCREASES IN VISCOUS HEAD<br>LOSS DUE TO CLAYS. |

27/JAN/89 20:06:58 SUMMARY OF PUMP DATA BASE FILE

|     |      |        |      |      |        |   |      |          | and<br>Not the cast of the second second second second second second second second second second second second second | an the second  |           |
|-----|------|--------|------|------|--------|---|------|----------|----------------------------------------------------------------------------------------------------|----------------|-----------|
| No. | DSCH | ง รบตา | Г    | PUMP | TYPE   |   |      | ASSEMBLY | SHELL                                                                                                    | IMPLR          | TEST CURV |
| 1   | 16   | /18    | ີພຣດ | 40   | (39)HP | А | 4RV  | 1768D    | 174ØD                                                                                                    | 667C           | T172A-81  |
| 2   | 16   | /18    | WSO  | 4Ø   | HP     | Α | 3ME  | 2262D    | 174ØD                                                                                                    | 2 <b>0</b> 37D | T177A-81  |
| З   | 18   | /18    | WSO  | 44   |        | Α | 4RV  | 1591D    | 1590D                                                                                                    | 8890           | T202 -80  |
| 4   | 18   | /18    | LSA  | 44   |        | С | H3ME | 2070D    | 2067D                                                                                                    | 3016D          | T 71 -85  |
| 5   | 18   | /20    | LSA  | 48   | (46)   | A | H3ME | *1125D   | 1124D                                                                                                    | 2198D T/       | T244 -81  |
| 6   | 18   | /20    | LSA  | 48   |        | Α | H4RV | 1322D    | 1321D                                                                                                    | 11450          | T233 -81  |
| 7   | 18   | /18    | LSA  | 44   |        | c | H3ME | 2086D    | 2072D                                                                                                    | 2016D          | T 86 -81  |
| 8   | 18   | /18    | WEC  | 46   |        | С | H3ME | -        | 3164D                                                                                                    | 3162D          | E 32B-85  |
| 9   | 18   | /20    | WEC  | 54   |        | С | H3ME | 3461D    | 3454D                                                                                                    | 3456D          | T118 -85  |
| 10  | 18   | /18    | WSO  | 44   |        | Α | 3ME  | 1635D    | 1590D                                                                                                    | 2016D-00       | †173 -8Ø  |
| 11  | 16   | /18    | TOM  | 40   |        | Ċ | H3RV | P16316-1 | P16387-4                                                                                                    |                | T100 -82  |
| 12  | 20   | /20    | TOM  | 52(  | 50)    | С | H3RV |          | T-20208                                                                                                    |                | T 84 -81  |
| 13  | 16   | /18    | TOM  | 46   |        | C | H4RV |          | P-1601-7                                                                                                    |                | T 66 -80  |

SECTION 1.2

27/JAN/89 20:05:14 PUMP NO: 9

----- PUMP-TEST DATABASE INFORMATION LISTING ------

| TITLE AND | REFERENCE INFORMATION                                                                              | DRAWINGS |       |
|-----------|----------------------------------------------------------------------------------------------------|----------|-------|
|           | مين هين مين بنين عبد الله الله مين هاد الله هي الله الله عن الله الله الله الله الله الله الله الل |          |       |
| 18 /20    | WBC 54                                                                                             |          |       |
|           | C H11- 1/ 2/3ME11- 1/ 4                                                                            | ASSEMBLY | 346iD |
|           |                                                                                                    | CASING   | 3454D |
| SALES CUR | VE# T 87 -863                                                                                      | IMPELLER | 56D   |

BEP PERFORMANCE

QUANTITY (GPM) 18406.9 HEAD (feet) 191.4 EFFICIENCY 83.8 RPM 450.0 TEST CURVE NO T 87 -86 Impeller Diameter (inches) 54.000 BEP PERF NOTED IS EST/TEST/STAND (E/T/S)=T

PUMP RATED PERFORMANCE

| RDG NO | QUANTITY      | HEAD      | EFF   | RPM         | NPSH    | SIGMA TESTS                                  |                  |
|--------|---------------|-----------|-------|-------------|---------|----------------------------------------------|------------------|
|        | ( GPM)        | (ft)      |       |             | (ft)    |                                              |                  |
| 1      | 41.2          | 233.6     | .9    | 450.0       | .Ø      | منو مواد الله خذ عبو بينا                    |                  |
| 2      | 2156.6        | 232.3     | 33.2  | 450.0       | .0      | متنتها فلنته متبته منينه متبتد تتبته البتنا  |                  |
| З      | 4074.8        | 230.6     | 49.9  | 450.0       | . Ø     | متيته منينة التنت بتبدع ويهر والث الجدد جيه  |                  |
| 4      | 6189.0        | 228.3     | 61.3  | 450.0       | .0      | فللله خطأة الثلثة خلاي خيرين بالات جازي حييك |                  |
| 5      | 7881.4        | 227.0     | 67.8  | 450.0       | .0      | متناه بزورة فتنت شنبغ جي واخا خون ويت        |                  |
| 6      | 10055.3       | 219.2     | 75.7  | 450.0       | 6.5     | S 86 -86                                     |                  |
| 7      | 12414.5       | 211.6     | 80.3  | 450.0       | .0      | منتوا بسية الثاثة خصه عشد بوادة حجم حنبو     |                  |
| 8      | 14373.8       | 204.2     | 82.4  | 450.0       | .0      |                                              |                  |
| 9      | 16293.1       | 197.9     | 83.5  | 450.0       | . 0     |                                              |                  |
| 10     | 18005.8       | 192.2     | 84.0  | 450.0       | 12.0    | S85-86                                       |                  |
| 11     | 19024.4       | 188.8     | 83.9  | 450.0       | .0      | اللها هيو 100 خانو بين بيال 100 خلو          |                  |
| 12     | 20166.4       | 184.7     | 83.7  | 450.0       | .0      | حملته عدي فلنك بابنار جنبي حرائة دلعه عليها  |                  |
| 13     | 22386.7       | 175.9     | 82.4  | 450.0       | .0      |                                              |                  |
| 14     | 23739.5       | 170.7     | 81.8  | 450.0       | 20.0    | S84-86                                       |                  |
| 15     | 24933.5       | 166.8     | 81.4  | 450.0       | .0      | حد جہ کے خب جے ہیں جب جب                     |                  |
| PERF A | BOVE IS EST/7 | EST/STAND | ARD ( | E/T/S) NOT  | ED      |                                              |                  |
| HYDRO  | TEST PRESSURE | E 1.00    | psi   |             |         |                                              |                  |
| SHUT H | EAD POWER IS  | 330.3     |       |             |         |                                              |                  |
| CT COL | LECTOR TYPE   | S/D/A/C:  | S     | ACTUAL THRO | PAT ARE | EA (AAT) 155                                 | .200 BASIS 1.174 |
| DIA R  | ATIO .98 EFF  | RATIO WBC | :46   |             |         |                                              |                  |

р р

# SECTION 1.3.3

| PUMP #        | 9 1                                          | 8 /20                                                       | WBC 54         |                | с н11-                                                                                                    | 1/ 2/3ME1                                                | 1- 1/ 4        |         |        |
|---------------|----------------------------------------------|-------------------------------------------------------------|----------------|----------------|----------------------------------------------------------------------------------------------------|----------------------------------------------------------|----------------|---------|--------|
|               | ەن ھەرى بىرى بىرى بىرى بىرى بىرى بىرى بىرى ب |                                                             |                |                | د مندر بین اللہ کی درور کا اللہ کی دور اللہ کا اللہ کی دور کا کا اللہ کی دور کی کا اللہ کی دور کی کا کا اللہ ک<br>اللہ کی دور کی دور کی دور کی دور کی دور کی دور کی دور کی دور کی دور کی دور کی دور کی دور کی دور کی دور کی دور کی | an darim ballar ligan disir disir disir dalam dalam sama |                |         |        |
| -             | - CARD 1:                                    |                                                             | - PUMP         | TITLE &        | REFERE                                                                                                    | NCE                                                      |                |         |        |
| Pump          | Type: L<br>Servial No                        | VBC 54                                                      | C I            | 411- 1/        | 2/3ME11                                                                                                    | - 1/ 4                                                   |                |         |        |
| : ume<br>D    | )ischarge                                    | Dia: 18                                                     |                | Suctio         | n Dia:                                                                                                    | 20                                                       |                |         |        |
| Sales         | scurve #:                                    | E Ø7                                                        | P-86           |                | Hydr                                                                                                    | basis #                                                  | T118 -8        | 5       |        |
|               | - CARD 7:                                    | فتنا التري عالم التري التري من التري التري                  | - PUMP         | DRAWTNG        | NO'                                                                                                    | میں مقاد میں اطلاع منطق میں مقاد میں م                   |                |         |        |
| Assen         | mbly:                                        |                                                             | 3461D          | 2010) /// 2140 |                                                                                                    |                                                          |                |         |        |
| Casir         | rg :                                         |                                                             | 3454D          |                |                                                                                                    |                                                          |                |         |        |
| Impel         | ller:                                        |                                                             | 3456D          |                |                                                                                                    |                                                          |                |         |        |
|               | - CARD 3:                                    |                                                             | - BEP          | & DUTY F       | ERFORM                                                                                                    | ANCE                                                     |                |         |        |
| Test          | Curve No                                     | : T 87 -                                                    | -86 B.I        | E.P. Qty       | y = :                                                                                                    | 18406.9 I                                                | 8.E.P. H       | ead:    | 191.4  |
| Best          | Efficien                                     | -y: 83                                                      | 5.8 Ro         | tat. Spe       | ed:                                                                                                    | 450.0 7                                                  | lest Imp       | . Dia:  | 54.000 |
| Perf          | ic/Brit/U<br>hrmance P:                      | s M/B/O (<br>Seis poter                                     | )<br>1 ahove   | ie Feti        | mate/Te                                                                                                    | et/Standa                                                | rd F/T         | /S: T   |        |
| Сопіліє       | ents on P                                    | erformance                                                  | e Basis        | : 1.17         | 74 DIA H                                                                                                    | RA                                                       | Al 147 144 7 7 | / /     |        |
|               |                                              |                                                             |                |                | н на на на на<br>Н                                                                                                    |                                                          |                |         |        |
|               | CARD 4.                                      |                                                             | - <b>မ ខ</b> ဂ | PEPEOP         | ANCE -                                                                                                    |                                                          |                |         |        |
|               | CARD 4.                                      |                                                             | -nev y         | LEW. AN        |                                                                                                    |                                                          |                |         |        |
| Readg         | Qty                                          | Head                                                        | Eff.           | RPM            | NPSH                                                                                                    | Sigma                                                    |                |         |        |
| No.           |                                              |                                                             |                |                |                                                                                                    | Test                                                     |                |         |        |
| 1             | 41.2                                         | 233.6                                                       | . 9            | 450.0          | .0                                                                                                    |                                                          |                |         |        |
| 2             | 2156.6                                       | 232.3                                                       | 33.2           | 450.0          | .0                                                                                                    | ويراه ماركة متشد بيناك ماكن متزور بيرانة متبده           |                |         |        |
| З             | 4074.8                                       | 230.6                                                       | 49.9           | 450.0          | .0                                                                                                    |                                                          |                |         |        |
|               | CARD 5:                                      | ید داده همه همه معهد منطق منبط هکه منطق بینه                | -              |                |                                                                                                    |                                                          |                |         |        |
| 4             | 6189.0                                       | 228.3                                                       | 61.3           | 450.0          | .0                                                                                                    |                                                          |                |         |        |
| 5             | 7881.4                                       | 227.0                                                       | 67.8           | 450.0          | .0                                                                                                    |                                                          |                |         |        |
| 6             | 10055.3                                      | 219,2                                                       | 75.7           | 450.0          | 6.5                                                                                                    | 5 86 -86                                                 |                |         |        |
|               | CARD 6:                                      |                                                             | -              |                |                                                                                                    |                                                          |                |         |        |
| 7             | 12414.5                                      | 211.6                                                       | 80.3           | 450.0          | .0                                                                                                    |                                                          |                |         |        |
| 8             | 14373.8                                      | 204.2                                                       | 82.4           | 450.0          | .0                                                                                                    | متبه التك جاب وينا اليه منه اليه                         |                |         |        |
| 9             | 16293.1                                      | 197.9                                                       | 83.5           | 450.0          | .0                                                                                                    |                                                          |                |         |        |
|               | CARD 7:                                      | angan milara dilika angan antik dilika ganta talah dilika d |                |                |                                                                                                    |                                                          |                |         |        |
| 10            | 18005.8                                      | 192.2                                                       | 84.0           | 450.0          | 12.0                                                                                                    | S85-86                                                   |                |         |        |
| 11            | 19024.4                                      | 188.8                                                       | 83.9           | 450.0          | .0                                                                                                    |                                                          |                |         |        |
| 12            | 20166.4                                      | 184.7                                                       | 83.7           | 450.0          | .Ø                                                                                                    |                                                          |                |         |        |
|               | CARD 8:                                      |                                                             |                |                |                                                                                                    |                                                          |                |         |        |
| 13            | 22386.7                                      | 175-9                                                       | 82.4           | 450.0          | - Ø                                                                                                    | -                                                        |                |         |        |
| 14            | 23739.5                                      | 170.7                                                       | 81.8           | 450.0          | 20.0                                                                                                    | S84-86                                                   |                |         |        |
| 15            | 24933.5                                      | 166.8                                                       | 81.4           | 450.0          | .0                                                                                                    |                                                          |                |         |        |
|               | - CARD 9:                                    |                                                             | COMM           | ENTS           |                                                                                                    | -<br>TIO UDOA(                                           |                |         |        |
| COMIN<br>Shut | ents: BA<br>Head Hor                         | 515 1.1/4<br>Sepower:                                       | DIA KA         | 110.98<br>3 P  | err KA<br>erf Rae                                                                                                    | is: F                                                    | Unite          | M/R/U:  | U      |
|               | al Throat                                    | Area                                                        | (AAt)          | -<br>155.200   | л ст                                                                                                    | Collector                                                | Tupe           | S/D/A/C | -      |

S

# SECTION 2.1

.

Environmental Data:

| Temperature                  | .000 deg. Farenheit |
|------------------------------|---------------------|
| Dynamic viscosity of fluid00 | 10020 lb set/ft^2   |
| Specific Gravity of fluid    | . 998               |
| Gravity                      | 2.170 ft/sec^2      |
| Pipe inside diameter 17      | .250 inches         |
| Pipe Roughness               | 00050 feet          |

Matrix Data:

| Specific Gravity of Solids   | 2.650  |
|------------------------------|--------|
| Pebble Concentration (%)     | 46.000 |
| Fines Concentration (%)      | 28.000 |
| Feed Size Multiplier         | .950   |
| Carrier Viscosity Correction | 1.000  |

| VELOCITY | FRICTION  | ENERGY | FLOW   | RATE    | TRANSPO | RT RATE | SLURRY | CONCENTRA | TION |
|----------|-----------|--------|--------|---------|---------|---------|--------|-----------|------|
| Vm       | Jп        | HP-HR  |        | Q       |         |         | SG     | C∨        | Cω   |
| (FT/SEC) | FT SLY/FT | TON MI | GPM    | FT3/SEC | TON/HR  | LB/SEC  |        | %         | %    |
| 29.794   | .0963     | 1.394  | 21703. | 48.35   | 2000.0  | 1111.1  | 1.23   | 13.9      | 30.0 |
| 24.558   | .0718     | .858   | 17889. | . 39.86 | 2000.0  | 1111.1  | 1.28   | 16.9      | 35.0 |
| 20.632   | .0576     | .578   | 15029. | 33.48   | 2000.0  | 1111.1  | 1.33   | 20.1      | 40.0 |
| 17.578   | .0490     | .419   | 12804. | 28.53   | 2000.0  | 1111.1  | 1.39   | 23.6      | 45.0 |
| 15.135   | .0437     | .321   | 11025. | 24.56   | 2000.0  | 1111.1  | 1.45   | 27.4      | 50.0 |

# SECTION 2.2

Slurry concentration by VOL (%) 20.000

| PARTIC<br>DIA<br>MICRONS<br>100.<br>250.<br>500. | DIMENS<br>GROUP<br>ND<br>22.<br>348.<br>2788. | PARTIC<br>RENO NO<br>RE<br>.822<br>8.724<br>40.112 | DRAG<br>COEFF<br>CD<br>33.04<br>4.58<br>1.73 | SPHERE (<br>TER VEL<br>FT/SEC<br>.0265<br>.1126<br>.2588 | BHAPE<br>FACT<br>K<br>.260<br>.260<br>.260 | SHAPE<br>COR<br>KA<br>.520<br>.562<br>.581 | TERMIN<br>VEL<br>FT/SEC<br>.0138<br>.0633<br>.1504 | HIND S<br>INDEX<br>N<br>4.426<br>3.543<br>3.042 | HINDERED<br>SET VEL<br>FT/SEC<br>.0051<br>.0287<br>.0763 |
|--------------------------------------------------|-----------------------------------------------|----------------------------------------------------|----------------------------------------------|----------------------------------------------------------|--------------------------------------------|--------------------------------------------|----------------------------------------------------|-------------------------------------------------|----------------------------------------------------------|
| 500.<br>750.                                     | 2788.<br>9409.                                | 40.112<br>90.655                                   | 1.14                                         | .2388<br>.3900                                           | .260                                       | .567                                       | .2211                                              | 3.042<br>2.804                                  | .1183                                                    |
| 1000.<br>2000.                                   | 22 <b>30</b> 2.<br>178420.                    | 157,988<br>568.806                                 | .89<br>.55                                   | .5097<br>.9176                                           | .260<br>.260                               | .546<br>.517                               | .2783<br>.4747                                     | 2.652                                           | .1540                                                    |
|                                                  |                                               |                                                    |                                              |                                                          |                                            |                                            |                                                    |                                                 |                                                          |

# PARTICLE DEPOSIT VELOCITY CHECK

| Fluid Specific Gravity  | .99792<br>.2048948E-04<br>.01300            |
|-------------------------|---------------------------------------------|
| Solids Specific Gravity | 2.5500<br>.35000<br>.60000<br>500.0 microns |

-

Pipe diameter = 17.250 inches SLOPE = 0. deg

# CALCULATED RESULTS:

| Vsπ = | 11.64 | ft/s | Csm =  | .126 |
|-------|-------|------|--------|------|
| C∨d   |       | Vs   | (ft/s) |      |
| .050  |       | -    | 9.30   |      |
| .100  |       |      | 11.43  |      |
| .150  |       |      | 11.50  |      |
| .200  |       |      | 10.53  |      |
| .250  |       |      | 8.99   |      |
| .300  |       |      | 7.20   |      |
| .350  |       |      | 5.37   |      |
| .400  |       |      | 3.65   |      |
|       |       |      |        |      |

# SECTION 3.3

# Pipeline Information

|                                             | escription:                                             |                                                  |                               |                                  |                                                                                                    |                           |                                    |
|---------------------------------------------|---------------------------------------------------------|--------------------------------------------------|-------------------------------|----------------------------------|----------------------------------------------------------------------------------------------------|---------------------------|------------------------------------|
| Pebble F<br>Fines Fr<br>Feed siz<br>Carrier | raction(%)<br>action(%) i<br>e multiplie<br>viscosity c | is46.000<br>s28.000<br>rris .950<br>correction i | s 1.000                       |                                  |                                                                                                    |                           |                                    |
| Solids Co<br>Slur                           | ncentratior<br>ry S.G. =                                | by WEIGHT                                        | (%) = 4(                      | 2.000                            |                                                                                                    |                           |                                    |
| Section                                     | Roughness<br>"E"                                        | Dia. Le<br>in.                                   | ength M<br>ft. BEM            | NUMBER<br>NDS VALVES             | BEND<br>K                                                                                                    | VALVE<br>K                |                                    |
| Suction<br>Disch#1                          | .000050<br>.000050                                      | 17.250 (<br>17.2502370                           | 50.0 (<br>30.0 (              | Z Ø<br>Z Ø                       | . 300<br>. 300                                                                                                  | .100<br>.100              | Kangan (Kangan) (Kangan)<br>Kangan |
| Static H                                    | Head Informa                                            | ation:                                           |                               |                                  |                                                                                                    |                           |                                    |
| Fin:                                        | al Discharge<br>*********                               | e (vertical<br>+* SYSTEM HE                      | ft)<br>Ead Evalu              | 5.000<br>Ation *****             | ★ ★ ★ ★ ★ ★ ★ ★ ★ ★ ★ ★ ★ ★ ★ ★ ★ ★ ★                                                                           | ****                      |                                    |
| DISCHARG                                    | E #1 MINIMU                                             | 1 FRICTION                                       | VELOCITY                      | = 8.2 ft                         | t/s 0 5                                                                                                    | 993.GPM                   |                                    |
|                                             | Temperatu                                               | re Farenhei                                      | t                             | . 3773.<br>. 70.0                | ar baadhan an ar ar ar ar ar an ar ar an ar an ar an ar an ar an ar an ar an ar an ar an ar an ar an ar an ar a |                           |                                    |
|                                             | VAPOR PRES                                              | SSURE (feet<br>levation (f                       | Slurry).<br>eet)              | . 63                             |                                                                                                    |                           |                                    |
|                                             | ł                                                       | HEAD LOSSES                                      | EVALUATE                      | D AT 1539                        | a. GPM                                                                                                    |                           |                                    |
|                                             |                                                         |                                                  |                               |                                  | •                                                                                                    |                           |                                    |
| NOTE: I                                     | nlet and Ou                                             | tlet Losses                                      | neglecte                      | d. Standaı                       | rd Atmoph                                                                                                    | eric Press                | ure assumed                        |
| NOTE: I<br>PII<br>SEC                       | nlet and Ou<br>PE VELOCI<br>TION FT/S                   | tlet Losses<br>TY REYNOLD<br>NO.                 | neglecte<br>S FRICTI<br>FACTO | d. Standan<br>ON RES<br>R CONDUI | nd Atmoph<br>ISTANCE I<br>T BENDS                                                                               | eric Press<br>N<br>VALVES | ure assumed<br>TOTAL               |

TOTAL SYSTEM RESISTANCE (including static) is 1424.1 ft Slurry NPSH AVAILABLE is 16.3 ft Slurry

# SECTION 3.4

# Pipeline Information

| Matrix De                                   | scription:                                                                                            |                                                                                                    |                                                                                         |                         |                                                                |                                   |                                 |                                       |          |
|---------------------------------------------|----------------------------------------------------------------------------------------------------|----------------------------------------------------------------------------------------------------|-----------------------------------------------------------------------------------------|-------------------------|----------------------------------------------------------------|-----------------------------------|---------------------------------|---------------------------------------|----------|
| Pebble F<br>Fines Fr<br>Feed siz<br>Carrier | raction(%)<br>action(%)<br>e mültipli<br>viscosity                                                    | is46.00<br>is28.000<br>er is .<br>correcti                                                             | 950<br>on is 1.0                                                                        | 200                     |                                                                |                                   |                                 |                                       |          |
| Solids Co<br>Slur                           | ncentratio<br>ry S.G. =                                                                               | n by WEI<br>1.332                                                                                      | GHT (%) :                                                                               | = 40.00                 | Ø                                                              |                                   |                                 |                                       |          |
| Section                                     | Roughness<br>"E"                                                                                      | Dia.<br>in.                                                                                            | Length<br>ft.                                                                           | NUMB<br>BENDS           | ER<br>VALVES                                                   | BEND<br>K                         | VALVE<br>K                      | ng terning                            |          |
| Suction<br>Disch#1                          | . 000050<br>. 000050                                                                                  | 17.250<br>17.250                                                                                       | ) 60.0<br>)23700.0                                                                      | 0<br>0<br>0             | 2<br>2<br>2                                                    | .300<br>.300                      | .100                            |                                       |          |
| Static H                                    | ead Inform                                                                                            | ation:                                                                                                 |                                                                                         | 4 - E                   |                                                                |                                   |                                 | ع                                     | · .      |
| A<br>Suct<br>Fina<br>********<br>DISCHARGE  | negative<br>ion (verti<br>l Discharg<br>*********<br>#1 MINIMU<br>Minimum F<br>Temperatu<br>Suction E | cal ft)<br>e (verti<br>** SYSTE<br>JM FRICTJ<br>Tow (GPM<br>Tre (Fare<br>Tevation<br>HEAD LOS<br>5993. | ndicates<br>Cal ft)<br>M HEAD E<br>ION VELOC<br>1)<br>enheit) .<br>GSES EVAL<br>to 2000 | a posit<br>             | 10n belo<br>.000<br>N ******<br>8.2 ft/<br>5993.<br>70.0<br>0. | Cent<br>(*******<br>(s @<br>RANGE | er Line.<br>*******<br>5993.GPM | • • • • • • • • • • • • • • • • • • • |          |
| NOTE: In                                    | let and Ou                                                                                            | tlet Los                                                                                               | sses negl                                                                               | ected.                  | Standard                                                       | d Atmor                           | pheric P                        | ressure                               | assumed. |
| FL.OW<br>GPM                                | SUCT<br>ft liq                                                                                        | DSCH 1<br>ft liq                                                                                       | STATIC<br>ft liq                                                                        | TOTAL RE<br>ft liq      | S NPSH<br>ft 1:                                                | HA<br>iq                          |                                 |                                       |          |
| 5993.<br>6476.<br>2059                      | 2.0 7<br>2.0 7<br>2.0 7                                                                               | 781.4<br>781.7<br>787.3                                                                                | 10.0<br>10.0<br>10.0                                                                    | 793.4<br>793.7<br>799.3 | 17.9<br>17.9<br>17.9                                           | -                                 |                                 |                                       |          |

| FL.OW<br>GPM | SUCT<br>ft lic | DSCH 1<br>a ft lia | STATIC<br>ft liq | TOTAL RES<br>ft liq | NPSHA<br>ft liq |
|--------------|----------------|--------------------|------------------|---------------------|-----------------|
| 5993.        | 2.0            | 781.4              | 10.0             | 793.4               | 17.9            |
| 6476.        | 2.0            | 781.7              | 10.0             | 793.7               | 17.9            |
| 6959.        | 2.0            | 787.3              | 10.0             | 799.3               | 17.9            |
| 7442.        | 2.0            | 797.5              | 10.0             | 809.5               | 17.9            |
| 7925.        | 2.1            | 811.8              | 10.0             | 823.9               | 17.8            |
| 8408.        | 2.1            | 830.0              | 10.0             | 842.1               | 17.8            |
| 8891.        | 2.2            | 851.7              | 10.0             | 863.9               | 17.7            |
| 9374.        | 2.2            | 876.7              | 10.0             | 888.9               | 17.7            |
| 9857.        | 2.3            | 904.8              | 10.0             | 917.1               | 17.6            |
| 10340.       | 2.4            | 935.8              | 10.0             | 948.2               | 17.5            |
| 10823.       | 2.5            | 969.6              | 10.0             | 982.0               | 17.4            |
| 11306.       | 2.5            | 1006.0             | 10.0             | 1018.6              | 17.3            |
| 11789.       | 2.6            | 1045.1             | 10.0             | 1057.7              | 17.2            |
| 12272.       | 2.8            | 1086.6             | 10.0             | 1099.4              | 17.1            |
| 12755.       | 2.9            | 1130.6             | 10.0             | 1143.5              | 17.0            |
| 13238.       | 3.0            | 1176.9             | 10.0             | 1189.9              | 16.9            |
| 13721.       | 3.1            | 1225.5             | 10.0             | 1238.6              | 16.8            |
| 14204.       | 3.2            | 1276.4             | 10.0             | 1289.6              | 16.6            |
| 14687.       | 3.4            | 1329.5             | 10.0             | 1342.8              | 16.5            |
| 15170.       | 3.5            | 1384.7             | 10.0             | 1398.2              | 16.4            |
| 15653.       | 3.7            | 1442.1             | 10.0             | 1455.7              | 16.2            |
| 16136.       | 3.8            | 1501.5             | 10.0             | 1515.3              | 16.1            |
| 16619.       | 4.0            | 1563.1             | 10.0             | 1577.0              | 15.9            |
|              |                |                    |                  |                     |                 |

| 17102.<br>17585.<br>18068.<br>18551.<br>19034.<br>19517. | 4.1<br>4.3<br>4.5<br>4.8<br>5.0 | 1626.7<br>1692.3<br>1759.9<br>1829.5<br>1901.1<br>1974.6 | 10.0<br>10.0<br>10.0<br>10.0<br>10.0<br>10.0 | 1640.8<br>1706.6<br>1774.4<br>1844.1<br>1915.9<br>1989.6 | 15.8<br>15.4<br>15.2<br>15.1<br>14.9 |
|----------------------------------------------------------|---------------------------------|----------------------------------------------------------|----------------------------------------------|----------------------------------------------------------|--------------------------------------|
| 20000.                                                   | 5.2                             | 2050.1                                                   | 10.0                                         | 2065.2                                                   | 14.7                                 |

15.1 14.9 14.7
#### **SECTION 4-1**

EVALUATION OF PUMPS AGAINST GIVEN SYSTEM

DATAPASE # 10 18 x 18 WSO 44 PUMP TYPE: A 16- / /3ME15- 5/ 8 TEST BASIS: T173 -80 MOTOR CHAR. = ELECTRIC SYNCHRIONOUS MAX AVAILABLE BHP: 1500. RPM: 590. TEST IMP DIA 44.000 SLURRY S. G. 1.332 SOLIDS EFFECT FOR HEAD 5.% ACTUAL IMP DIA 44.000

#### NOTE:

BHP needed exceeds the maximum available BHP at 13793.1 GPM. Operation beyond this flow overloads and (if applicable) reduces speed according to motor characteristics.

DATABASE # 8 18 x 18 WBC 46 PUMP TYPE: C H11- 1/ 2/3ME11- 1/ 4 TEST BASIS : E 32B-85 MOTOR CHAR. = ELECTRIC SYNCHRIONOUS MAX AVAILABLE BHP: 1500. RPM: 505. TEST IMP DIA 46.000 SLURRY S.G. 1.332 SOLIDS EFFECT FOR HEAD 4.% ACTUAL IMP DIA 46.000

#### NOTE:

BHP needed exceeds the maximum available BHP at 25615.8 GPM. Operation beyond this flow overloads and (if applicable) reduces speed according to motor characteristics.

DATABASE # 10 18 X 18 WSO 44 PUMP TYPE: A 16- / /3ME15- 5/ 8 TEST BASIS: T173 -80 MOTOR CHAR. = ELECTRIC SYNCHRIONOUS MAX AVAILABLE BHP: 1500. RPM: 505. TEST IMP DIA 44.000 SLURRY S. G. 1.332 SOLIDS EFFECT FOR HEAD 4.% ACTUAL IMP DIA 44.000

#### NOTE:

BHP needed exceeds the maximum available BHP at 23645.3 GPM. Operation beyond this flow overloads and (if applicable) reduces speed according to motor characteristics.

DATABASE # 10 18 X 18 WSO 44 PUMP TYPE: A 16- / /3ME15- 5/ 8 TEST BASIS: T173 -80 MOTOR CHAR. = ELECTRIC SYNCHRIONOUS MAX AVAILABLE BHP: 1500. RPM: 505. TEST IMP DIA 44.000 SLURRY S.G. 1.332 SOLIDS EFFECT FOR HEAD 4.% ACTUAL IMP DIA 44.000

#### NOTE:

BHP needed exceeds the maximum available BHP at 23645.3 GPM. Operation beyond this flow overloads and (if applicable) reduces speed according to motor characteristics.

DATABASE # 10 18 X 18 WSO 44 PUMP TYPE: A 16- / /3ME15- 5/ 8 TEST BASIS: T173 -80 MOTOR CHAR. = ELECTRIC SYNCHRIONOUS MAX AVAILABLE BHP: 1500. RPM: 585. TEST IMP DIA 44.000 SLURRY S.G. 1.332 SOLIDS EFFECT FOR HEAD 5.% ACTUAL IMP DIA 44.000 BHP needed exceeds the maximum available BHP at 13793.1 GPM. Operation beyond this flow overloads and (if applicable) reduces speed according to motor characteristics.

#### Cont'd

4.1

DATABASE # 8 18 X 18 WBC 46 PUMP TYPE: C H11- 1/ 2/3ME11- 1/ 4 TEST BASIS: E 32B-85 MOTOR CHAR. = ELECTRIC SYNCHRIONOUS MAX AVAILABLE BHP: 1500. RPM: 505. TEST IMP DIA 46.000 SLURRY S.G. 1.332 SOLIDS EFFECT FOR HEAD 4.% ACTUAL IMP DIA 46.000

#### NOTE:

BHP needed exceeds the maximum available BHP at 25615.8 GPM. Operation beyond this flow overloads and (if applicable) reduces speed according to motor characteristics.

DATABASE # 10 18 X 18 WSO 44 PUMP TYPE: A 16- / /3ME15- 5/ 8 TEST BASIS: T173 -80 MOTOR CHAR. = ELECTRIC SYNCHRIONOUS MAX AVAILABLE BHP: 1500. RPM: 585. TEST IMP DIA 44.000 SLURRY S.G. 1.332 SOLIDS EFFECT FOR HEAD 5.% ACTUAL IMP DIA 42.000

#### NOTE:

BHP needed exceeds the maximum available BHP at 16748.8 GPM. Operation beyond this flow overloads and (if applicable) reduces speed according to motor characteristics.

| FLOW<br>GPM | TOTAL SYSTEM<br>RESISTANCE<br>ft slurry | HEAD PRODUCED<br>BY PUMP(S)<br>ft slurry |
|-------------|-----------------------------------------|------------------------------------------|
| 5992.8      | 793.4                                   | 1471.0                                   |
| 6475.8      | 793.7                                   | 1464.1                                   |
| 6758.8      | 799.3                                   | 1457.0                                   |
| 7441.8      | 807.5                                   | 1449.6                                   |
| 7924.9      | 823.9                                   | 1441.9                                   |
| 8407.9      | 842.1                                   | 1433.9                                   |
| 8890.9      | 863.9                                   | 1425.6                                   |
| 9373.9      | 888.9                                   | 1417.1                                   |
| 9856.9      | 917.1                                   | 1408.3                                   |
| 10339.9     | 948.2                                   | 1399.2                                   |
| 10822.9     | 982.0                                   | 1389.8                                   |
| 11305.9     | 1018.6                                  | 1380.1                                   |
| 11788.9     | 1057.7                                  | 1370.2                                   |
| 12271.9     | 1099.4                                  | 1360.0                                   |
| 12754.9     | 1143.5                                  | 1349.5                                   |
| 13237.9     | 1187.9                                  | 1338.7                                   |
| 13720.9     | 1238.6                                  | 1327.7                                   |
| 14203.9     | 1289.6                                  | 1316.4                                   |
| 14686.9     | 1342.8                                  | 1304.8                                   |
| 15169.9     | 1398.2                                  | 1292.9                                   |
| 15652.9     | 1455.7                                  | 1280.7                                   |
| 16136.0     | 1515.3                                  | 1268.3                                   |
| 16619.Ø     | 1577.0                                  | 1255.6                                   |
| 17102.0     | 1640.8                                  | 1242.6                                   |
| 17585.0     | 1706.6                                  | 1229.3                                   |
| 18068.0     | 1774.4                                  | 1215.7                                   |
| 18551.0     | 1844.1                                  | 1201.9                                   |
| 19034.0     | 1915.9                                  | 1187.8                                   |
| 19517.0     | 1989.6                                  | 1173.4                                   |
| 20000.0     | 2065.2                                  | 1158.8                                   |

.

4.1 Cont'd.

| PUMP # | HEAD  | EFF  | POWER  |
|--------|-------|------|--------|
| 1      | 218.4 | 70.8 | 1500.0 |
| 2      | 171.3 | 81.5 | 1022.0 |
| 3      | 164.8 | 72.9 | 1079.0 |
| 4      | 164.8 | 72.9 | 1079.0 |
| 5      | 218.6 | 70.8 | 1500.6 |
| 4      | 171.3 | 81.5 | 1022.0 |
| 7      | 201.9 | 71.1 | 1380.0 |

### PUMP DATA AT OPERATING POINT FOUND

## SECTION 4.2

# 

| DISCHARGE | #1 MINIMUM FRICTION VELOCITY = | 8.2 ft/s | a | 5993.GPM |
|-----------|--------------------------------|----------|---|----------|
|           | Minimum Flow (GPM)             | 5993.    |   |          |
|           | Temperature Farenbeit          | 70.0     |   |          |
|           | VAPOR PRESSURE (feet Slurry).  | .63      |   |          |
|           | Suction Elevation (feet)       | Ø.       |   |          |

HEAD LOSSES EVALUATED AT 14447. GPM

NOTE: Inlet and Outlet Losses neglected. Standard Atmopheric Pressure assumed.

| PIPE<br>SECTION    | VELOCITY<br>FT/S | REYNOLDS<br>NO.        | FRICTION<br>FACTOR | RESIST          | ANCE IN<br>BENDS | VALVES                 | TOTAL         |
|--------------------|------------------|------------------------|--------------------|-----------------|------------------|------------------------|---------------|
| Suction<br>Disch#1 | 19.8<br>19.8     | .7861E+06<br>.7861E+06 | .01215<br>.01215   | 3.30<br>1302.79 | . 00<br>. 00     | .00<br>.00             | 3.3<br>1302.8 |
| TOTAL S            | YSTEM RES        | ISTANCE (in            | cluding e          | static) is      | 1316.1<br>16.6   | ft Slurry<br>ft Slurry |               |

| Duty Details:<br>NPSH Available :                                                                                                    | 14447.6PM<br>= 14.7 ft of sl(                                                                                                    | 1316.1 ft slurry<br>Irry                                                                                       | required                                                                                       | 1.33 51                                                                | urry 5.6.                                                           |
|----------------------------------------------------------------------------------------------------|----------------------------------------------------------------------------------------------------|----------------------------------------------------------------------------------------------------|------------------------------------------------------------------------------------------------|------------------------------------------------------------------------|---------------------------------------------------------------------|
| NUMBER OF PUMP<br>GIVEN PUMP<br>1 18X18WSO 44<br>2 18X18WBC 46<br>3 18X18WSO 44<br>4 18X18WSO 44<br>5 18X18WSO 44<br>6 18X18WSO 44<br>6 18X18WBC 46<br>HEAD PRODUCED B | B IN SERIES : 7<br>B :<br>PUMP TITLE<br>A 16- /<br>C H11- 1/<br>A 16- /<br>A 16- /<br>A 16- /<br>A 16- /<br>A 16- /<br>A 16- /<br>A 16- 1/<br>Y 6 PUMPS = 112                                                                               | /3ME15- 5/ 8<br>2/3ME11- 1/ 4<br>/3ME15- 5/ 8<br>/3ME15- 5/ 8<br>/3ME15- 5/ 8<br>2/3ME11- 1/ 4<br>9.4 HEAD REC | DES# RPM<br>10 590.<br>8 505.<br>10 505.<br>10 505.<br>10 585.<br>8 505.<br>201RED OF FINAL    | ImpDia<br>44.00<br>45.00<br>44.00<br>44.00<br>44.00<br>44.00<br>9000 = | HEAD<br>230.6<br>170.3<br>165.1<br>165.1<br>227.8<br>170.3<br>186.7 |
| SELECTE<br>18x18W50 44                                                                                                    | D PUMP with ALL<br>A 16- /                                                                                                    | VALUES SCALED to<br>/3ME15- 5/ 8                                                                               | NEW SPEED & 7<br>E                                                                             | URNDOWN<br>17 -87                                                      | DBS 10<br>T173 -80                                                  |
| RPM<br>EFF.<br>S<br>NPSH RQD<br>BASE PRICE                                                                                                    | 585.0 ! T/D<br>71.5 ! FUL<br>9.4 ! THE<br>! ACT                                                                                                    | RATIO (THEO)<br>L IMP DIA 4<br>ORET IMP DIA 4<br>UAL IMP DIA 4                                                 | .913 ! PERIPHE<br>44.00 ! THROAT<br>40.17 ! BRANCH<br>40.55 ! SUCTION                          | RAL VEL<br>VEL<br>VEL<br>VEL                                           | 6210.17 SFM<br>19.83 ft/<br>19.83<br>19.83                          |
| PERFORMANCE CU<br>                                                                                                    | RVES   for   the   pum     Flow    HEAD   -     .0   215.7   209.2     .50.4   201.6   225.6   192.9     .46.7   186.7   36.0   179.2     .76.0   172.0   351.3   159.9     .26.5   146.6   301.7   132.3     .76.9   116.8   301.7   134.8 | <pre>p selected at th<br/> Eff Bt<br/> 387.<br/>43.3</pre>                                                     | ne nominated du<br>HP W/ Slurry S.<br>.3<br>.7<br>.2<br>.3<br>.2<br>.6<br>.3<br>.8<br>.1<br>.0 | ty:<br>G.CORR                                                          |                                                                     |

| PUMP LOCA                                                                                                    | TION DATA                                                  | Sec                                   | JION 5<br>Jobut Data                     |
|----------------------------------------------------------------------------------------------------|------------------------------------------------------------|---------------------------------------|------------------------------------------|
| TOTAL NUMBER OF PUMPS ALONG                                                                                                    | PIPELINE=                                                  | 7                                     | 2.70                                     |
| DATA FOR PUMP# 1 [PIT PUMP]<br>DISTANCE (FT.) FROM THE PIT<br>HEIGHT (FT.) OF PIT ABOVE PI<br>HEIGHT (FT.) OF PLANT DISCH.<br>HEAD (FT-SLURRY) ADDED BY PL<br>DATA FOR PUMP# 2 | TO PUMP# 1 =<br>T PUMP CENTERL<br>ABOVE PIT PUM<br>MP# 1 = | 60.0<br>INE -5.0<br>P C. 5.0<br>230.6 |                                          |
| PIPE LENGTH (FT.) FROM PUMP#<br>HEIGHT (FT.) OF PUMP# 2 CL A<br>HEAD (FT-SLURRY) ADDED BY PU<br>DATA FOR PUMP# 3                                                               | 1 TO PUMP#2=<br>BOVEPIT PUMP C<br>IMP#2=                   | 3385.0<br>L= .0<br>170.9              | n an an an an an an an an an an an an an |
| PIPE LENGTH (FT.) FROM PUMP#<br>HEIGHT (FT.) OF PUMP# 3 CL A<br>HEAD (FT-SLURRY) ADDED BY PU<br>DATA FOR PUMP# 4                                                               | 2 TO PUMP#3=<br>ABOVEPIT PUMP C<br>JMP#3=                  | 3385.0<br>L= .0<br>165.7              |                                          |
| PIPE LENGTH (FT.) FROM PUMP<br>HEIGHT (FT.) OF PUMP# 4 CL A<br>HEAD (FT-SLURRY) ADDED BY PL<br>DATA FOR PUMP# 5                                                                | #3 TO PUMP#4=<br>ABOVEPIT PUMP C<br>JMP#4=                 | 3385.0<br>L= .0<br>165.7              |                                          |
| PIPE LENGTH (FT.) FROM PUMP<br>HEIGHT (FT.) OF PUMP# 5 CL A<br>HEAD (FT-SLURRY) ADDED BY PU<br>DATA FOR PUMP# 6                                                                | ‡4 TO PUMP#5=<br>ABOVEPIT PUMP C<br>JMP#5=                 | 3385.0<br>L≈ .0<br>226.4              |                                          |
| PIPE LENGTH (FT.) FROM PUMP<br>HEIGHT (FT.) OF PUMP# 6 CL 4<br>HEAD (FT-SLURRY) ADDED BY PU<br>DATA FOR PUMP# 7                                                                | ŧ5 TO PUMP#6=<br>ABOVEPIT PUMP C<br>JMP#6=                 | 3385.0<br>L= .0<br>170.9              |                                          |
| PIPE LENGTH (FT.) FROM PUMP<br>PIPE LENGTH (FT.) FROM PUMP                                                                                                    | ŧ6 TO PUMP#7=<br>ŧ7 TO DISCH.=                             | 3385.0<br>3385.0                      |                                          |
| HEIGHT (FT.) OF PUMP# 7 CL A<br>HEAD (FT-SLURRY) ADDED BY PU<br>I INSTANT CHANGES IN ELEVAT:                                                                                   | ABOVEPIT PUMP C<br>JMP#7=<br><br>IONS :<br>                | CL= 5.0<br>185.9                      |                                          |
| NUMBER OF INSTANT CHANGES IN<br>ELEVATION OF PIPELINE (MA)                                                                                                    | N<br>X 20) =                                               | 0                                     |                                          |
| : PIPELINE DATA :<br>ENTER THE NUMBER OF PIPE SEN                                                                                                    | CTIONS (MIN 2)=                                            | = 2                                   |                                          |
| DATA FOR PIPE SECTION NUMBER<br>ENTER LENGTH (FT) OF SECTION<br>ENTER I/DIA (IN) OF SECTION<br>FRICTION HEAD LOSS (FT-SLUR                                                     | R<br>N # 1 =<br># 1 =<br>RY) FOR SECTION                   | 1<br>60.0<br>17.3<br>V # 1 3.3        |                                          |
| DATA FOR PIPE SECTION NUMBE<br>ENTER LENGTH (FT) OF SECTION<br>ENTER I/DIA (IN) OF SECTION<br>FRICTION HEAD LOSS (FT-SLUR                                                      | R<br>N # 2 =<br># 2 =<br>RY) FOR SECTION                   | 2<br>23700.0<br>17.3<br>N#2 1302.8    |                                          |

|                       | - PUMP SF | ACING AND   | STEADY HEAD D | ISTRIBUTIONS -                                                                                                  | •                                                                                                    |
|-----------------------|-----------|-------------|---------------|----------------------------------------------------------------------------------------------------|----------------------------------------------------------------------------------------------------|
| LENGTH ALONG PIP<br>J | E (FT)    | DES         | CRIPTION      | HEAD (FT-SLURRY)                                                                                                | CAVITATIO                                                                                                    |
|                       |           |             |               |                                                                                                    |                                                                                                    |
| 60.                   | 0         | SUCTION U   | F PUMP # 1    | -8.J<br>222                                                                                                    |                                                                                                    |
| 60 <b>.</b>           | 0         | DISCHARGE   |               | 222.3<br>De D                                                                                                   |                                                                                                    |
| 3445.                 | 0         | SUCTION U   |               | 35.3                                                                                                    | NO NO                                                                                                    |
| 3445.                 | 0         | DISCHARGE   | UF FUMP# 2    | 207.2                                                                                                    |                                                                                                    |
| 6830.                 | 0         | SUCTION U   | F FUMF # 3    | 405 0                                                                                                    |                                                                                                    |
| 5830.<br>10015        | 0         | DISLMARGE   |               | 100.0                                                                                                    |                                                                                                    |
| 10215.                | 0         | DICCUARCE   |               | 155 7                                                                                                    |                                                                                                    |
| 10215.                | 0         | DISCHARGE   |               | -19 7                                                                                                    | CHECK                                                                                                    |
| 13600.                | 0         | DICCUARCE   | NE PLIMP# 5   | 205 7                                                                                                    | NO                                                                                                    |
| 13500.                | 0         | CUCTION O   |               | 20 6                                                                                                    | NO                                                                                                    |
| 10700.                | 0         | DISCHARGE   | DE PIMP# 6    | 191.5                                                                                                    | NO                                                                                                    |
| 20270                 | o<br>o    | SUCTION O   |               | _ 4                                                                                                    | NO                                                                                                    |
| 20370.                | 0         | DISCHARGE   | DE PLIMP# 7   | 186.4                                                                                                    | NO                                                                                                    |
|                       | о<br>О    | PLANT DIS   | CHARGE        |                                                                                                    | ND                                                                                                    |
|                       | ••*       |             |               |                                                                                                    |                                                                                                    |
|                       |           |             |               |                                                                                                    |                                                                                                    |
| PUMP #                | SUCTIO    | N PR. (PSI) | DISCHARGE     | PR. (PSI)                                                                                                    |                                                                                                    |
| <br>1                 |           | 4.78        | 128.17        | the second the sum of the second second second second second second second second second second second second s | and the state of the state of the state of the state of the state of the state of the state of the state of the |
| 2                     | 20        | 0.90        | 119.44        |                                                                                                    |                                                                                                    |
| - 3                   | 1:        | 2.17        | 107.66        |                                                                                                    |                                                                                                    |
| 4                     |           | .39         | 95.89         |                                                                                                    |                                                                                                    |
| 5                     | -1        | 1.38        | 119.14        | •                                                                                                    |                                                                                                    |
| Ē                     | 1         | 1.87        | 110.41        |                                                                                                    |                                                                                                    |
| 7                     | -         | .25         | 107.43        | •                                                                                                    |                                                                                                    |

5-1

STARTUP ORDER OF PUMPS

| START-UP #1 :<br>START-UP #2 :<br>START-UP #3 :<br>START-UP #3 :<br>START-UP #5 :<br>START-UP #5 :<br>START-UP #6 :<br>START-UP #7 :<br>TIME INTERVAL<br>TIME INTERVAL<br>TIME INTERVAL<br>TIME INTERVAL<br>TIME INTERVAL<br>TIME INTERVAL | ENTER PUMP<br>ENTER PUMP<br>ENTER PUMP<br>ENTER PUMP<br>ENTER PUMP<br>ENTER PUMP<br>BETWEEN STA<br>BETWEEN STA<br>BETWEEN STA<br>BETWEEN STA | NUMBER = 1     NUMBER = 2     NUMBER = 3     NUMBER = 4     NUMBER = 5     NUMBER = 6     NUMBER = 7     ARTUP #1 AND #2 = 15.0     ARTUP #2 AND #3 = 20.0     ARTUP #3 AND #4 = 15.0     ARTUP #4 AND #5 = 20.0     ARTUP #5 AND #6 = 15.0     ARTUP #6 AND #7 = 20.0                                                                                                    |
|----------------------------------------------------------------------------------------------------|----------------------------------------------------------------------------------------------------|----------------------------------------------------------------------------------------------------|
| TIME FLOW LENG                                                                                                    | D DISTRIBUT<br>STH ALONG<br>ELINE(FT.)                                                                                                    | DESCRIPTION HEAD CAVITATION<br>OF LOCATION FT-WATER WARNING                                                                                                    |
| .0<br>.0<br>.0<br>.0<br>.0<br>.0<br>.0<br>.0<br>.0<br>.0                                                                                                    | 60.<br>60.<br>3445.<br>3445.<br>6830.<br>6830.<br>10215.<br>10215.<br>13600.<br>13600.<br>16985.<br>20370.<br>20370.<br>23755.               | SUCTION OF PUMP# 1-5.0CHECKDISCHARGE OF PUMP#1267.8NOSUCTION OF PUMP#2267.8NODISCHARGE OF PUMP#3267.8NOSUCTION OF PUMP#3267.8NODISCHARGE OF PUMP#3267.8NOSUCTION OF PUMP#4267.8NOSUCTION OF PUMP#5267.8NOSUCTION OF PUMP#4267.8NOSUCTION OF PUMP#5267.8NOSUCTION OF PUMP#5267.8NOSUCTION OF PUMP#5267.8NOSUCTION OF PUMP#6267.8NOSUCTION OF PUMP#7262.8NOSUCTION OF PUMP#7262.8NOPLANT DISCHARGE HEAD262.8NO |
| $\begin{array}{cccccccccccccccccccccccccccccccccccc$                                                                                                    | 60.<br>60.<br>3445.<br>3445.<br>6830.<br>6830.<br>10215.<br>10215.<br>13600.<br>13600.<br>16985.<br>16985.<br>20370.<br>20370.<br>23755.     | SUCTION OF PUMP# 1-5.0CHECKDISCHARGE OF PUMP#1265.6NOSUCTION OF PUMP#2263.9NODISCHARGE OF PUMP#3262.2NOSUCTION OF PUMP#3262.2NODISCHARGE OF PUMP#3262.2NOSUCTION OF PUMP#4260.5NOSUCTION OF PUMP#5258.8NOSUCTION OF PUMP#5258.8NOSUCTION OF PUMP#6257.1NOSUCTION OF PUMP#7250.4NOSUCTION OF PUMP#7250.4NO                                                                                                    |
| 10.0 2438.<br>10.0 2438.<br>10.0 2438.                                                                                                    | 60.<br>60.<br>3445.                                                                                                    | SUCTION OF PUMP# 1 -5.1 CHECK<br>DISCHARGE OF PUMP#1 263.5 ND<br>SUCTION OF PUMP# 2 257.9 NO                                                                                                    |

5.2

| $\begin{array}{rrrrrrrrrrrrrrrrrrrrrrrrrrrrrrrrrrrr$                                                                                                    | 8.   3445.     8.   6830.     8.   10215.     8.   10215.     8.   13600.     8.   13600.     8.   16985.     8.   20370.     8.   20375.                                                                                                    | DISCHARGE OF PUMP#2<br>SUCTION OF PUMP# 3<br>DISCHARGE OF PUMP#3<br>SUCTION OF PUMP# 4<br>DISCHARGE OF PUMP#4<br>SUCTION OF PUMP# 5<br>DISCHARGE OF PUMP#5<br>SUCTION OF PUMP# 6<br>DISCHARGE OF PUMP#7<br>DISCHARGE OF PUMP#7<br>PLANT DISCHARGE HEAD                                                                                          | 257.9<br>252.3<br>252.3<br>246.7<br>246.7<br>241.1<br>241.1<br>235.4<br>235.4<br>224.8<br>224.8<br>224.8<br>219.2                  | ND<br>ND<br>ND<br>ND<br>ND<br>ND<br>ND<br>ND<br>ND<br>ND<br>ND<br>ND<br>ND          |
|----------------------------------------------------------------------------------------------------|----------------------------------------------------------------------------------------------------|----------------------------------------------------------------------------------------------------|----------------------------------------------------------------------------------------------------|-------------------------------------------------------------------------------------|
| $\begin{array}{rrrrrrrrrrrrrrrrrrrrrrrrrrrrrrrrrrrr$                                                                                                    | 9.   60.     9.   3445.     9.   3445.     9.   3445.     9.   6830.     9.   6830.     9.   10215.     9.   10215.     9.   13600.     9.   13600.     9.   16985.     9.   16985.     9.   20370.     9.   20375.                                  | SUCTION OF PUMP# 1<br>DISCHARGE OF PUMP#1<br>SUCTION OF PUMP# 2<br>DISCHARGE OF PUMP#2<br>SUCTION OF PUMP# 3<br>DISCHARGE OF PUMP#3<br>SUCTION OF PUMP# 4<br>DISCHARGE OF PUMP#4<br>SUCTION OF PUMP# 5<br>DISCHARGE OF PUMP#5<br>SUCTION OF PUMP# 6<br>DISCHARGE OF PUMP#6<br>SUCTION OF PUMP# 7<br>DISCHARGE OF PUMP#7<br>PLANT DISCHARGE HEAD | -5.2<br>261.6<br>250.9<br>458.2<br>447.6<br>437.0<br>437.0<br>426.4<br>426.4<br>415.8<br>415.8<br>400.1<br>400.1<br>389.5          | CHECK<br>NO<br>NO<br>NO<br>NO<br>NO<br>NO<br>NO<br>NO<br>NO<br>NO<br>NO<br>NO<br>NO |
| 20.0   515     20.0   515     20.0   515     20.0   515     20.0   515     20.0   515     20.0   515     20.0   515     20.0   515     20.0   515     20.0   515     20.0   515     20.0   515     20.0   515     20.0   515     20.0   515     20.0   515     20.0   515     20.0   515     20.0   515     20.0   515     20.0   515     20.0   515     20.0   515     20.0   515     20.0   515     20.0   515 | 9.   60.     9.   3445.     9.   3445.     9.   3445.     9.   3445.     9.   3445.     9.   6830.     9.   6830.     9.   10215.     9.   10215.     9.   13600.     9.   13600.     9.   16985.     59.   16985.     59.   20370.     59.   20375. | SUCTION OF PUMP# 1<br>DISCHARGE OF PUMP#1<br>SUCTION OF PUMP# 2<br>DISCHARGE OF PUMP#2<br>SUCTION OF PUMP# 3<br>DISCHARGE OF PUMP#3<br>SUCTION OF PUMP# 4<br>DISCHARGE OF PUMP#4<br>SUCTION OF PUMP# 5<br>DISCHARGE OF PUMP#5<br>SUCTION OF PUMP# 6<br>DISCHARGE OF PUMP#6<br>SUCTION OF PUMP# 7<br>DISCHARGE OF PUMP#7<br>PLANT DISCHARGE HEAD | -5.4<br>258.0<br>235.4<br>438.8<br>416.2<br>393.5<br>393.5<br>370.9<br>370.9<br>348.3<br>348.3<br>320.7<br>320.7<br>298.0          | CHECK<br>NO<br>NO<br>NO<br>NO<br>NO<br>NO<br>NO<br>NO<br>NO<br>NO<br>NO<br>NO<br>NO |
| $\begin{array}{rrrrrrrrrrrrrrrrrrrrrrrrrrrrrrrrrrrr$                                                                                                    | 30.   60.     30.   3445.     30.   3445.     30.   6830.     30.   6830.     30.   6830.     30.   10215.     30.   10215.     30.   13600.     30.   13600.     30.   16985.     30.   20370.     30.   20370.     30.   23755.                    | SUCTION OF PUMP# 1<br>DISCHARGE OF PUMP#1<br>SUCTION OF PUMP# 2<br>DISCHARGE OF PUMP#2<br>SUCTION OF PUMP# 3<br>DISCHARGE OF PUMP#3<br>SUCTION OF PUMP# 4<br>DISCHARGE OF PUMP#4<br>SUCTION OF PUMP# 5<br>DISCHARGE OF PUMP#5<br>SUCTION OF PUMP# 6<br>DISCHARGE OF PUMP#6<br>SUCTION OF PUMP#7<br>DISCHARGE OF PUMP#7<br>PLANT DISCHARGE HEAD  | -5.6<br>255.2<br>220.9<br>421.4<br>387.2<br>352.9<br>352.9<br>318.7<br>318.7<br>284.5<br>284.5<br>284.5<br>245.3<br>245.3<br>211.1 | CHECK<br>NO<br>NO<br>NO<br>NO<br>NO<br>NO<br>NO<br>NO<br>NO<br>NO<br>NO<br>NO<br>NO |
| 30.0 730<br>30.0 730<br>30.0 730<br>30.0 730<br>30.0 730<br>30.0 730                                                                                                    | 09.   60.     09.   60.     09.   3445.     09.   3445.     09.   6830.                                                                                                    | SUCTION OF PUMP# 1<br>DISCHARGE OF PUMP#1<br>SUCTION OF PUMP# 2<br>DISCHARGE OF PUMP#2<br>SUCTION OF PUMP# 3                                                                                                    | -5.8<br>253.1<br>209.6<br>407.8<br>364.3                                                                                           | CHECK<br>ND<br>ND<br>ND<br>ND                                                       |

| 30.0<br>30.0<br>30.0<br>30.0<br>30.0<br>30.0<br>30.0<br>30.0                                                                                                    | 7309.<br>7309.<br>7309.<br>7309.<br>7309.<br>7309.<br>7309.<br>7309.<br>7309.<br>7309.                                              | 6830.<br>10215.<br>10215.<br>13600.<br>13600.<br>16985.<br>16985.<br>20370.<br>20370.<br>23755.                                 | DISCHARGE OF PUMP#3<br>SUCTION OF PUMP# 4<br>DISCHARGE OF PUMP#4<br>SUCTION OF PUMP# 5<br>DISCHARGE OF PUMP#5<br>SUCTION OF PUMP# 6<br>DISCHARGE OF PUMP#6<br>SUCTION OF PUMP# 7<br>DISCHARGE DF PUMP#7<br>PLANT DISCHARGE HEAD                                                                                                    | 364.3<br>320.7<br>320.7<br>277.1<br>277.1<br>233.6<br>233.6<br>185.0<br>185.0<br>141.4                                             | 2 2 2 2 2 2 2 2 2 2 2 2 2 2 2 2 2 2 2                                               |
|----------------------------------------------------------------------------------------------------|----------------------------------------------------------------------------------------------------|----------------------------------------------------------------------------------------------------|----------------------------------------------------------------------------------------------------|----------------------------------------------------------------------------------------------------|-------------------------------------------------------------------------------------|
| 35.0<br>35.0<br>35.0<br>35.0<br>35.0<br>35.0<br>35.0<br>35.0                                                                                                    | 7887.<br>7887.<br>7887.<br>7887.<br>7887.<br>7887.<br>7887.<br>7887.<br>7887.<br>7887.<br>7887.<br>7887.<br>7887.<br>7887.<br>7887. | 50.<br>50.<br>3445.<br>3445.<br>6830.<br>10215.<br>10215.<br>13600.<br>13600.<br>16985.<br>16985.<br>20370.<br>20370.<br>23755. | SUCTION OF PUMP# 1<br>DISCHARGE OF PUMP#1<br>SUCTION OF PUMP# 2<br>DISCHARGE OF PUMP#2<br>SUCTION OF PUMP# 3<br>DISCHARGE OF PUMP#3<br>SUCTION OF PUMP# 4<br>DISCHARGE OF PUMP#4<br>SUCTION OF PUMP# 5<br>DISCHARGE OF PUMP#5<br>SUCTION OF PUMP# 6<br>DISCHARGE OF PUMP#6<br>SUCTION OF PUMP# 7<br>DISCHARGE OF PUMP#7<br>PLANT DISCHARGE HEAD | -5.9<br>251.7<br>201.4<br>398.2<br>347.9<br>534.5<br>484.1<br>433.8<br>433.8<br>383.5<br>383.5<br>328.2<br>328.2<br>277.9          | CHECK<br>NO<br>NO<br>NO<br>NO<br>NO<br>NO<br>NO<br>NO<br>NO<br>NO<br>NO<br>NO<br>NO |
| $\begin{array}{c} 40.0\\ 40.0\\ 40.0\\ 40.0\\ 40.0\\ 40.0\\ 40.0\\ 40.0\\ 40.0\\ 40.0\\ 40.0\\ 40.0\\ 40.0\\ 40.0\\ 40.0\\ 40.0\\ 40.0\\ 40.0\\ 40.0\\ \end{array}$ | 9002.<br>9002.<br>9002.<br>9002.<br>9002.<br>9002.<br>9002.<br>9002.<br>9002.<br>9002.<br>9002.<br>9002.<br>9002.<br>9002.<br>9002. | 60.<br>60.<br>3445.<br>3445.<br>6830.<br>10215.<br>10215.<br>13600.<br>13600.<br>16985.<br>16985.<br>20370.<br>20370.<br>23755. | SUCTION OF PUMP# 1<br>DISCHARGE OF PUMP#1<br>SUCTION OF PUMP# 2<br>DISCHARGE OF PUMP#2<br>SUCTION OF PUMP# 3<br>DISCHARGE OF PUMP#3<br>SUCTION OF PUMP# 4<br>DISCHARGE OF PUMP#4<br>SUCTION OF PUMP# 5<br>DISCHARGE OF PUMP#5<br>SUCTION OF PUMP# 6<br>DISCHARGE OF PUMP#6<br>SUCTION OF PUMP# 7<br>DISCHARGE OF PUMP#7<br>PLANT DISCHARGE HEAD | -6.1<br>249.0<br>184.4<br>378.2<br>313.6<br>497.9<br>433.3<br>433.3<br>368.7<br>368.7<br>368.7<br>304.1<br>234.4<br>234.4<br>169.8 | CHECK<br>NO<br>NO<br>NO<br>NO<br>NO<br>NO<br>NO<br>NO<br>NO<br>NO<br>NO<br>NO       |
| 45.0<br>45.0<br>45.0<br>45.0<br>45.0<br>45.0<br>45.0<br>45.0                                                                                                    | 9669,<br>9669,<br>9669,<br>9669,<br>9669,<br>9669,<br>9669,<br>9669,<br>9669,<br>9669,<br>9669,<br>9669,<br>9669,<br>9669,          | 60.<br>60.<br>3445.<br>3445.<br>6830.<br>10215.<br>10215.<br>13600.<br>13600.<br>16985.<br>16985.<br>20370.<br>20370.<br>23755. | SUCTION OF PUMP# 1<br>DISCHARGE OF PUMP#1<br>SUCTION OF PUMP# 2<br>DISCHARGE OF PUMP#2<br>SUCTION OF PUMP# 3<br>DISCHARGE OF PUMP#3<br>SUCTION OF PUMP# 4<br>DISCHARGE OF PUMP#4<br>SUCTION OF PUMP# 5<br>DISCHARGE OF PUMP#5<br>SUCTION OF PUMP# 6<br>DISCHARGE OF PUMP#6<br>SUCTION OF PUMP# 7<br>DISCHARGE OF PUMP#7<br>PLANT DISCHARGE HEAD | -6.3<br>247.3<br>173.3<br>365.3<br>291.3<br>474.2<br>400.2<br>326.2<br>326.2<br>326.2<br>252.2<br>173.2<br>173.2<br>99.2           | CHECK<br>ND<br>ND<br>ND<br>ND<br>ND<br>ND<br>ND<br>ND<br>ND<br>ND<br>ND<br>ND<br>ND |
| 50.0<br>50.0<br>50.0<br>50.0<br>50.0<br>50.0<br>50.0                                                                                                    | 10053.<br>10053.<br>10053.<br>10053.<br>10053.<br>10053.                                                                            | 60.<br>60.<br>3445.<br>3445.<br>6830.<br>6830.<br>10215.                                                                        | SUCTION OF PUMP# 1<br>DISCHARGE OF PUMP#1<br>SUCTION OF PUMP# 2<br>DISCHARGE OF PUMP#2<br>SUCTION OF PUMP# 3<br>DISCHARGE OF PUMP#3<br>SUCTION OF PUMP# 4                                                                                                    | -6.4<br>246.3<br>166.6<br>357.5<br>277.8<br>459.9<br>380.2                                                                         | CHECK<br>NO<br>NO<br>NO<br>NO<br>NO<br>NO                                           |

| 50.0 10053.<br>50.0 10053.<br>50.0 10053.<br>50.0 10053.<br>50.0 10053.<br>50.0 10053.<br>50.0 10053.<br>50.0 10053.                                                                                                    | 10215.<br>13600.<br>13600.<br>16985.<br>16985.<br>20370.<br>20370.<br>23755.                                                    | DISCHARGE OF PUMP#4<br>SUCTION OF PUMP# 5<br>DISCHARGE OF PUMP#5<br>SUCTION OF PUMP# 6<br>DISCHARGE OF PUMP#6<br>SUCTION OF PUMP# 7<br>DISCHARGE OF PUMP#7<br>PLANT DISCHARGE HEAD                                                                                                    | 562.3 M<br>482.6 M<br>482.6 M<br>402.9 M<br>402.9 M<br>318.2 M<br>318.2 M<br>238.5 M                                              |                                                                                     |
|----------------------------------------------------------------------------------------------------|----------------------------------------------------------------------------------------------------|----------------------------------------------------------------------------------------------------|----------------------------------------------------------------------------------------------------|-------------------------------------------------------------------------------------|
| 55.0 10964.<br>55.0 10964.<br>55.0 10964.<br>55.0 10964.<br>55.0 10964.<br>55.0 10964.<br>55.0 10964.<br>55.0 10964.<br>55.0 10964.<br>55.0 10964.<br>55.0 10964.<br>55.0 10964.<br>55.0 10964.<br>55.0 10964.                                              | 60.<br>60.<br>3445.<br>3445.<br>6830.<br>10215.<br>10215.<br>13600.<br>13600.<br>16985.<br>16985.<br>20370.<br>20370.<br>23755. | SUCTION OF PUMP# 1<br>DISCHARGE OF PUMP#1<br>SUCTION OF PUMP# 2<br>DISCHARGE OF PUMP#2<br>SUCTION OF PUMP# 3<br>DISCHARGE OF PUMP#3<br>SUCTION OF PUMP# 4<br>DISCHARGE OF PUMP#4<br>SUCTION OF PUMP# 5<br>DISCHARGE OF PUMP#5<br>SUCTION OF PUMP# 6<br>DISCHARGE OF PUMP#6<br>SUCTION OF PUMP# 7<br>DISCHARGE OF PUMP#7<br>PLANT DISCHARGE HEAD             | -6.7<br>243.8<br>149.8<br>338.2<br>244.2<br>424.4<br>330.3<br>510.5<br>416.5<br>416.5<br>322.5<br>322.5<br>223.4<br>129.4         | CHECK<br>10<br>10<br>10<br>10<br>10<br>10<br>10<br>10<br>10<br>10<br>10<br>10<br>10 |
| 50.0 11450.<br>50.0 11450.<br>50.0 11450.<br>50.0 11450.<br>50.0 11450.<br>50.0 11450.<br>50.0 11450.<br>50.0 11450.<br>50.0 11450.<br>50.0 11450.<br>50.0 11450.<br>50.0 11450.<br>50.0 11450.<br>50.0 11450.<br>50.0 11450.<br>50.0 11450.<br>50.0 11450. | 60.<br>50.<br>3445.<br>3445.<br>6830.<br>10215.<br>10215.<br>13600.<br>13600.<br>16985.<br>20370.<br>20370.<br>23755.           | SUCTION OF PUMP# 1<br>DISCHARGE OF PUMP#1<br>SUCTION OF PUMP# 2<br>DISCHARGE OF PUMP#2<br>SUCTION OF PUMP#3<br>SUCTION OF PUMP#3<br>SUCTION OF PUMP#4<br>DISCHARGE OF PUMP#4<br>SUCTION OF PUMP#5<br>SUCTION OF PUMP#5<br>SUCTION OF PUMP#5<br>SUCTION OF PUMP#6<br>DISCHARGE OF PUMP#6<br>SUCTION OF PUMP#7<br>DISCHARGE OF PUMP#7<br>PLANT DISCHARGE HEAD | -6.8<br>242.5<br>140.4<br>327.4<br>225.2<br>404.3<br>302.2<br>481.3<br>379.1<br>379.1<br>277.0<br>277.0<br>169.9<br>169.9         | CHECK<br>9099999999999999999999999999999999999                                      |
| 65.0 11702.<br>65.0 11702.<br>65.0 11702.<br>65.0 11702.<br>65.0 11702.<br>65.0 11702.<br>65.0 11702.<br>65.0 11702.<br>65.0 11702.<br>65.0 11702.<br>65.0 11702.<br>65.0 11702.<br>65.0 11702.<br>65.0 11702.                                              | 60.<br>60.<br>3445.<br>3445.<br>6830.<br>10215.<br>10215.<br>13600.<br>13600.<br>16985.<br>16985.<br>20370.<br>20370.<br>23755. | SUCTION OF PUMP# 1<br>DISCHARGE OF PUMP#1<br>SUCTION OF PUMP# 2<br>DISCHARGE OF PUMP#2<br>SUCTION OF PUMP# 3<br>DISCHARGE OF PUMP#3<br>SUCTION OF PUMP# 4<br>DISCHARGE OF PUMP#4<br>SUCTION OF PUMP# 5<br>DISCHARGE OF PUMP#5<br>SUCTION OF PUMP# 6<br>DISCHARGE OF PUMP#6<br>SUCTION OF PUMP# 7<br>DISCHARGE OF PUMP#7<br>PLANT DISCHARGE HEAD             | -6.9<br>241.8<br>135.3<br>321.6<br>215.1<br>393.6<br>287.2<br>465.7<br>359.2<br>359.2<br>252.8<br>252.8<br>141.3<br>141.3<br>34.8 |                                                                                     |
| 70.0 11832.<br>70.0 11832.<br>70.0 11832.<br>70.0 11832.<br>70.0 11832.<br>70.0 11832.<br>70.0 11832.<br>70.0 11832.<br>70.0 11832.<br>70.0 11832.                                                                                                    | 60.<br>60.<br>3445.<br>3445.<br>6830.<br>6830.<br>10215.<br>10215.<br>13600.                                                    | SUCTION OF PUMP# 1<br>DISCHARGE OF PUMP#1<br>SUCTION OF PUMP# 2<br>DISCHARGE OF PUMP#2<br>SUCTION OF PUMP# 3<br>DISCHARGE OF PUMP#3<br>SUCTION OF PUMP# 4<br>DISCHARGE OF PUMP#4<br>SUCTION OF PUMP# 5                                                                                                    | -6.9<br>241.4<br>132.7<br>318.6<br>209.9<br>388.1<br>279.4<br>457.6<br>348.9                                                      | CHECK<br>ND<br>ND<br>ND<br>ND<br>ND<br>ND<br>ND                                     |

|                                                                                                    | <b>n</b> n <b>1</b> 0600                                                                                                    | NTERUADET AT DIMEHA                                                                                                    | ين جينيس                                                                                                    | Ň0 -                                                                             |
|----------------------------------------------------------------------------------------------------|----------------------------------------------------------------------------------------------------|----------------------------------------------------------------------------------------------------|----------------------------------------------------------------------------------------------------|----------------------------------------------------------------------------------|
| 70.0 118.                                                                                                    | 13600.                                                                                                    | DISCHARGE OF FORF#S                                                                                                    |                                                                                                    | NO                                                                               |
| 70.0 118                                                                                                    | 32. 16985.                                                                                                    | SUCTION OF PUMP# 6                                                                                                    | 484.1                                                                                                    | NU                                                                               |
| 70.0 118                                                                                                    | 32. 16985.                                                                                                    | DISCHARGE OF PUMP#6                                                                                                    | 484.1                                                                                                    | NO                                                                               |
| 70 0 118                                                                                                    | 32. 20370.                                                                                                    | SUCTION OF PUMP# 7                                                                                                    | 370.4                                                                                                    | NO                                                                               |
|                                                                                                    | 22, 20270                                                                                                    | NICOUADEE DE PLIMP#7                                                                                                    | 376 4                                                                                                    | ND                                                                               |
| 70.0 118                                                                                                    | <u>. 20370.</u>                                                                                                    |                                                                                                    |                                                                                                    | 110                                                                              |
| 70.0 118                                                                                                    | 32. 23755.                                                                                                    | PLANT DISCHARGE HEAD                                                                                                    | 261.6                                                                                                    | NU                                                                               |
|                                                                                                    |                                                                                                    |                                                                                                    |                                                                                                    |                                                                                  |
| 75.0 127                                                                                                    | 89. EC.                                                                                                    | SUCTION OF PUMP# 1                                                                                                    | -7.2                                                                                                    | CHECK                                                                            |
| 75 0 107                                                                                                    | 00 · 50                                                                                                    | DISCHARGE DE PIMP#1                                                                                                    | 238.7                                                                                                    | NÓ                                                                               |
|                                                                                                    |                                                                                                    |                                                                                                    |                                                                                                    | 510                                                                              |
| 75.0 127                                                                                                    | 89. 3445.                                                                                                    | SUCTION OF PUMP# 2                                                                                                    | 112.6                                                                                                    | NU                                                                               |
| 75.0 127                                                                                                    | 89. 3445.                                                                                                    | DISCHARGE OF PUMP#2                                                                                                    | 295.6                                                                                                    | NO                                                                               |
| 75.0 127                                                                                                    | 89. 6830.                                                                                                    | SUCTION OF PUMP# 3                                                                                                    | 169.4                                                                                                    | ND                                                                               |
| 75 0 107                                                                                                    |                                                                                                    | DICOUADRE DE PUMPHO                                                                                                    | 245 5                                                                                                    | NO                                                                               |
| /0.0 12/                                                                                                    |                                                                                                    |                                                                                                    |                                                                                                    |                                                                                  |
| 75.0 127                                                                                                    | 89. 10215.                                                                                                    | SUCTION OF PUMP# 4                                                                                                    | ت.512                                                                                                    | NU                                                                               |
| 75.0 127                                                                                                    | 89. 10215.                                                                                                    | DISCHARGE OF PUMP#4                                                                                                    | 395.4                                                                                                    | ND                                                                               |
| 75.0 127                                                                                                    | 89. 13600.                                                                                                    | SUCTION OF PUMP# 5                                                                                                    | 269.2                                                                                                    | NO                                                                               |
| 75 0 107                                                                                                    | 99 12600                                                                                                    | DISCUADE OF PUMPHS                                                                                                    | 510 7                                                                                                    | NO                                                                               |
|                                                                                                    |                                                                                                    |                                                                                                    |                                                                                                    | - NO                                                                             |
| /5.0 12/                                                                                                    | 83. 16385.                                                                                                    | SUCTION OF PUMP# 5                                                                                                    | 384.6                                                                                                    | NU                                                                               |
| 75.0 127                                                                                                    | 89. 16985.                                                                                                    | DISCHARGE OF PUMP#6                                                                                                    | 384.6                                                                                                    | NO                                                                               |
| 75.0 127                                                                                                    | 89. 20370.                                                                                                    | SUCTION OF PUMP# 7                                                                                                    | 253.5                                                                                                    | ND                                                                               |
| 75 0 197                                                                                                    | 99 20270                                                                                                    | DISCHARGE OF PUMP#7                                                                                                    | 252 5                                                                                                    | NO                                                                               |
|                                                                                                    |                                                                                                    |                                                                                                    |                                                                                                    | 140                                                                              |
| 75.0 127                                                                                                    | 89. 23755.                                                                                                    | PLANI DISCHARGE HEAD                                                                                                    | ت./غا                                                                                                    | NU                                                                               |
|                                                                                                    |                                                                                                    |                                                                                                    |                                                                                                    |                                                                                  |
| 80.0 132                                                                                                    | 47. 60.                                                                                                    | SUCTION OF PUMP# 1                                                                                                    | -7.4                                                                                                    | CHECK                                                                            |
| 80 0 132                                                                                                    | 47 60                                                                                                    | DISCHARGE OF PUMP#1                                                                                                    | 237.4                                                                                                    | NO                                                                               |
|                                                                                                    |                                                                                                    |                                                                                                    |                                                                                                    | 20                                                                               |
| 80.0 132                                                                                                    | 47. 3445.                                                                                                    | SUCTION OF PUMP# 2                                                                                                    | 102.5                                                                                                    | NU                                                                               |
| 80.0 132                                                                                                    | 47. 3445.                                                                                                    | DISCHARGE OF PUMP#2                                                                                                    | 284.0                                                                                                    | ND                                                                               |
| 80.0 132                                                                                                    | 47. 6830.                                                                                                    | SUCTION OF PUMP# 3                                                                                                    | 149.1                                                                                                    | NO                                                                               |
| 80 0 132                                                                                                    | 47. 6830.                                                                                                    | DISCHARGE OF PUMP#3                                                                                                    | 324.1                                                                                                    | NO                                                                               |
|                                                                                                    | 47 10215                                                                                                    | CUCTION OF DUMPH 4                                                                                                    |                                                                                                    | NO.                                                                              |
| 80.0 132                                                                                                    |                                                                                                    |                                                                                                    | 103.2                                                                                                    | NO                                                                               |
| 80.0 132                                                                                                    | 47. 10215.                                                                                                    | DISCHARGE UF PUMP#4                                                                                                    | 364.1                                                                                                    | NU                                                                               |
|                                                                                                    |                                                                                                    | CUCTION OF DIMOH 5                                                                                                    |                                                                                                    |                                                                                  |
| 80.0 132                                                                                                    | 47. 13600.                                                                                                    |                                                                                                    | 223.2                                                                                                    | NU                                                                               |
| 80.0 132<br>80.0 132                                                                                                    | 47. 13600.<br>47. 13600.                                                                                                    | DISCHARGE OF PUMP#5                                                                                                    | 469.5                                                                                                    |                                                                                  |
| 80.0 132<br>80.0 132                                                                                                    | 47. 13600.<br>47. 13600.                                                                                                    | DISCHARGE OF PUMP#5                                                                                                    | 469.5                                                                                                    |                                                                                  |
| 80.0 132<br>80.0 132<br>80.0 132                                                                                                    | 47. 13600.<br>47. 13600.<br>47. 16985.                                                                                                    | DISCHARGE OF PUMP#5<br>SUCTION OF PUMP#6                                                                                                    | 469.5                                                                                                    | NO<br>NO<br>NO                                                                   |
| 80.0 132<br>80.0 132<br>80.0 132<br>80.0 132                                                                                                    | 13600.       13600.       13600.       13600.       13600.       16985.       16985.                                                                                                    | DISCHARGE OF PUMP#5<br>SUCTION OF PUMP# 6<br>DISCHARGE OF PUMP#6                                                                                                    | 469.5<br>334.6<br>334.6                                                                                                    | NU<br>NO<br>NO                                                                   |
| 80.0 132<br>80.0 132<br>80.0 132<br>80.0 132<br>80.0 132                                                                                                    | 47. 13600.<br>47. 13600.<br>47. 16985.<br>47. 16985.<br>47. 20370.                                                                                                    | DISCHARGE OF PUMP#5<br>SUCTION OF PUMP# 6<br>DISCHARGE OF PUMP#6<br>SUCTION OF PUMP#7                                                                                                    | 469.5<br>334.6<br>334.6<br>194.7                                                                                                    |                                                                                  |
| 80.0 132<br>80.0 132<br>80.0 132<br>80.0 132<br>80.0 132<br>80.0 132<br>80.0 132                                                                                                    | 47.   13600.     47.   13600.     47.   16985.     47.   16985.     47.   20370.     47.   20370.                                                                                                    | DISCHARGE OF PUMP#5<br>SUCTION OF PUMP#6<br>DISCHARGE OF PUMP#6<br>SUCTION OF PUMP#7<br>DISCHARGE OF PUMP#7                                                                                                    | 469.5<br>334.6<br>334.6<br>194.7<br>194.7                                                                                                    |                                                                                  |
| 80.0 132<br>80.0 132<br>80.0 132<br>80.0 132<br>80.0 132<br>80.0 132<br>80.0 132                                                                                                    | 13600.     13600.     13600.     13600.     147.     16985.     167.     16985.     167.     20370.     147.     20370.     147.     20370.                                                                                                    | DISCHARGE OF PUMP#5<br>SUCTION OF PUMP#6<br>DISCHARGE OF PUMP#6<br>SUCTION OF PUMP#7<br>DISCHARGE OF PUMP#7<br>PLANT DISCHARGE HEAD                                                                                                    | 469.5<br>334.6<br>334.6<br>194.7<br>194.7                                                                                                    |                                                                                  |
| 80.0 132<br>80.0 132<br>80.0 132<br>80.0 132<br>80.0 132<br>80.0 132<br>80.0 132                                                                                                    | 13600.     13600.     13600.     13600.     13600.     16985.     16985.     16985.     16985.     16985.     16985.     16985.     16985.     16985.     16985.     16985.     16985.     16985.     16985.     16985.     16985.     16985.     16985.     16985.     16985.     16985.     16985.     16985.     16985.     16985.     16985.     16985.     16985.     16985.     16985.     16985.     16985.     16985.     16985.     16985.     16985.     16985.     16985.     16985.     16985.     16985.     16985.     16985.     16985.     16985.                                                                                                    | DISCHARGE OF PUMP#5<br>SUCTION OF PUMP#6<br>DISCHARGE OF PUMP#6<br>SUCTION OF PUMP#7<br>DISCHARGE OF PUMP#7<br>PLANT DISCHARGE HEAD                                                                                                    | 469.5<br>334.6<br>334.6<br>194.7<br>194.7<br>59.8                                                                                                    | NU<br>NO<br>NO<br>NO<br>NO<br>NO                                                 |
| 80.0 132<br>80.0 132<br>80.0 132<br>80.0 132<br>80.0 132<br>80.0 132<br>80.0 132                                                                                                    | 13600.     13600.     13600.     13600.     16985.     16985.     16985.     16985.     16985.     16985.     16985.     16985.     16985.     16985.     16985.     16985.     16985.     16985.     16985.     16985.     16985.     16985.     16985.     16985.     16985.     16985.     16985.     16985.     16985.     16985.     16985.     16985.     16985.     16985.     16985.     16985.     16985.     16985.     16985.     16985.     16985.     16985.     16985.     16985.     16985.     16985.     16985.     16985.     16985.     16985.                                                                                                    | DISCHARGE OF PUMP#5<br>SUCTION OF PUMP#6<br>DISCHARGE OF PUMP#6<br>SUCTION OF PUMP#7<br>DISCHARGE OF PUMP#7<br>PLANT DISCHARGE HEAD                                                                                                    | 469.5<br>334.6<br>334.6<br>194.7<br>194.7<br>59.8                                                                                                    |                                                                                  |
| 80.0 132<br>80.0 132<br>80.0 132<br>80.0 132<br>80.0 132<br>80.0 132<br>80.0 132<br>80.0 132                                                                                                    | 47.   13600.     47.   13600.     47.   16985.     47.   16985.     47.   20370.     47.   20370.     47.   20375.     60.   60.                                                                                                    | DISCHARGE OF PUMP#5<br>SUCTION OF PUMP#6<br>DISCHARGE OF PUMP#6<br>SUCTION OF PUMP#7<br>DISCHARGE OF PUMP#7<br>PLANT DISCHARGE HEAD<br>SUCTION OF PUMP# 1                                                                                                    | 469.5<br>334.6<br>334.6<br>194.7<br>194.7<br>59.8<br>-7.5                                                                                                    | NU<br>NO<br>NO<br>NO<br>NO<br>CHECK                                              |
| 80.0 132<br>80.0 132<br>80.0 132<br>80.0 132<br>80.0 132<br>80.0 132<br>80.0 132<br>80.0 134<br>85.0 134                                                                                                    | 47.   13600.     47.   13600.     47.   16985.     47.   16985.     47.   20370.     47.   20370.     47.   20375.     60.   60.     60.   60.                                                                                                    | DISCHARGE OF PUMP#5<br>SUCTION OF PUMP#6<br>DISCHARGE OF PUMP#6<br>SUCTION OF PUMP#7<br>DISCHARGE OF PUMP#7<br>PLANT DISCHARGE HEAD<br>SUCTION OF PUMP# 1<br>DISCHARGE OF PUMP#1                                                                                                    | 469.5<br>334.6<br>334.6<br>194.7<br>194.7<br>59.8<br>-7.5<br>236.7                                                                                                    | NU<br>NO<br>NO<br>NO<br>NO<br>CHECK<br>NO                                        |
| 80.0 132<br>80.0 132<br>80.0 132<br>80.0 132<br>80.0 132<br>80.0 132<br>80.0 132<br>80.0 132<br>85.0 134<br>85.0 134                                                                                                    | 47.   13600.     47.   13600.     47.   16985.     47.   16985.     47.   20370.     47.   20370.     47.   20375.     60.   60.     60.   60.     60.   60.     50.   3445.                                                                                                    | DISCHARGE OF PUMP#5<br>SUCTION OF PUMP#6<br>DISCHARGE OF PUMP#6<br>SUCTION OF PUMP#7<br>PLANT DISCHARGE HEAD<br>SUCTION OF PUMP#1<br>DISCHARGE OF PUMP#1<br>SUCTION OF PUMP#2                                                                                                    | 469.5<br>334.6<br>334.6<br>194.7<br>194.7<br>59.8<br>-7.5<br>236.7<br>97.6                                                                                                    | NU<br>NO<br>NO<br>NO<br>NO<br>CHECK<br>NO                                        |
| 80.0 132<br>80.0 132<br>80.0 132<br>80.0 132<br>80.0 132<br>80.0 132<br>80.0 132<br>80.0 132<br>85.0 134<br>85.0 134<br>85.0 134                                                                                                    | 47.   13600.     47.   13600.     47.   16985.     47.   16985.     47.   20370.     47.   20370.     47.   20375.     60.   60.     60.   60.     60.   60.     60.   3445.     60.   3445.                                                                                                    | DISCHARGE OF PUMP#5<br>SUCTION OF PUMP#6<br>DISCHARGE OF PUMP#6<br>SUCTION OF PUMP#7<br>PLANT DISCHARGE HEAD<br>SUCTION OF PUMP#1<br>DISCHARGE OF PUMP#1<br>SUCTION OF PUMP#2<br>DISCHARGE OF PUMP#2                                                                                                    | 469.5<br>334.6<br>334.6<br>194.7<br>194.7<br>59.8<br>-7.5<br>236.7<br>97.6                                                                                                    |                                                                                  |
| 80.0 132<br>80.0 132<br>80.0 132<br>80.0 132<br>80.0 132<br>80.0 132<br>80.0 132<br>80.0 132<br>85.0 134<br>85.0 134<br>85.0 134<br>85.0 134                                                                                                    | 47.   13600.     47.   13600.     47.   16985.     47.   16985.     47.   20370.     47.   20370.     47.   20375.     60.   60.     60.   60.     60.   3445.     60.   3445.                                                                                                    | DISCHARGE OF PUMP#5<br>SUCTION OF PUMP#6<br>DISCHARGE OF PUMP#6<br>SUCTION OF PUMP#7<br>PLANT DISCHARGE HEAD<br>SUCTION OF PUMP#1<br>DISCHARGE OF PUMP#1<br>SUCTION OF PUMP#2<br>DISCHARGE OF PUMP#2                                                                                                    | 469.5<br>334.6<br>334.6<br>194.7<br>194.7<br>59.8<br>-7.5<br>236.7<br>97.6<br>278.6                                                                                                    |                                                                                  |
| 80.0 132<br>80.0 132<br>80.0 132<br>80.0 132<br>80.0 132<br>80.0 132<br>80.0 132<br>80.0 132<br>85.0 134<br>85.0 134<br>85.0 134<br>85.0 134<br>85.0 134                                                                                                    | 47.   13600.     47.   13600.     47.   16985.     47.   16985.     47.   20370.     47.   20370.     47.   20375.     60.   60.     60.   60.     60.   3445.     60.   3445.     60.   3445.     60.   5830.                                                                                                    | DISCHARGE OF PUMP#5<br>SUCTION OF PUMP#6<br>DISCHARGE OF PUMP#6<br>SUCTION OF PUMP#7<br>PLANT DISCHARGE HEAD<br>SUCTION OF PUMP#1<br>DISCHARGE OF PUMP#1<br>SUCTION OF PUMP#2<br>DISCHARGE OF PUMP#2<br>SUCTION OF PUMP#3                                                                                                    | 469.5<br>334.6<br>334.6<br>194.7<br>194.7<br>59.8<br>-7.5<br>236.7<br>97.6<br>278.6<br>139.4                                                                                                    |                                                                                  |
| 80.0 132<br>80.0 132<br>80.0 132<br>80.0 132<br>80.0 132<br>80.0 132<br>80.0 132<br>80.0 132<br>85.0 134<br>85.0 134<br>85.0 134<br>85.0 134<br>85.0 134<br>85.0 134                                                                                                    | 13600.     13600.     13600.     13600.     13600.     13600.     13600.     13600.     147.     16985.     167.     20370.     147.     20370.     147.     20375.     60.     60.     60.     60.     60.     60.     60.     60.     60.     60.     60.     60.     60.     60.     60.     60.     60.     60.     60.     60.     60.     60.     60.     60.     60.     60.     60.     60.     60.     60.     60.     60.     60.     60.     60.     60. <td< td=""><td>DISCHARGE OF PUMP#5<br/>SUCTION OF PUMP#6<br/>DISCHARGE OF PUMP#6<br/>SUCTION OF PUMP#7<br/>DISCHARGE OF PUMP#7<br/>PLANT DISCHARGE HEAD<br/>SUCTION OF PUMP# 1<br/>DISCHARGE OF PUMP#1<br/>SUCTION OF PUMP#2<br/>DISCHARGE OF PUMP#2<br/>SUCTION OF PUMP#3<br/>DISCHARGE OF PUMP#3</td><td>469.5<br/>334.6<br/>334.6<br/>194.7<br/>194.7<br/>59.8<br/>-7.5<br/>236.7<br/>97.6<br/>278.6<br/>139.4<br/>313.9</td><td>NU<br/>NO<br/>NO<br/>NO<br/>NO<br/>NO<br/>NO<br/>NO<br/>NO<br/>NO</td></td<>                                                                                                    | DISCHARGE OF PUMP#5<br>SUCTION OF PUMP#6<br>DISCHARGE OF PUMP#6<br>SUCTION OF PUMP#7<br>DISCHARGE OF PUMP#7<br>PLANT DISCHARGE HEAD<br>SUCTION OF PUMP# 1<br>DISCHARGE OF PUMP#1<br>SUCTION OF PUMP#2<br>DISCHARGE OF PUMP#2<br>SUCTION OF PUMP#3<br>DISCHARGE OF PUMP#3                                                                                                    | 469.5<br>334.6<br>334.6<br>194.7<br>194.7<br>59.8<br>-7.5<br>236.7<br>97.6<br>278.6<br>139.4<br>313.9                                                                                                    | NU<br>NO<br>NO<br>NO<br>NO<br>NO<br>NO<br>NO<br>NO<br>NO                         |
| 80.0 132<br>80.0 132<br>80.0 132<br>80.0 132<br>80.0 132<br>80.0 132<br>80.0 132<br>80.0 132<br>85.0 134<br>85.0 134<br>85.0 134<br>85.0 134<br>85.0 134<br>85.0 134                                                                                                    | 47.   13600.     47.   13600.     47.   16985.     47.   16985.     47.   20370.     47.   20370.     47.   20375.     460.   60.     60.   60.     60.   3445.     60.   3445.     60.   6830.     60.   6830.     60.   6830.                                                                                                    | DISCHARGE OF PUMP#5<br>SUCTION OF PUMP#6<br>DISCHARGE OF PUMP#6<br>SUCTION OF PUMP#7<br>DISCHARGE OF PUMP#7<br>PLANT DISCHARGE HEAD<br>SUCTION OF PUMP# 1<br>DISCHARGE OF PUMP#1<br>SUCTION OF PUMP# 2<br>DISCHARGE OF PUMP#2<br>SUCTION OF PUMP# 3<br>DISCHARGE OF PUMP#3<br>SUCTION OF PUMP# 4                                                                                                    | 469.5<br>334.6<br>334.6<br>194.7<br>194.7<br>59.8<br>-7.5<br>236.7<br>97.6<br>278.6<br>139.4<br>313.9<br>174.8                                                                                                    |                                                                                  |
| 80.0 132<br>80.0 132<br>80.0 132<br>80.0 132<br>80.0 132<br>80.0 132<br>80.0 132<br>80.0 132<br>85.0 134<br>85.0 134<br>85.0 134<br>85.0 134<br>85.0 134<br>85.0 134                                                                                                    | 47.   13600.     47.   13600.     47.   16985.     47.   16985.     47.   20370.     47.   20370.     47.   20375.     460.   60.     60.   60.     60.   3445.     60.   3445.     60.   6830.     60.   6830.     60.   10215.                                                                                                    | SUCTION OF PUMP#5<br>SUCTION OF PUMP#6<br>DISCHARGE OF PUMP#6<br>SUCTION OF PUMP#7<br>DISCHARGE OF PUMP#7<br>PLANT DISCHARGE HEAD<br>SUCTION OF PUMP# 1<br>DISCHARGE OF PUMP#1<br>SUCTION OF PUMP# 2<br>DISCHARGE OF PUMP#2<br>SUCTION OF PUMP# 3<br>DISCHARGE OF PUMP#3<br>SUCTION OF PUMP# 4<br>DISCHARGE OF PUMP#4                                                                                                    | 469.5<br>334.6<br>334.6<br>194.7<br>194.7<br>59.8<br>-7.5<br>236.7<br>97.6<br>278.6<br>139.4<br>313.9<br>174.8<br>349.2                                                                                                    |                                                                                  |
| 80.0 132<br>80.0 132<br>80.0 132<br>80.0 132<br>80.0 132<br>80.0 132<br>80.0 132<br>80.0 132<br>85.0 134<br>85.0 134<br>85.0 134<br>85.0 134<br>85.0 134<br>85.0 134<br>85.0 134                                                                                                    | 13600.     13600.     13600.     13600.     13600.     13600.     13600.     13600.     16985.     16985.     16985.     16985.     16985.     16985.     16985.     16985.     16985.     16985.     16985.     160.     160.     60.     60.     60.     60.     60.     60.     60.     60.     60.     60.     60.     10215.     60.     10215.                                                                                                    | SUCTION OF PUMP# 5<br>SUCTION OF PUMP# 6<br>DISCHARGE OF PUMP#6<br>SUCTION OF PUMP# 7<br>DISCHARGE OF PUMP# 7<br>PLANT DISCHARGE HEAD<br>SUCTION OF PUMP# 1<br>DISCHARGE OF PUMP# 1<br>SUCTION OF PUMP# 2<br>DISCHARGE OF PUMP# 2<br>DISCHARGE OF PUMP# 3<br>DISCHARGE OF PUMP# 3<br>DISCHARGE OF PUMP# 4<br>DISCHARGE OF PUMP# 4                                                                                                    | 469.5<br>334.6<br>334.6<br>194.7<br>194.7<br>59.8<br>-7.5<br>236.7<br>97.6<br>278.6<br>139.4<br>313.9<br>174.8<br>349.2                                                                                                    |                                                                                  |
| 80.0 132<br>80.0 132<br>80.0 132<br>80.0 132<br>80.0 132<br>80.0 132<br>80.0 132<br>80.0 132<br>85.0 134<br>85.0 134<br>85.0 134<br>85.0 134<br>85.0 134<br>85.0 134<br>85.0 134<br>85.0 134                                                                                                    | 13600.     13600.     13600.     13600.     13600.     13600.     13600.     147.     16985.     147.     20370.     147.     20370.     147.     20375.     60.     60.     60.     60.     60.     60.     60.     60.     60.     60.     60.     60.     60.     60.     60.     60.     60.     60.     60.     60.     60.     60.     60.     60.     60.     60.     60.     60.     60.     60.     60.     60.     10215.     60.     13600.                                                                                                    | DISCHARGE OF PUMP#5<br>SUCTION OF PUMP#6<br>DISCHARGE OF PUMP#6<br>SUCTION OF PUMP#7<br>DISCHARGE OF PUMP#7<br>PLANT DISCHARGE HEAD<br>SUCTION OF PUMP# 1<br>DISCHARGE OF PUMP#1<br>SUCTION OF PUMP# 2<br>DISCHARGE OF PUMP#3<br>SUCTION OF PUMP# 3<br>DISCHARGE OF PUMP#3<br>SUCTION OF PUMP# 4<br>DISCHARGE OF PUMP#4<br>SUCTION OF PUMP# 5                                                                                                    | 469.5<br>334.6<br>334.6<br>194.7<br>194.7<br>59.8<br>-7.5<br>236.7<br>97.6<br>278.6<br>139.4<br>313.9<br>174.8<br>349.2<br>210.1                                                                                                    |                                                                                  |
| 80.0 132<br>80.0 132<br>80.0 132<br>80.0 132<br>80.0 132<br>80.0 132<br>80.0 132<br>80.0 132<br>85.0 134<br>85.0 134<br>85.0 134<br>85.0 134<br>85.0 134<br>85.0 134<br>85.0 134<br>85.0 134<br>85.0 134<br>85.0 134                                                                                                    | 47.   13600.     47.   13600.     47.   16985.     47.   16985.     47.   20370.     47.   20370.     47.   20375.     60.   60.     60.   60.     60.   60.     60.   3445.     60.   6830.     60.   6830.     60.   10215.     60.   13600.                                                                                                    | DISCHARGE OF PUMP#5<br>SUCTION OF PUMP#6<br>DISCHARGE OF PUMP#6<br>SUCTION OF PUMP#7<br>DISCHARGE OF PUMP#7<br>PLANT DISCHARGE HEAD<br>SUCTION OF PUMP#1<br>SUCTION OF PUMP#1<br>SUCTION OF PUMP#2<br>DISCHARGE OF PUMP#3<br>SUCTION OF PUMP#3<br>SUCTION OF PUMP#3<br>SUCTION OF PUMP#4<br>DISCHARGE OF PUMP#4<br>SUCTION OF PUMP#5<br>DISCHARGE OF PUMP#5                                                                                                    | 469.5<br>334.6<br>334.6<br>194.7<br>194.7<br>59.8<br>-7.5<br>236.7<br>97.6<br>278.6<br>139.4<br>313.9<br>174.8<br>349.2<br>210.1<br>449.9                                                                                                    |                                                                                  |
| 80.0 132<br>80.0 132<br>80.0 132<br>80.0 132<br>80.0 132<br>80.0 132<br>80.0 132<br>80.0 132<br>85.0 134<br>85.0 134<br>85.0 134<br>85.0 134<br>85.0 134<br>85.0 134<br>85.0 134<br>85.0 134<br>85.0 134<br>85.0 134<br>85.0 134                                                                                                    | 47.   13600.     47.   13600.     47.   16985.     47.   16985.     47.   20370.     47.   20370.     47.   20375.     60.   60.     60.   60.     60.   60.     60.   3445.     60.   6830.     60.   10215.     60.   10215.     60.   13600.     60.   13600.                                                                                                    | DISCHARGE OF PUMP#5<br>SUCTION OF PUMP#6<br>DISCHARGE OF PUMP#6<br>SUCTION OF PUMP#7<br>DISCHARGE OF PUMP#7<br>PLANT DISCHARGE HEAD<br>SUCTION OF PUMP#1<br>SUCTION OF PUMP#1<br>SUCTION OF PUMP#2<br>DISCHARGE OF PUMP#3<br>SUCTION OF PUMP#3<br>SUCTION OF PUMP#3<br>SUCTION OF PUMP#4<br>DISCHARGE OF PUMP#4<br>SUCTION OF PUMP#5<br>DISCHARGE OF PUMP#5<br>SUCTION OF PUMP#6                                                                                                    | 469.5<br>334.6<br>334.6<br>194.7<br>194.7<br>59.8<br>-7.5<br>236.7<br>97.6<br>278.6<br>139.4<br>313.9<br>174.8<br>349.2<br>210.1<br>449.9<br>310.8                                                                                                    |                                                                                  |
| 80.0 132<br>80.0 132<br>80.0 132<br>80.0 132<br>80.0 132<br>80.0 132<br>80.0 132<br>80.0 132<br>80.0 132<br>85.0 134<br>85.0 134<br>85.0 134<br>85.0 134<br>85.0 134<br>85.0 134<br>85.0 134<br>85.0 134<br>85.0 134<br>85.0 134                                                                                                    | 13600.     13600.     13600.     13600.     13600.     13600.     13600.     147.     16985.     147.     20370.     147.     20370.     147.     20370.     147.     20370.     147.     20370.     147.     20370.     147.     20370.     147.     20370.     147.     20370.     147.     20370.     147.     20375.     60.     60.     60.     60.     60.     10215.     60.     13600.     160.     160.     16985.     60.     16985.                                                                                                    | DISCHARGE OF PUMP#5<br>SUCTION OF PUMP#6<br>DISCHARGE OF PUMP#6<br>SUCTION OF PUMP#7<br>DISCHARGE OF PUMP#7<br>PLANT DISCHARGE HEAD<br>SUCTION OF PUMP#1<br>SUCTION OF PUMP#1<br>SUCTION OF PUMP#2<br>DISCHARGE OF PUMP#3<br>SUCTION OF PUMP#3<br>SUCTION OF PUMP#3<br>SUCTION OF PUMP#4<br>DISCHARGE OF PUMP#4<br>SUCTION OF PUMP#5<br>DISCHARGE OF PUMP#5<br>SUCTION OF PUMP#6<br>DISCHARGE OF PUMP#6                                                                                                    | 469.5<br>334.6<br>334.6<br>194.7<br>194.7<br>59.8<br>-7.5<br>236.7<br>97.6<br>278.6<br>139.4<br>313.9<br>174.8<br>349.2<br>210.1<br>449.9<br>310.8<br>491.7                                                                                                    |                                                                                  |
| 80.0 132<br>80.0 132<br>80.0 132<br>80.0 132<br>80.0 132<br>80.0 132<br>80.0 132<br>80.0 132<br>80.0 132<br>80.0 134<br>85.0 134<br>85.0 134<br>85.0 134<br>85.0 134<br>85.0 134<br>85.0 134<br>85.0 134<br>85.0 134<br>85.0 134<br>85.0 134<br>85.0 134<br>85.0 134                                                                                                    | 47.   13600.     47.   13600.     47.   16985.     47.   16985.     47.   20370.     47.   20370.     47.   20370.     47.   20375.     60.   60.     60.   60.     60.   3445.     60.   3445.     60.   6830.     60.   10215.     60.   13600.     60.   13600.     60.   13600.     60.   16985.     60.   16985.                                                                                                    | DISCHARGE OF PUMP#5<br>SUCTION OF PUMP#6<br>DISCHARGE OF PUMP#6<br>SUCTION OF PUMP#7<br>DISCHARGE OF PUMP#7<br>PLANT DISCHARGE HEAD<br>SUCTION OF PUMP#1<br>SUCTION OF PUMP#1<br>SUCTION OF PUMP#2<br>DISCHARGE OF PUMP#3<br>DISCHARGE OF PUMP#3<br>SUCTION OF PUMP#3<br>SUCTION OF PUMP#4<br>DISCHARGE OF PUMP#4<br>SUCTION OF PUMP#5<br>DISCHARGE OF PUMP#5<br>SUCTION OF PUMP#6<br>DISCHARGE OF PUMP#6                                                                                                    | 469.5<br>334.6<br>334.6<br>194.7<br>194.7<br>59.8<br>-7.5<br>236.7<br>97.6<br>278.6<br>139.4<br>313.9<br>174.8<br>349.2<br>210.1<br>449.9<br>310.8<br>491.7                                                                                                    |                                                                                  |
| 80.0 132<br>80.0 132<br>80.0 132<br>80.0 132<br>80.0 132<br>80.0 132<br>80.0 132<br>80.0 132<br>80.0 132<br>80.0 134<br>85.0 134<br>85.0 134<br>85.0 134<br>85.0 134<br>85.0 134<br>85.0 134<br>85.0 134<br>85.0 134<br>85.0 134<br>85.0 134                                                                                                    | 13600.     13600.     13600.     13600.     16985.     16985.     16985.     16985.     16985.     167.     20370.     17.     20370.     147.     20370.     147.     20370.     147.     20375.     60.     60.     60.     60.     60.     60.     60.     60.     60.     60.     10215.     60.     13600.     160.     13600.     160.     160.     160.     16985.     60.     16985.     60.     16985.                                                                                                    | DISCHARGE OF PUMP#5<br>SUCTION OF PUMP#6<br>DISCHARGE OF PUMP#6<br>SUCTION OF PUMP#7<br>DISCHARGE OF PUMP#7<br>PLANT DISCHARGE HEAD<br>SUCTION OF PUMP# 1<br>DISCHARGE OF PUMP#1<br>SUCTION OF PUMP# 2<br>DISCHARGE OF PUMP#3<br>DISCHARGE OF PUMP#3<br>SUCTION OF PUMP# 3<br>DISCHARGE OF PUMP#4<br>DISCHARGE OF PUMP#4<br>SUCTION OF PUMP# 5<br>DISCHARGE OF PUMP#5<br>SUCTION OF PUMP# 6<br>DISCHARGE OF PUMP#6<br>SUCTION OF PUMP#7                                                                                                    | 469.5<br>334.6<br>334.6<br>194.7<br>194.7<br>59.8<br>-7.5<br>236.7<br>97.6<br>278.6<br>139.4<br>313.9<br>174.8<br>349.2<br>210.1<br>449.9<br>310.8<br>491.7<br>347.6                                                                                                    |                                                                                  |
| 80.0 132<br>80.0 132<br>80.0 132<br>80.0 132<br>80.0 132<br>80.0 132<br>80.0 132<br>80.0 132<br>80.0 132<br>85.0 134<br>85.0 134<br>85.0 134<br>85.0 134<br>85.0 134<br>85.0 134<br>85.0 134<br>85.0 134<br>85.0 134<br>85.0 134<br>85.0 134<br>85.0 134                                                                                                    | 13600.     13600.     13600.     13600.     13600.     16985.     16985.     16985.     167.     16985.     17.     20370.     17.     20370.     17.     20370.     17.     20370.     160.     160.     160.     160.     10215.     160.     10215.     100.     100.     101.     10215.     102.     102.     102.     102.     102.     102.     102.     102.     102.     102.     102.     103.     103.     104.     105.     105.     106.     107.     108.     108.     109.     109. <t< td=""><td>DISCHARGE OF PUMP#5<br/>SUCTION OF PUMP#6<br/>DISCHARGE OF PUMP#6<br/>SUCTION OF PUMP#7<br/>DISCHARGE OF PUMP#7<br/>PLANT DISCHARGE HEAD<br/>SUCTION OF PUMP#1<br/>SUCTION OF PUMP#1<br/>SUCTION OF PUMP#2<br/>DISCHARGE OF PUMP#3<br/>DISCHARGE OF PUMP#3<br/>SUCTION OF PUMP#3<br/>SUCTION OF PUMP#4<br/>DISCHARGE OF PUMP#4<br/>SUCTION OF PUMP#5<br/>DISCHARGE OF PUMP#5<br/>SUCTION OF PUMP#6<br/>DISCHARGE OF PUMP#6<br/>SUCTION OF PUMP#7<br/>DISCHARGE OF PUMP#7</td><td>469.5<br/>334.6<br/>334.6<br/>194.7<br/>194.7<br/>59.8<br/>-7.5<br/>236.7<br/>97.6<br/>278.6<br/>139.4<br/>313.9<br/>174.8<br/>349.2<br/>210.1<br/>449.9<br/>310.8<br/>491.7<br/>347.6<br/>347.6</td><td></td></t<>                                                                                                    | DISCHARGE OF PUMP#5<br>SUCTION OF PUMP#6<br>DISCHARGE OF PUMP#6<br>SUCTION OF PUMP#7<br>DISCHARGE OF PUMP#7<br>PLANT DISCHARGE HEAD<br>SUCTION OF PUMP#1<br>SUCTION OF PUMP#1<br>SUCTION OF PUMP#2<br>DISCHARGE OF PUMP#3<br>DISCHARGE OF PUMP#3<br>SUCTION OF PUMP#3<br>SUCTION OF PUMP#4<br>DISCHARGE OF PUMP#4<br>SUCTION OF PUMP#5<br>DISCHARGE OF PUMP#5<br>SUCTION OF PUMP#6<br>DISCHARGE OF PUMP#6<br>SUCTION OF PUMP#7<br>DISCHARGE OF PUMP#7                                                                                                    | 469.5<br>334.6<br>334.6<br>194.7<br>194.7<br>59.8<br>-7.5<br>236.7<br>97.6<br>278.6<br>139.4<br>313.9<br>174.8<br>349.2<br>210.1<br>449.9<br>310.8<br>491.7<br>347.6<br>347.6                                                                                                    |                                                                                  |
| 80.0 132<br>80.0 132<br>80.0 132<br>80.0 132<br>80.0 132<br>80.0 132<br>80.0 132<br>80.0 132<br>80.0 132<br>85.0 134<br>85.0 134<br>85.0 134<br>85.0 134<br>85.0 134<br>85.0 134<br>85.0 134<br>85.0 134<br>85.0 134<br>85.0 134<br>85.0 134<br>85.0 134                                                                                                    | 13600.     13600.     13600.     13600.     16985.     16985.     16985.     16985.     16985.     167.     20370.     17.     20370.     147.     20370.     147.     20370.     147.     20375.     160.     160.     160.     10215.     100.     10215.     100.     101015.     102015.     102015.     102015.     102015.     102015.     102015.     102015.     102015.     102015.     102015.     102015.     102015.     102015.     102015.     102015.     102015.     102015.     10202.     1020370.     1020370.     1020370.     1020370.     1                                                                                                    | DISCHARGE OF PUMP#5<br>SUCTION OF PUMP#6<br>DISCHARGE OF PUMP#6<br>SUCTION OF PUMP#7<br>DISCHARGE OF PUMP#7<br>PLANT DISCHARGE HEAD<br>SUCTION OF PUMP#1<br>SUCTION OF PUMP#1<br>SUCTION OF PUMP#2<br>DISCHARGE OF PUMP#3<br>SUCTION OF PUMP#3<br>SUCTION OF PUMP#3<br>SUCTION OF PUMP#4<br>DISCHARGE OF PUMP#4<br>SUCTION OF PUMP#5<br>SUCTION OF PUMP#5<br>SUCTION OF PUMP#5<br>SUCTION OF PUMP#6<br>DISCHARGE OF PUMP#6<br>SUCTION OF PUMP#7<br>DISCHARGE OF PUMP#7<br>PLANT DISCHARGE HEAD                                                                                                    | 469.5<br>334.6<br>334.6<br>194.7<br>194.7<br>59.8<br>-7.5<br>236.7<br>97.6<br>278.6<br>139.4<br>313.9<br>174.8<br>349.2<br>210.1<br>449.9<br>310.8<br>491.7<br>347.6<br>347.6<br>347.6<br>208.5                                                                                                    |                                                                                  |
| 80.0   132     80.0   132     80.0   132     80.0   132     80.0   132     80.0   132     80.0   132     80.0   132     80.0   132     80.0   132     80.0   132     80.0   132     80.0   132     85.0   134     85.0   134     85.0   134     85.0   134     85.0   134     85.0   134     85.0   134     85.0   134     85.0   134     85.0   134     85.0   134     85.0   134     85.0   134                                                                                                    | 13600.     13600.     13600.     13600.     13600.     16985.     16985.     16985.     167.     16985.     17.     20370.     17.     20370.     17.     20370.     147.     20375.     160.     160.     160.     160.     10215.     160.     10215.     100.     101215.     101215.     101215.     101215.     102.     113600.     1260.     13600.     160.     160.     160.     160.     160.     16985.     160.     160.     160.     16985.     160.     160.     160.     160.     160.     160.     160. </td <td>DISCHARGE OF PUMP#5<br/>SUCTION OF PUMP#6<br/>DISCHARGE OF PUMP#6<br/>SUCTION OF PUMP#7<br/>DISCHARGE OF PUMP#7<br/>PLANT DISCHARGE HEAD<br/>SUCTION OF PUMP# 1<br/>DISCHARGE OF PUMP#1<br/>SUCTION OF PUMP# 2<br/>DISCHARGE OF PUMP#3<br/>SUCTION OF PUMP# 3<br/>DISCHARGE OF PUMP#3<br/>SUCTION OF PUMP# 4<br/>DISCHARGE OF PUMP#4<br/>SUCTION OF PUMP# 5<br/>DISCHARGE OF PUMP#5<br/>SUCTION OF PUMP# 5<br/>DISCHARGE OF PUMP#5<br/>SUCTION OF PUMP# 6<br/>DISCHARGE OF PUMP#6<br/>SUCTION OF PUMP# 7<br/>DISCHARGE OF PUMP#7<br/>PLANT DISCHARGE HEAD</td> <td>469.5<br/>334.6<br/>334.6<br/>194.7<br/>194.7<br/>59.8<br/>-7.5<br/>236.7<br/>97.6<br/>278.6<br/>139.4<br/>313.9<br/>174.8<br/>349.2<br/>210.1<br/>449.9<br/>310.8<br/>491.7<br/>347.6<br/>347.6<br/>208.5</td> <td></td>                                                                                                    | DISCHARGE OF PUMP#5<br>SUCTION OF PUMP#6<br>DISCHARGE OF PUMP#6<br>SUCTION OF PUMP#7<br>DISCHARGE OF PUMP#7<br>PLANT DISCHARGE HEAD<br>SUCTION OF PUMP# 1<br>DISCHARGE OF PUMP#1<br>SUCTION OF PUMP# 2<br>DISCHARGE OF PUMP#3<br>SUCTION OF PUMP# 3<br>DISCHARGE OF PUMP#3<br>SUCTION OF PUMP# 4<br>DISCHARGE OF PUMP#4<br>SUCTION OF PUMP# 5<br>DISCHARGE OF PUMP#5<br>SUCTION OF PUMP# 5<br>DISCHARGE OF PUMP#5<br>SUCTION OF PUMP# 6<br>DISCHARGE OF PUMP#6<br>SUCTION OF PUMP# 7<br>DISCHARGE OF PUMP#7<br>PLANT DISCHARGE HEAD                                                                                                    | 469.5<br>334.6<br>334.6<br>194.7<br>194.7<br>59.8<br>-7.5<br>236.7<br>97.6<br>278.6<br>139.4<br>313.9<br>174.8<br>349.2<br>210.1<br>449.9<br>310.8<br>491.7<br>347.6<br>347.6<br>208.5                                                                                                    |                                                                                  |
| 80.0   132     80.0   132     80.0   132     80.0   132     80.0   132     80.0   132     80.0   132     80.0   132     80.0   132     80.0   132     80.0   132     80.0   132     80.0   134     85.0   134     85.0   134     85.0   134     85.0   134     85.0   134     85.0   134     85.0   134     85.0   134     85.0   134     85.0   134     85.0   134     85.0   134     85.0   134     85.0   134     85.0   134     85.0   134     85.0   134     85.0   134     85.0   134     85.0   134                                                                                                    | 13600.     13600.     13600.     13600.     13600.     16985.     16985.     16985.     167.     16985.     17.     20370.     17.     20370.     17.     20370.     17.     20370.     147.     20370.     147.     20375.     160.     10.     10.     10.     10.     10.     10.     10.     10.     10.     10.     10.     10.     10.     10.     10.     10.     10.     10.     10.     10.     10.     10.     10.     10.     10.     10.     10.     10.     10.                                                                                                    | DISCHARGE OF PUMP#5<br>SUCTION OF PUMP#6<br>DISCHARGE OF PUMP#6<br>SUCTION OF PUMP#7<br>DISCHARGE OF PUMP#7<br>PLANT DISCHARGE HEAD<br>SUCTION OF PUMP#1<br>SUCTION OF PUMP#1<br>SUCTION OF PUMP#2<br>DISCHARGE OF PUMP#3<br>DISCHARGE OF PUMP#3<br>SUCTION OF PUMP#4<br>DISCHARGE OF PUMP#4<br>SUCTION OF PUMP#5<br>SUCTION OF PUMP#5<br>SUCTION OF PUMP#5<br>SUCTION OF PUMP#6<br>DISCHARGE OF PUMP#6<br>SUCTION OF PUMP#7<br>PLANT DISCHARGE HEAD                                                                                                    | 469.5<br>334.6<br>334.6<br>194.7<br>194.7<br>59.8<br>-7.5<br>236.7<br>97.6<br>278.6<br>139.4<br>313.9<br>174.8<br>349.2<br>210.1<br>449.9<br>310.8<br>491.7<br>347.6<br>347.6<br>208.5<br>-7.7                                                                                                    |                                                                                  |
| 80.0   132     80.0   132     80.0   132     80.0   132     80.0   132     80.0   132     80.0   132     80.0   132     80.0   132     80.0   132     80.0   132     80.0   132     80.0   132     85.0   134     85.0   134     85.0   134     85.0   134     85.0   134     85.0   134     85.0   134     85.0   134     85.0   134     85.0   134     85.0   134     85.0   134     85.0   134     85.0   134     85.0   134     85.0   134     85.0   134     85.0   134     85.0   134     85.0   134     85.0   134     85.0   134                                                                                                    | 13600.     147.   13600.     147.   16985.     147.   16985.     147.   20370.     147.   20370.     147.   20370.     147.   20370.     147.   20370.     147.   20375.     160.   60.     160.   60.     160.   3445.     160.   13445.     160.   10215.     160.   10215.     160.   10215.     160.   13600.     160.   16985.     160.   16985.     160.   20370.     160.   20370.     160.   20370.     160.   20370.     160.   20370.                                                                                                    | DISCHARGE OF PUMP#5<br>SUCTION OF PUMP#6<br>DISCHARGE OF PUMP#6<br>SUCTION OF PUMP#7<br>DISCHARGE OF PUMP#7<br>PLANT DISCHARGE HEAD<br>SUCTION OF PUMP#1<br>SUCTION OF PUMP#1<br>SUCTION OF PUMP#2<br>DISCHARGE OF PUMP#3<br>DISCHARGE OF PUMP#3<br>SUCTION OF PUMP#3<br>SUCTION OF PUMP#4<br>DISCHARGE OF PUMP#4<br>SUCTION OF PUMP#5<br>DISCHARGE OF PUMP#5<br>SUCTION OF PUMP#6<br>DISCHARGE OF PUMP#6<br>SUCTION OF PUMP#7<br>DISCHARGE OF PUMP#7<br>PLANT DISCHARGE HEAD<br>SUCTION OF PUMP#1                                                                                                    | 469.5<br>334.6<br>334.6<br>194.7<br>194.7<br>59.8<br>-7.5<br>236.7<br>97.6<br>278.6<br>139.4<br>313.9<br>174.8<br>349.2<br>210.1<br>449.9<br>310.8<br>491.7<br>347.6<br>347.6<br>208.5<br>-7.7<br>324.6                                                                                                    |                                                                                  |
| 80.0   132     80.0   132     80.0   132     80.0   132     80.0   132     80.0   132     80.0   132     80.0   132     80.0   132     80.0   132     80.0   132     80.0   132     80.0   132     85.0   134     85.0   134     85.0   134     85.0   134     85.0   134     85.0   134     85.0   134     85.0   134     85.0   134     85.0   134     85.0   134     85.0   134     85.0   134     85.0   134     85.0   134     85.0   134     85.0   134     90.0   141     90.0   141                                                                                                    | 13600.     13600.     13600.     13600.     13600.     16985.     16985.     16985.     167.     16985.     17.     16985.     17.     16985.     17.     16985.     17.     20370.     147.     23755.     160.     160.     10.     10.     10.     10.     10.     10.     10.     10.     10.     10.     10.     10.     10.     10.     10.     10.     10.     10.     10.     10.     10.     10.     10.     10.     10.     10.     10.     10.     10.     10.                                                                                                    | DISCHARGE OF PUMP#5<br>SUCTION OF PUMP#6<br>DISCHARGE OF PUMP#6<br>SUCTION OF PUMP#7<br>DISCHARGE OF PUMP#7<br>PLANT DISCHARGE HEAD<br>SUCTION OF PUMP#1<br>SUCTION OF PUMP#1<br>SUCTION OF PUMP#2<br>DISCHARGE OF PUMP#3<br>DISCHARGE OF PUMP#3<br>SUCTION OF PUMP#3<br>SUCTION OF PUMP#4<br>DISCHARGE OF PUMP#4<br>SUCTION OF PUMP#5<br>DISCHARGE OF PUMP#5<br>SUCTION OF PUMP#5<br>SUCTION OF PUMP#6<br>DISCHARGE OF PUMP#7<br>PLANT DISCHARGE HEAD<br>SUCTION OF PUMP#1<br>DISCHARGE OF PUMP#1                                                                                                    | 469.5<br>334.6<br>394.6<br>194.7<br>194.7<br>59.8<br>-7.5<br>236.7<br>97.6<br>278.6<br>139.4<br>313.9<br>174.8<br>349.2<br>210.1<br>449.9<br>310.8<br>491.7<br>347.6<br>347.6<br>208.5<br>-7.7<br>234.6                                                                                                    |                                                                                  |
| $\begin{array}{c} 80.0 & 132\\ 80.0 & 132\\ 80.0 & 132\\ 80.0 & 132\\ 80.0 & 132\\ 80.0 & 132\\ 80.0 & 132\\ 80.0 & 132\\ 80.0 & 132\\ 85.0 & 134\\ 85.0 & 134\\$ | 13600.     147.   13600.     147.   16985.     147.   16985.     147.   16985.     147.   20370.     147.   20370.     147.   20370.     147.   20370.     147.   20375.     160.   60.     160.   60.     160.   3445.     10215.   60.     10215.   60.     10215.   60.     10215.   60.     10215.   60.     10215.   60.     10215.   60.     10215.   60.     10215.   60.     10215.   60.     10215.   60.     1020370.   16985.     100.   20370.     160.   20370.     160.   20370.     160.   20375.     194.   60.     194.   60.     194.   60.                                                                                                    | DISCHARGE OF PUMP#5<br>SUCTION OF PUMP#6<br>DISCHARGE OF PUMP#6<br>SUCTION OF PUMP#7<br>DISCHARGE OF PUMP#7<br>PLANT DISCHARGE HEAD<br>SUCTION OF PUMP#1<br>SUCTION OF PUMP#1<br>SUCTION OF PUMP#2<br>DISCHARGE OF PUMP#3<br>SUCTION OF PUMP#3<br>SUCTION OF PUMP#3<br>SUCTION OF PUMP#4<br>DISCHARGE OF PUMP#4<br>SUCTION OF PUMP#5<br>DISCHARGE OF PUMP#5<br>SUCTION OF PUMP#5<br>SUCTION OF PUMP#7<br>DISCHARGE OF PUMP#7<br>PLANT DISCHARGE HEAD<br>SUCTION OF PUMP#1<br>DISCHARGE OF PUMP#1<br>SUCTION OF PUMP#1                                                                                                    | 469.5<br>334.6<br>334.6<br>194.7<br>194.7<br>59.8<br>-7.5<br>236.7<br>97.6<br>278.6<br>139.4<br>313.9<br>174.8<br>349.2<br>210.1<br>449.9<br>310.8<br>491.7<br>347.6<br>347.6<br>208.5<br>-7.7<br>234.6<br>80.5                                                                                                    |                                                                                  |
| $\begin{array}{c} 80.0 & 132 \\ 80.0 & 132 \\ 80.0 & 132 \\ 80.0 & 132 \\ 80.0 & 132 \\ 80.0 & 132 \\ 80.0 & 132 \\ 80.0 & 132 \\ 80.0 & 134 \\ 85.0 & 134 \\ 85.0 & 134 $               | 13600.     13600.     13600.     13600.     13600.     16985.     16985.     16985.     17.     20370.     17.     20370.     17.     20370.     147.     20370.     147.     20370.     147.     23755.     60.     60.     60.     60.     60.     60.     60.     60.     60.     10215.     60.     13600.     160.     13600.     160.     13600.     160.     160.     160.     160.     160.     160.     160.     20370.     60.     194.     60.     194.     60.     194.     194.     1445                                                                                                    | DISCHARGE OF PUMP#5<br>SUCTION OF PUMP#6<br>DISCHARGE OF PUMP#6<br>SUCTION OF PUMP#7<br>DISCHARGE OF PUMP#7<br>PLANT DISCHARGE HEAD<br>SUCTION OF PUMP#1<br>SUCTION OF PUMP#1<br>SUCTION OF PUMP#2<br>DISCHARGE OF PUMP#3<br>DISCHARGE OF PUMP#3<br>SUCTION OF PUMP#3<br>SUCTION OF PUMP#4<br>DISCHARGE OF PUMP#4<br>SUCTION OF PUMP#4<br>SUCTION OF PUMP#5<br>DISCHARGE OF PUMP#5<br>SUCTION OF PUMP#5<br>SUCTION OF PUMP#6<br>SUCTION OF PUMP#7<br>PLANT DISCHARGE HEAD<br>SUCTION OF PUMP#1<br>DISCHARGE OF PUMP#1<br>SUCTION OF PUMP#1<br>DISCHARGE OF PUMP#1<br>SUCTION OF PUMP#1<br>SUCTION OF PUMP#2<br>DISCHARGE OF PUMP#1                                                                                                    | 469.5<br>334.6<br>334.6<br>194.7<br>194.7<br>59.8<br>-7.5<br>236.7<br>97.6<br>278.6<br>139.4<br>313.9<br>174.8<br>349.2<br>210.1<br>449.9<br>310.8<br>491.7<br>347.6<br>347.6<br>347.6<br>208.5<br>-7.7<br>234.6<br>80.5<br>259.2                                                                                                    |                                                                                  |
| $\begin{array}{c} 80.0 & 132 \\ 80.0 & 132 \\ 80.0 & 132 \\ 80.0 & 132 \\ 80.0 & 132 \\ 80.0 & 132 \\ 80.0 & 132 \\ 80.0 & 132 \\ 80.0 & 134 \\ 85.0 & 134 \\ 85.0 & 134 $               | 13600.     13600.     13600.     13600.     13600.     16985.     16985.     16985.     17.     20370.     17.     20370.     17.     20370.     147.     20370.     147.     20370.     147.     20370.     147.     23755.     160.     10215.     160.     10215.     160.     10215.     160.     10215.     160.     160.     160.     160.     160.     160.     160.     160.     160.     160.     160.     160.     160.     160.     160.     160.     160.     160.     160.     160.     160.                                                                                                    | DISCHARGE OF PUMP#5<br>SUCTION OF PUMP#6<br>DISCHARGE OF PUMP#6<br>SUCTION OF PUMP#7<br>DISCHARGE OF PUMP#7<br>PLANT DISCHARGE HEAD<br>SUCTION OF PUMP#1<br>SUCTION OF PUMP#1<br>SUCTION OF PUMP#2<br>DISCHARGE OF PUMP#3<br>DISCHARGE OF PUMP#3<br>SUCTION OF PUMP#3<br>SUCTION OF PUMP#4<br>DISCHARGE OF PUMP#4<br>SUCTION OF PUMP#5<br>DISCHARGE OF PUMP#5<br>SUCTION OF PUMP#5<br>SUCTION OF PUMP#5<br>SUCTION OF PUMP#7<br>DISCHARGE OF PUMP#7<br>PLANT DISCHARGE HEAD<br>SUCTION OF PUMP#1<br>DISCHARGE OF PUMP#1<br>SUCTION OF PUMP#1<br>DISCHARGE OF PUMP#1<br>SUCTION OF PUMP#1<br>SUCTION OF PUMP#1<br>SUCTION OF PUMP#3                                                                                                    | 469.5<br>334.6<br>334.6<br>194.7<br>194.7<br>59.8<br>-7.5<br>236.7<br>97.6<br>278.6<br>139.4<br>313.9<br>174.8<br>349.2<br>210.1<br>449.9<br>310.8<br>491.7<br>347.6<br>347.6<br>347.6<br>208.5<br>-7.7<br>234.6<br>80.5<br>259.2<br>105.2                                                                                                    |                                                                                  |
| $\begin{array}{c} 80.0 & 132 \\ 80.0 & 132 \\ 80.0 & 132 \\ 80.0 & 132 \\ 80.0 & 132 \\ 80.0 & 132 \\ 80.0 & 132 \\ 80.0 & 132 \\ 80.0 & 134 \\ 85.0 & 134 \\ 85.0 & 134 $               | 13600.     13600.     13600.     13600.     13600.     16985.     16985.     167.     16985.     17.     20370.     17.     20370.     17.     20370.     17.     20370.     17.     20375.     160.     10215.     10215.     100.     10215.     100.     10215.     100.     10215.     100.     1013600.     10215.     100.     1013600.     10215.     100.     1013600.     1020370.     100.     1013600.     1020370.     100.     1013600.     102375.     104.     104.     104.     104.     104.     104.     104. <td< td=""><td>DISCHARGE OF PUMP#5<br/>SUCTION OF PUMP#6<br/>DISCHARGE OF PUMP#6<br/>SUCTION OF PUMP#7<br/>DISCHARGE OF PUMP#7<br/>PLANT DISCHARGE HEAD<br/>SUCTION OF PUMP#1<br/>DISCHARGE OF PUMP#1<br/>SUCTION OF PUMP# 2<br/>DISCHARGE OF PUMP#3<br/>SUCTION OF PUMP#3<br/>SUCTION OF PUMP#3<br/>SUCTION OF PUMP#4<br/>DISCHARGE OF PUMP#4<br/>SUCTION OF PUMP#5<br/>SUCTION OF PUMP#5<br/>SUCTION OF PUMP#5<br/>SUCTION OF PUMP#6<br/>DISCHARGE OF PUMP#6<br/>SUCTION OF PUMP#7<br/>PLANT DISCHARGE HEAD<br/>SUCTION OF PUMP#1<br/>DISCHARGE OF PUMP#1<br/>SUCTION OF PUMP#1<br/>SUCTION OF PUMP#1<br/>DISCHARGE OF PUMP#1<br/>SUCTION OF PUMP#3<br/>DISCHARGE OF PUMP#2<br/>SUCTION OF PUMP#3<br/>DISCHARGE OF PUMP#3</td><td>469.5<br/>334.6<br/>334.6<br/>194.7<br/>194.7<br/>59.8<br/>-7.5<br/>236.7<br/>97.6<br/>278.6<br/>139.4<br/>313.9<br/>174.8<br/>349.2<br/>210.1<br/>449.9<br/>310.8<br/>491.7<br/>347.6<br/>347.6<br/>347.6<br/>347.6<br/>208.5<br/>-7.7<br/>234.6<br/>80.5<br/>259.2<br/>105.2<br/>277 9</td><td></td></td<> | DISCHARGE OF PUMP#5<br>SUCTION OF PUMP#6<br>DISCHARGE OF PUMP#6<br>SUCTION OF PUMP#7<br>DISCHARGE OF PUMP#7<br>PLANT DISCHARGE HEAD<br>SUCTION OF PUMP#1<br>DISCHARGE OF PUMP#1<br>SUCTION OF PUMP# 2<br>DISCHARGE OF PUMP#3<br>SUCTION OF PUMP#3<br>SUCTION OF PUMP#3<br>SUCTION OF PUMP#4<br>DISCHARGE OF PUMP#4<br>SUCTION OF PUMP#5<br>SUCTION OF PUMP#5<br>SUCTION OF PUMP#5<br>SUCTION OF PUMP#6<br>DISCHARGE OF PUMP#6<br>SUCTION OF PUMP#7<br>PLANT DISCHARGE HEAD<br>SUCTION OF PUMP#1<br>DISCHARGE OF PUMP#1<br>SUCTION OF PUMP#1<br>SUCTION OF PUMP#1<br>DISCHARGE OF PUMP#1<br>SUCTION OF PUMP#3<br>DISCHARGE OF PUMP#2<br>SUCTION OF PUMP#3<br>DISCHARGE OF PUMP#3                                                                                                    | 469.5<br>334.6<br>334.6<br>194.7<br>194.7<br>59.8<br>-7.5<br>236.7<br>97.6<br>278.6<br>139.4<br>313.9<br>174.8<br>349.2<br>210.1<br>449.9<br>310.8<br>491.7<br>347.6<br>347.6<br>347.6<br>347.6<br>208.5<br>-7.7<br>234.6<br>80.5<br>259.2<br>105.2<br>277 9                                                                                                    |                                                                                  |
| $\begin{array}{c} 80.0 & 132\\ 80.0 & 132\\ 80.0 & 132\\ 80.0 & 132\\ 80.0 & 132\\ 80.0 & 132\\ 80.0 & 132\\ 80.0 & 132\\ 80.0 & 132\\ 80.0 & 134\\ 85.0 & 134\\ 85.0 & 134\\$ | 13600.     13600.     13600.     13600.     13600.     16985.     16985.     167.     16985.     17.     20370.     17.     20370.     17.     20370.     17.     20370.     17.     20370.     160.     10215.     100.     10215.     100.     101215.     101215.     101215.     101215.     101215.     101215.     101215.     101215.     101215.     1013600.     10215.     1013600.     10215.     1013600.     10215.     1013600.     10215.     1013600.     102370.     1020.     10370.     104.     1050.     1050.     1050.     1050.                                                                                                    | DISCHARGE OF PUMP#5<br>SUCTION OF PUMP#6<br>DISCHARGE OF PUMP#6<br>SUCTION OF PUMP#7<br>DISCHARGE OF PUMP#7<br>PLANT DISCHARGE HEAD<br>SUCTION OF PUMP#1<br>SUCTION OF PUMP#1<br>SUCTION OF PUMP#2<br>DISCHARGE OF PUMP#3<br>DISCHARGE OF PUMP#3<br>SUCTION OF PUMP#3<br>SUCTION OF PUMP#4<br>DISCHARGE OF PUMP#4<br>SUCTION OF PUMP#5<br>SUCTION OF PUMP#5<br>SUCTION OF PUMP#5<br>SUCTION OF PUMP#6<br>DISCHARGE OF PUMP#6<br>SUCTION OF PUMP#7<br>PLANT DISCHARGE HEAD<br>SUCTION OF PUMP#1<br>DISCHARGE OF PUMP#1<br>SUCTION OF PUMP#1<br>DISCHARGE OF PUMP#1<br>SUCTION OF PUMP#3<br>DISCHARGE OF PUMP#3<br>SUCTION OF PUMP#3<br>DISCHARGE OF PUMP#3<br>DISCHARGE OF PUMP#3                                                                                                    | 469.5<br>334.6<br>334.6<br>194.7<br>194.7<br>59.8<br>-7.5<br>236.7<br>97.6<br>278.6<br>139.4<br>313.9<br>174.8<br>349.2<br>210.1<br>449.9<br>310.8<br>491.7<br>347.6<br>347.6<br>208.5<br>-7.7<br>234.6<br>80.5<br>259.2<br>105.2<br>277.9<br>122.9                                                                                                    |                                                                                  |
| $\begin{array}{c} 80.0 & 132\\ 80.0 & 132\\ 80.0 & 132\\ 80.0 & 132\\ 80.0 & 132\\ 80.0 & 132\\ 80.0 & 132\\ 80.0 & 132\\ 80.0 & 132\\ 80.0 & 134\\ 85.0 & 134\\ 85.0 & 134\\$ | 13600.     13600.     13600.     13600.     16985.     16985.     16985.     17.     16985.     17.     20370.     17.     20370.     17.     20370.     17.     20370.     17.     20370.     160.     10215.     100.     10215.     100.     101215.     101215.     101215.     101215.     101215.     101215.     101215.     101215.     101215.     101215.     101215.     101215.     101215.     10215.     10215.     10215.                                                                                                    | DISCHARGE OF PUMP#5<br>SUCTION OF PUMP#6<br>DISCHARGE OF PUMP#6<br>SUCTION OF PUMP#7<br>DISCHARGE OF PUMP#7<br>PLANT DISCHARGE HEAD<br>SUCTION OF PUMP#1<br>SUCTION OF PUMP#1<br>SUCTION OF PUMP#2<br>DISCHARGE OF PUMP#3<br>DISCHARGE OF PUMP#3<br>SUCTION OF PUMP#3<br>SUCTION OF PUMP#4<br>DISCHARGE OF PUMP#4<br>SUCTION OF PUMP#5<br>SUCTION OF PUMP#5<br>SUCTION OF PUMP#6<br>DISCHARGE OF PUMP#6<br>SUCTION OF PUMP#7<br>PLANT DISCHARGE HEAD<br>SUCTION OF PUMP#1<br>DISCHARGE OF PUMP#7<br>PLANT DISCHARGE HEAD<br>SUCTION OF PUMP#1<br>SUCTION OF PUMP#1<br>SUCTION OF PUMP#3<br>DISCHARGE OF PUMP#3<br>SUCTION OF PUMP#3<br>DISCHARGE OF PUMP#3<br>SUCTION OF PUMP#3<br>SUCTION OF PUMP#3<br>SUCTION OF PUMP#4                                                                                                    | 469.5<br>334.6<br>394.6<br>194.7<br>194.7<br>59.8<br>-7.5<br>236.7<br>97.6<br>278.6<br>139.4<br>313.9<br>174.8<br>349.2<br>210.1<br>449.9<br>310.8<br>491.7<br>347.6<br>347.6<br>208.5<br>-7.7<br>234.6<br>80.5<br>259.2<br>105.2<br>277.9<br>123.9                                                                                                    | NU<br>NO<br>NO<br>NO<br>NO<br>NO<br>NO<br>NO<br>NO<br>NO<br>NO<br>NO<br>NO<br>NO |
| $\begin{array}{c} 80.0 & 132\\ 80.0 & 132\\ 80.0 & 132\\ 80.0 & 132\\ 80.0 & 132\\ 80.0 & 132\\ 80.0 & 132\\ 80.0 & 132\\ 80.0 & 132\\ 80.0 & 134\\ 85.0 & 134\\ 85.0 & 134\\$ | 13600.     147.   13600.     147.   16985.     147.   16985.     147.   20370.     147.   20370.     147.   20370.     147.   20370.     147.   20370.     147.   20370.     147.   23755.     160.   60.     102.   60.     102.   60.     102.   10215.     100.   1600.     100.   1600.     100.   1600.     100.   16085.     100.   20370.     100.   20370.     100.   20370.     100.   20370.     100.   20370.     100.   20370.     100.   20370.     100.   20370.     100.   20370.     104.   60.     104.   60.     104.   60.     104.   6830.     104.   6830.     104.   6830.                                                                                                    | DISCHARGE OF PUMP#5<br>SUCTION OF PUMP#6<br>DISCHARGE OF PUMP#6<br>SUCTION OF PUMP#7<br>DISCHARGE OF PUMP#7<br>PLANT DISCHARGE HEAD<br>SUCTION OF PUMP#1<br>SUCTION OF PUMP#1<br>SUCTION OF PUMP#2<br>DISCHARGE OF PUMP#3<br>DISCHARGE OF PUMP#3<br>SUCTION OF PUMP#3<br>SUCTION OF PUMP#4<br>DISCHARGE OF PUMP#4<br>SUCTION OF PUMP#5<br>DISCHARGE OF PUMP#5<br>SUCTION OF PUMP#6<br>DISCHARGE OF PUMP#6<br>SUCTION OF PUMP#7<br>DISCHARGE OF PUMP#7<br>PLANT DISCHARGE HEAD<br>SUCTION OF PUMP#1<br>DISCHARGE OF PUMP#1<br>SUCTION OF PUMP#1<br>DISCHARGE OF PUMP#3<br>SUCTION OF PUMP#3<br>DISCHARGE OF PUMP#3<br>SUCTION OF PUMP#3<br>DISCHARGE OF PUMP#3<br>SUCTION OF PUMP#4<br>DISCHARGE OF PUMP#3<br>SUCTION OF PUMP#4<br>DISCHARGE OF PUMP#4                                                                                                    | 469.5<br>334.6<br>394.6<br>194.7<br>194.7<br>59.8<br>-7.5<br>236.7<br>97.6<br>278.6<br>139.4<br>313.9<br>174.8<br>349.2<br>210.1<br>449.9<br>310.8<br>491.7<br>347.6<br>347.6<br>208.5<br>-7.7<br>234.6<br>80.5<br>259.2<br>105.2<br>277.9<br>123.9<br>296.6                                                                                                    |                                                                                  |
| $\begin{array}{c} 80.0 & 132\\ 80.0 & 132\\ 80.0 & 132\\ 80.0 & 132\\ 80.0 & 132\\ 80.0 & 132\\ 80.0 & 132\\ 80.0 & 132\\ 80.0 & 132\\ 80.0 & 134\\ 85.0 & 134\\ 85.0 & 134\\$ | 13600.     13600.     13600.     13600.     13600.     16985.     16985.     17.     16985.     17.     16985.     17.     20370.     147.     20370.     147.     20370.     147.     23755.     160.     10215.     102.     102.     102.     102.     102.     102.     102.     102.     102.     102.     102.     102.     102.     102.     102.     102.     102.     102.     102.     102.     102.     102.     102.     102.     102.     102.     102.     102.     102.     102.     1                                                                                                    | DISCHARGE OF PUMP#5<br>SUCTION OF PUMP#6<br>DISCHARGE OF PUMP#6<br>SUCTION OF PUMP#7<br>DISCHARGE OF PUMP#7<br>PLANT DISCHARGE HEAD<br>SUCTION OF PUMP#1<br>SUCTION OF PUMP#1<br>SUCTION OF PUMP#2<br>DISCHARGE OF PUMP#3<br>DISCHARGE OF PUMP#3<br>SUCTION OF PUMP#3<br>SUCTION OF PUMP#4<br>DISCHARGE OF PUMP#4<br>SUCTION OF PUMP#5<br>DISCHARGE OF PUMP#5<br>SUCTION OF PUMP#5<br>SUCTION OF PUMP#6<br>DISCHARGE OF PUMP#7<br>PLANT DISCHARGE HEAD<br>SUCTION OF PUMP#1<br>SUCTION OF PUMP#1<br>DISCHARGE OF PUMP#1<br>SUCTION OF PUMP#1<br>SUCTION OF PUMP#3<br>DISCHARGE OF PUMP#3<br>DISCHARGE OF PUMP#3<br>SUCTION OF PUMP#3<br>DISCHARGE OF PUMP#3<br>SUCTION OF PUMP#3<br>DISCHARGE OF PUMP#3<br>SUCTION OF PUMP#3<br>DISCHARGE OF PUMP#3<br>SUCTION OF PUMP#3<br>DISCHARGE OF PUMP#3<br>SUCTION OF PUMP#3<br>SUCTION OF PUMP#3<br>SUCTION OF PUMP#4<br>DISCHARGE OF PUMP#3                                                                                                    | 469.5<br>334.6<br>394.6<br>194.7<br>194.7<br>59.8<br>-7.5<br>236.7<br>97.6<br>278.6<br>139.4<br>313.9<br>174.8<br>349.2<br>210.1<br>449.9<br>310.8<br>491.7<br>347.6<br>347.6<br>347.6<br>347.6<br>208.5<br>-7.7<br>234.6<br>80.5<br>259.2<br>105.2<br>277.9<br>123.9<br>296.6<br>142.6                                                                                                    |                                                                                  |
| $\begin{array}{c} 80.0 & 132\\ 80.0 & 132\\ 80.0 & 132\\ 80.0 & 132\\ 80.0 & 132\\ 80.0 & 132\\ 80.0 & 132\\ 80.0 & 132\\ 80.0 & 132\\ 85.0 & 134\\ 85.0 & 134\\$ | 13600.     147.   13600.     147.   16985.     147.   16985.     147.   20370.     147.   20370.     147.   20370.     147.   20370.     147.   20370.     147.   20370.     147.   23755.     160.   60.     160.   3445.     160.   10215.     160.   13600.     160.   13600.     160.   16985.     160.   16985.     160.   16985.     160.   20370.     160.   20370.     160.   20370.     160.   20370.     160.   20370.     160.   20370.     194.   60.     194.   60.     194.   60.     194.   60.     194.   6830.     194.   6830.     194.   6830.     194.   6830.     194.   10215.                                                                                                    | DISCHARGE OF PUMP#5<br>SUCTION OF PUMP#6<br>DISCHARGE OF PUMP#6<br>SUCTION OF PUMP#7<br>DISCHARGE OF PUMP#7<br>PLANT DISCHARGE HEAD<br>SUCTION OF PUMP#1<br>SUCTION OF PUMP#1<br>SUCTION OF PUMP#2<br>DISCHARGE OF PUMP#3<br>SUCTION OF PUMP#3<br>SUCTION OF PUMP#3<br>SUCTION OF PUMP#4<br>DISCHARGE OF PUMP#4<br>SUCTION OF PUMP#5<br>DISCHARGE OF PUMP#5<br>SUCTION OF PUMP#5<br>SUCTION OF PUMP#7<br>PLANT DISCHARGE OF PUMP#7<br>PLANT DISCHARGE HEAD<br>SUCTION OF PUMP#1<br>SUCTION OF PUMP#1<br>SUCTION OF PUMP#1<br>SUCTION OF PUMP#3<br>SUCTION OF PUMP#3<br>DISCHARGE OF PUMP#3<br>SUCTION OF PUMP#3<br>SUCTION OF PUMP#4<br>DISCHARGE OF PUMP#3<br>SUCTION OF PUMP#3<br>SUCTION OF PUMP#3<br>DISCHARGE OF PUMP#3<br>SUCTION OF PUMP#3<br>DISCHARGE OF PUMP#3<br>SUCTION OF PUMP#3<br>DISCHARGE OF PUMP#3<br>SUCTION OF PUMP#3<br>SUCTION OF PUMP#3<br>SUCTION OF PUMP#3<br>SUCTION OF PUMP#3<br>SUCTION OF PUMP#3<br>SUCTION OF PUMP#3<br>SUCTION OF PUMP#3<br>SUCTION OF PUMP#3<br>SUCTION OF PUMP#3<br>SUCTION OF PUMP#3<br>SUCTION OF PUMP#4<br>DISCHARGE OF PUMP#4           | 469.5<br>334.6<br>334.6<br>194.7<br>194.7<br>59.8<br>-7.5<br>236.7<br>97.6<br>278.6<br>139.4<br>313.9<br>174.8<br>349.2<br>210.1<br>449.9<br>310.8<br>491.7<br>347.6<br>347.6 |                                                                                  |
| $\begin{array}{c} 80.0 & 132\\ 80.0 & 132\\ 80.0 & 132\\ 80.0 & 132\\ 80.0 & 132\\ 80.0 & 132\\ 80.0 & 132\\ 80.0 & 132\\ 80.0 & 132\\ 80.0 & 134\\ 85.0 & 134\\ 85.0 & 134\\$ | 13600.     13600.     13600.     13600.     16985.     16985.     16985.     17.     16985.     17.     20370.     17.     20370.     147.     20370.     147.     20370.     147.     23755.     60.     60.     60.     60.     60.     60.     60.     60.     60.     10215.     60.     10215.     60.     160.     160.     160.     160.     160.     160.     160.     160.     160.     160.     160.     160.     160.     160.     160.     160.     160.     160.     160.     160.                                                                                                    | DISCHARGE OF PUMP#5<br>SUCTION OF PUMP#6<br>DISCHARGE OF PUMP#6<br>SUCTION OF PUMP#7<br>DISCHARGE OF PUMP#7<br>PLANT DISCHARGE HEAD<br>SUCTION OF PUMP#1<br>SUCTION OF PUMP#1<br>SUCTION OF PUMP#2<br>DISCHARGE OF PUMP#3<br>SUCTION OF PUMP#3<br>SUCTION OF PUMP#3<br>SUCTION OF PUMP#4<br>DISCHARGE OF PUMP#4<br>SUCTION OF PUMP#5<br>DISCHARGE OF PUMP#5<br>SUCTION OF PUMP#5<br>SUCTION OF PUMP#7<br>PLANT DISCHARGE OF PUMP#7<br>PLANT DISCHARGE OF PUMP#7<br>PLANT DISCHARGE HEAD<br>SUCTION OF PUMP#1<br>SUCTION OF PUMP#1<br>SUCTION OF PUMP#1<br>SUCTION OF PUMP#3<br>DISCHARGE OF PUMP#3<br>SUCTION OF PUMP#3<br>DISCHARGE OF PUMP#3<br>SUCTION OF PUMP#4<br>DISCHARGE OF PUMP#3<br>SUCTION OF PUMP#3<br>DISCHARGE OF PUMP#3<br>SUCTION OF PUMP#3<br>DISCHARGE OF PUMP#3<br>SUCTION OF PUMP#3<br>DISCHARGE OF PUMP#3<br>SUCTION OF PUMP#3<br>SUCTION OF PUMP#3<br>SUCTION OF PUMP#3<br>DISCHARGE OF PUMP#3<br>SUCTION OF PUMP#3<br>SUCTION OF PUMP#3<br>SUCTION OF PUMP#3<br>SUCTION OF PUMP#3<br>SUCTION OF PUMP#3<br>SUCTION OF PUMP#3<br>SUCTION OF PUMP#3<br>SUCTION OF PUMP#3 | 469.5<br>334.6<br>334.6<br>194.7<br>194.7<br>59.8<br>-7.5<br>236.7<br>97.6<br>278.6<br>139.4<br>313.9<br>174.8<br>349.2<br>210.1<br>449.9<br>310.8<br>491.7<br>347.6<br>347.6 |                                                                                  |
| $\begin{array}{c} 80.0 & 132 \\ 80.0 & 132 \\ 80.0 & 132 \\ 80.0 & 132 \\ 80.0 & 132 \\ 80.0 & 132 \\ 80.0 & 132 \\ 80.0 & 132 \\ 80.0 & 134 \\ 85.0 & 134 \\ 85.0 & 134 $               | 13600.     13600.     13600.     13600.     13600.     16985.     16985.     16985.     17.     20370.     17.     20370.     17.     20370.     17.     20370.     17.     23755.     160.     10215.     100.     10215.     100.     10115.     10115.     10115.     10115.     10115.     10115.     10115.     10115.     10115.     10115.     10115.     10115.     10115.     10115.     10115.     10115.     10115.     10115.     10115.     10115.     10115.     10115.     10115.     10115.     10115.     10115.     10115.  <                                                                                                    | DISCHARGE OF PUMP#5<br>SUCTION OF PUMP#6<br>DISCHARGE OF PUMP#6<br>SUCTION OF PUMP#7<br>DISCHARGE OF PUMP#7<br>PLANT DISCHARGE HEAD<br>SUCTION OF PUMP#1<br>DISCHARGE OF PUMP#1<br>SUCTION OF PUMP# 2<br>DISCHARGE OF PUMP#3<br>SUCTION OF PUMP#3<br>SUCTION OF PUMP#3<br>SUCTION OF PUMP#4<br>DISCHARGE OF PUMP#4<br>SUCTION OF PUMP#5<br>SUCTION OF PUMP#5<br>SUCTION OF PUMP#6<br>SUCTION OF PUMP#6<br>SUCTION OF PUMP#7<br>PLANT DISCHARGE OF PUMP#7<br>PLANT DISCHARGE OF PUMP#7<br>SUCTION OF PUMP# 1<br>DISCHARGE OF PUMP#1<br>SUCTION OF PUMP# 1<br>DISCHARGE OF PUMP#3<br>SUCTION OF PUMP# 3<br>DISCHARGE OF PUMP#3<br>SUCTION OF PUMP#3<br>SUCTION OF PUMP#3<br>SUCTION OF PUMP#3<br>DISCHARGE OF PUMP#3<br>SUCTION OF PUMP#3<br>SUCTION OF PUMP#4<br>DISCHARGE OF PUMP#3<br>SUCTION OF PUMP#3<br>SUCTION OF PUMP#4<br>DISCHARGE OF PUMP#3<br>SUCTION OF PUMP#3<br>SUCTION OF PUMP#4                                                                                                    | 469.5<br>334.6<br>394.7<br>194.7<br>59.8<br>-7.5<br>236.7<br>97.6<br>278.6<br>139.4<br>313.9<br>174.8<br>349.2<br>210.1<br>449.9<br>310.8<br>491.7<br>347.6<br>347.6<br>347.                                                                                                    | NU<br>NO<br>NO<br>NO<br>NO<br>NO<br>NO<br>NO<br>NO<br>NO<br>NO<br>NO<br>NO<br>NO |

| 90.0 14194.          | 10765.       | DISCHARDE OF FUMP#6  | 40 <b>0.</b> 0 | NU     |
|----------------------|--------------|----------------------|----------------|--------|
| 90.0 14194.          | 20370.       | SUCTION OF PUMP# 7   | 246.0          | ND     |
| 90.0 14194.          | 20370.       | DISCHARGE OF PUMP#7  | 246.0          | NO     |
|                      | 22755        | PLANT DISCHARGE HEAD | 92.0           | NO     |
| 50.0 IHI <b>5</b> 4. | . ب / ت شد   | FLANT DISCHARGE HEAD | المائة مندانية | NO     |
|                      |              |                      |                |        |
| 95.0 14514.          | БΟ.          | SUCTION OF PUMP# 1   | -/.8           |        |
| 95.° 14514.          | <i>6</i> 0.  | DISCHARGE OF PUMP#1  | 233.6          | ND     |
| 95.0 14514.          | 3445.        | SUCTION OF PUMP# 2   | 72.9           | ND     |
| 95.0 14514.          | 3445.        | DISCHARGE OF PUMP#2  | 250.4          | NO     |
|                      | 6830         | SUCTION OF PUMP# 3   | 89 7           | NΠ     |
|                      | 5550.        |                      |                |        |
| 95.0 14514.          | 6830.        | DISCHARGE OF PUMP#3  |                | NU<br> |
| 95.0 14514.          | 10215.       | SUCTION OF PUMP# 4   | -100.9         | NG     |
| 95.0 14514.          | 10215.       | DISCHARGE OF PUMP#4  | 272.8          | NO     |
| 95.0 14514.          | 13600.       | SUCTION OF PUMP# 5   | 112.1          | ND     |
| Q5 0 14514           | 13600        | DISCHARGE OF PUMP#5  | 349.1          | NO     |
| 05 0 14514           | 10000        | SUCTION OF DIMPH 6   | 100 4          | NO     |
| 93.0 14314.          | 10903.       | SUCTION OF FUNF# 0   | 100.4          |        |
| 95.0 14514.          | 16985.       | DISCHARGE OF PUMP#6  | 355.0          | NU     |
| 95.0 14514.          | 20370.       | _ SUCTION OF PUMP# 7 | 200.3          | ND     |
| 95.0 14514.          | 20370.       | DISCHARGE OF PUMP#7  | 200.3          | NO     |
| 95.0 14514           | 23755.       | PLANT DISCHARGE HEAD | 39.5           | ND     |
| 5010 110111          |              |                      |                |        |
|                      | 60           | CUCTION OF DUMPH 1   | -70            | OUTOV  |
| 100.0 14651.         | 60.          | SUCTION OF PUMP# 1   | -/. 7          |        |
| 100.0 14651.         | 60.          | DISCHARGE UF PUMP#1  | 200.2          | NU     |
| 100.0 14651.         | 3445.        | SUCTION OF PUMP# 2   | 69.5           | NO     |
| 100.0 14651.         | 3445.        | DISCHARGE OF PUMP#2  | 246.7          | ND     |
| 100 0 14651          | 6830         | SUCTION OF PUMP# 3   | 83.0           | NO     |
|                      |              | DICCUARCE DE PUMP#2  | 254 E          | NO     |
| 100.0 14651.         | 6630.        | DISCHARGE OF FORF#3  | 207.D          |        |
| 100.0 14651.         | 10215.       | SUCTION OF PUMP# 4   | 91.0           | NU     |
| 100.0 14651.         | 10215.       | DISCHARGE OF PUMP#4  | 262.6          | ND     |
| 100.0 14651.         | 13600.       | SUCTION OF PUMP# 5   | 98.9           | NO     |
| 100 0 14651          | 13600        | DISCHARGE DE PUMP#5  | 335.6          | NO     |
| 100.0 14651          | 10000        | CULTION OF DUMP# 5   | 171 9          | NO     |
| 100.0 14851.         | 10300.       |                      | 1/1.7          | NO     |
| 100.0 14651.         | 16985.       | DISCHARGE OF PUMP#6  | 349.1          | NU     |
| 100.0 14651.         | 20370.       | SUCTION OF PUMP# 7   | 180.4          | NO     |
| 100.0 14651.         | 20370.       | DISCHARGE OF PUMP#7  | 180.4          | ND     |
| 100.0 14651.         | 23755.       | PLANT DISCHARGE HEAD | 16.8           | ND     |
|                      |              |                      |                |        |
| 105 0 14700          | 50           | CURTION OF DUMPH 1   | -7 9           | CHECK  |
| 103.0 14708.         | 00.          |                      |                | NO     |
| 105.0 14708.         | 60 <b>.</b>  | DISCHARGE OF FUMF#1  | 200.0          | INQ .  |
| 105.0 14708.         | 3445.        | SUCTION OF PUMP# 2   | 68.1           | NLI    |
| 105.0 14708.         | 3445.        | DISCHARGE OF PUMP#2  | 245.1          | NO     |
| 105.0 14708.         | 6830.        | SUCTION OF PUMP# 3   | 80.2           | ND     |
| 105 0 14708          | 6830         | DISCHARGE OF PUMP#3  | 251.6          | NO     |
| 105 0 14709          | 10215        | CULTION OF PUMP# 4   | 86.7           | NΠ     |
|                      |              |                      | 250.7          | NO     |
| 105.0 14/08.         | 10215.       | DISCHARGE OF FUNF#4  | 200.2          | INU .  |
| 105.0 14708.         | 13600.       | SUCTION OF PUMP# 5   | 93.3           | NO     |
| 105.0 14708.         | 13600.       | DISCHARGE OF PUMP#5  | 329.8          | ND     |
| 105.0 14708.         | 16985.       | SUCTION OF PUMP# 6   | 164.9          | NO     |
| 105 0 14708          | 16985        | DISCHARGE DE PUMP#6  | 341.9          | NO     |
| 105.0 14700          | 20270        | CUCTION OF PUMPH 7   | 172 0          | NO     |
| 103.0 14/08.         | 20070.<br>   | DUCITON OF FOURT 1   | LANK O         | NO     |
| 105.0 14708.         | 20370.       | DISCHARGE UF RUMP#7  | 443.9          | INU    |
| 105.0 14708.         | 23755.       | PLANT DISCHARGE HEAD | 281.0          | NU     |
|                      |              |                      |                |        |
| 110.0 15665.         | 60.          | SUCTION OF PUMP# 1   | -8.3           | CHECK  |
| 110.0 15665          | БО.          | DISCHARGE DF PUMP#1  | 230.0          | ND     |
| 110 0 15665          | -<br>        | SUCTION OF DUMP# 2   | 40 A           | NO     |
| 110.0 10000.         | 0740.        | DICOULOR OF FUILT A  |                | NO     |
| 110.0 15665.         | 3445.        | DISCHARGE OF FUMP#2  | <u> </u>       |        |
| 110.0 15665.         | 683 <b>.</b> | SUCTION OF PUMP# 3   | 31./           | INU    |
| 110.0 15665.         | 6830.        | DISCHARGE OF PUMP#3  | 200.7          | ND     |
| 110.0 15665.         | 10215.       | SUCTION OF PUMP# 4   | 14.6           | NO     |
| 110.0 15665          | 10215        | DISCHARGE OF PUMP#4  | 183.7          | NO     |
| 110 0 1ECCE -        | 12600        | SUCTION OF DUMP# 5   | -7 4           | CHECK  |
| 110.0 13663.         | 10000.       | DICOULOR OF PUMPHE   |                | NID    |
| 110.0 15655.         | 13500.       | DISCHARGE OF FUMF#3  | ت، ختکے        |        |
| 110.0 15665.         | 16985.       | SUCIION OF POMP# 5   | 43.4           | INU    |
| 110.0 15665.         | 16985.       | DISCHARGE OF PUMP#6  | 219.3          | NÜ     |
| 110.0 15665.         | 20370.       | SUCTION OF PUMP# 7   | 28.2           | Nņ     |
| -                    |              |                      |                |        |

| 110.0 15665.                                                                                                    |                                                                                                    |                                                                                                    |                                                                                                    |                                                                                                    |
|----------------------------------------------------------------------------------------------------|----------------------------------------------------------------------------------------------------|----------------------------------------------------------------------------------------------------|----------------------------------------------------------------------------------------------------|----------------------------------------------------------------------------------------------------|
| 110.0 15665.                                                                                                    | 20370.                                                                                                    | DISCHARGE UP PUMP#/                                                                                                    | 233.4                                                                                                    | NU                                                                                                    |
| The second second second second second second second second second second second second second second second se                                                                                                    |                                                                                                    | PLANT DISCHARGE HEAD                                                                                                    | 113.3                                                                                                    | NO                                                                                                    |
| 11010 100001                                                                                                    | والبوال / تتربيك                                                                                                    | FLANT DISCHARGE MEAD                                                                                                    | 110,0                                                                                                    | 140                                                                                                    |
|                                                                                                    |                                                                                                    |                                                                                                    |                                                                                                    | · · · · · · · · · · · · · · · · · · ·                                                                                                    |
| 115.0 16044.                                                                                                    | 60,                                                                                                    | SUCTION OF PUMP# 1                                                                                                    | -8.5                                                                                                    | CHECK                                                                                                    |
| 115.0 16044.                                                                                                    | 60.                                                                                                    | DISCHARGE OF PUMP#1                                                                                                    | 228.8                                                                                                    | ND -                                                                                                    |
| 115.0 16044.                                                                                                    | 3445.                                                                                                    | SUCTION OF PUMP# 2                                                                                                    | зз. э                                                                                                    | ND                                                                                                    |
|                                                                                                    | <br>                                                                                                    | DICULARE OF RUMPHO                                                                                                    | 204 5                                                                                                    |                                                                                                    |
| 115.0 18044.                                                                                                    | · 0440.                                                                                                    | DISCHARGE OF FOUR#1                                                                                                    |                                                                                                    |                                                                                                    |
| 115.0 16044.                                                                                                    | 6830.                                                                                                    | SUCIION OF PUMP# 3                                                                                                    | 11.0                                                                                                    | NU                                                                                                    |
| 115.0 16044.                                                                                                    | 6830.                                                                                                    | DISCHARGE OF PUMP#3                                                                                                    | 179.7                                                                                                    | ND                                                                                                    |
| 115.0 16044.                                                                                                    | 10215.                                                                                                    | SUCTION OF PUMP# 4                                                                                                    | -15.1                                                                                                    | CHECK                                                                                                    |
|                                                                                                    | 10015                                                                                                    | NTECHARGE OF PHMPH4                                                                                                    | 152 0                                                                                                    | NO                                                                                                    |
| 110.0 10044.                                                                                                    |                                                                                                    |                                                                                                    |                                                                                                    | CUTCY                                                                                                    |
| 115.0 16044.                                                                                                    | 13600.                                                                                                    | SULTION OF PUMP# 3                                                                                                    | -41.0                                                                                                    |                                                                                                    |
| 115.0 16044.                                                                                                    | 13600.                                                                                                    | DISCHARGE OF PUMP#5                                                                                                    | 191.0                                                                                                    | ND                                                                                                    |
| 115.0 16044.                                                                                                    | 16985.                                                                                                    | SUCTION OF PUMP# 6                                                                                                    | -3.8                                                                                                    | CHECK                                                                                                    |
| 115.0 16044.                                                                                                    | 16985.                                                                                                    | DISCHARGE OF PUMP#6                                                                                                    | 168.7                                                                                                    | NO                                                                                                    |
| 115 0 10044                                                                                                    | 20270                                                                                                    |                                                                                                    | 221 1                                                                                                    | CUECK                                                                                                    |
| 115.0 18044.                                                                                                    | 20370.                                                                                                    |                                                                                                    | -31.1                                                                                                    |                                                                                                    |
| 115.0 16044.                                                                                                    | 20370.                                                                                                    | DISCHARGE OF PUMP#/                                                                                                    | 239.0                                                                                                    | NU                                                                                                    |
| 115.0 16044.                                                                                                    | 23755.                                                                                                    | PLANT DISCHARGE HEAD                                                                                                    | 44.1                                                                                                    | ND                                                                                                    |
|                                                                                                    |                                                                                                    |                                                                                                    |                                                                                                    |                                                                                                    |
| 120.0 16191-                                                                                                    | 60.                                                                                                    | SUCTION OF PUMP# 1                                                                                                    | -8.5                                                                                                    | CHECK                                                                                                    |
| 100 0 16101                                                                                                    | <u></u> .                                                                                                    | DISCHARE OF DIMPHI                                                                                                    | 228 2                                                                                                    | ND                                                                                                    |
| 120.0 10171.                                                                                                    |                                                                                                    |                                                                                                    |                                                                                                    | NO                                                                                                    |
| 120.0 16191.                                                                                                    | 3445.                                                                                                    | SULTION UP PUMP# 2                                                                                                    | 0.0ئ                                                                                                    | NU                                                                                                    |
| 120.0 16191.                                                                                                    | 3445.                                                                                                    | DISCHARGE OF PUMP#2                                                                                                    | 202.1                                                                                                    | ND                                                                                                    |
| 120.0 16191.                                                                                                    | 6830.                                                                                                    | SUCTION OF PUMP# 3                                                                                                    | 3.8                                                                                                    | NO                                                                                                    |
| 120.0 16191                                                                                                    | 6830                                                                                                    | DISCHARGE OF PUMP#3                                                                                                    | 171.5                                                                                                    | ND                                                                                                    |
| 100 0 10101                                                                                                    | 10515                                                                                                    |                                                                                                    | -76 0                                                                                                    | CHECK                                                                                                    |
| 120.0 16191.                                                                                                    | 10215.                                                                                                    | SUCTION OF FUMF# 4                                                                                                    | -40.0                                                                                                    |                                                                                                    |
| 120.0 16191.                                                                                                    | 10215.                                                                                                    | DISCHARGE UF PUMP#4                                                                                                    | 140,9                                                                                                    | NU                                                                                                    |
| 120.0 16191.                                                                                                    | 13600.                                                                                                    | SUCTION OF PUMP# 5                                                                                                    | -57.3                                                                                                    | CHECK                                                                                                    |
| 120.0 16191.                                                                                                    | 13600.                                                                                                    | DISCHARGE DF PUMP#5                                                                                                    | 175.1                                                                                                    | ND                                                                                                    |
| 100 0 16101                                                                                                    | 12005                                                                                                    | SUCTION OF DUMPH -                                                                                                    | -22.2                                                                                                    | CHECK                                                                                                    |
| 120.0 10171.                                                                                                    | 10200.                                                                                                    |                                                                                                    |                                                                                                    | in an an an an an an an an an an an an an                                                                                                    |
| 120.0 16191.                                                                                                    | 16985.                                                                                                    | DISCHARGE UP PUMP#6                                                                                                    | 148.9                                                                                                    | NU                                                                                                    |
| 120.0 16191.                                                                                                    | 20370.                                                                                                    | SUCTION OF PUMP# 7                                                                                                    | -54.4                                                                                                    | CHECK                                                                                                    |
| 120.0 16191.                                                                                                    | 20370.                                                                                                    | DISCHARGE OF PUMP#7                                                                                                    | 215.2                                                                                                    | ND                                                                                                    |
| 120.0 16191.                                                                                                    | 23755.                                                                                                    | PLANT DISCHARGE HEAD                                                                                                    | 16.9                                                                                                    | ND                                                                                                    |
| 120.0 10101.                                                                                                    | 207001                                                                                                    |                                                                                                    |                                                                                                    |                                                                                                    |
| 105 0 10040                                                                                                    | <i>c</i> 0                                                                                                    | CUCTION OF DUMD# 1                                                                                                    | _0 5                                                                                                    | outov                                                                                                    |
| 123.0 16240.                                                                                                    | DV.                                                                                                    | SULTION OF FUHF# 1                                                                                                    | - <b>0.</b>                                                                                                    |                                                                                                    |
| 125.0 16248.                                                                                                    | 60.                                                                                                    | DISCHARGE UF PUMP#1                                                                                                    | 228.1                                                                                                    | NU                                                                                                    |
| 125.0 16248.                                                                                                    | 3445.                                                                                                    | SUCTION OF PUMP# 2                                                                                                    | 28.5                                                                                                    | NO                                                                                                    |
| 125.0 16248.                                                                                                    | 3445.                                                                                                    | DISCHARGE OF PUMP#2                                                                                                    | 200.4                                                                                                    | NO                                                                                                    |
| 105 0 15040                                                                                                    | 6830                                                                                                    | SUCTION OF PLIMP# 3                                                                                                    | . 8                                                                                                    | NO                                                                                                    |
|                                                                                                    |                                                                                                    |                                                                                                    |                                                                                                    |                                                                                                    |
| 120.0 10270.                                                                                                    |                                                                                                    | DISCHARGE OF PUMP#3                                                                                                    | 168.3                                                                                                    | NU                                                                                                    |
| 125.0 $16248.$                                                                                                    | 6830.                                                                                                    |                                                                                                    |                                                                                                    | CLUT CL                                                                                                    |
| 125.0 16248.<br>125.0 16248.                                                                                                    | 10215.                                                                                                    | SUCTION OF PUMP# 4                                                                                                    | -31.3                                                                                                    | UFIEUN                                                                                                    |
| 125.0 16248.<br>125.0 16248.<br>125.0 16248.<br>125.0 16248.                                                                                                    | 10215.<br>10215.                                                                                                    | SUCTION OF PUMP# 4<br>DISCHARGE OF PUMP#4                                                                                                    | -31.3<br>136.3                                                                                                    | NO                                                                                                    |
| 125.0 16248.<br>125.0 16248.<br>125.0 16248.<br>125.0 16248.                                                                                                    | 10215.<br>10215.<br>10215.                                                                                                    | SUCTION OF PUMP# 4<br>DISCHARGE OF PUMP#4<br>SUCTION OF PUMP# 5                                                                                                    | -31.3<br>136.3                                                                                                    |                                                                                                    |
| 125.0 16248.<br>125.0 16248.<br>125.0 16248.<br>125.0 16248.<br>125.0 16248.                                                                                                    | 10215.<br>10215.<br>10215.<br>13600.                                                                                                    | SUCTION OF PUMP# 4<br>DISCHARGE OF PUMP#4<br>SUCTION OF PUMP# 5                                                                                                    | -31.3<br>136.3<br>-63.3                                                                                                    | NO<br>CHECK                                                                                                    |
| 125.0 16248.<br>125.0 16248.<br>125.0 16248.<br>125.0 16248.<br>125.0 16248.<br>125.0 16248.                                                                                                    | 10215.<br>10215.<br>10215.<br>13600.                                                                                                    | SUCTION OF PUMP# 4<br>DISCHARGE OF PUMP#4<br>SUCTION OF PUMP# 5<br>DISCHARGE OF PUMP#5                                                                                                    | -31.3<br>136.3<br>-63.3<br>169.0                                                                                                    | NO<br>CHECK<br>NO                                                                                                    |
| 125.0 16248.<br>125.0 16248.<br>125.0 16248.<br>125.0 16248.<br>125.0 16248.<br>125.0 16248.<br>125.0 16248.                                                                                                    | 10215.<br>10215.<br>10215.<br>13600.<br>13600.<br>16985.                                                                                                    | SUCTION OF PUMP# 4<br>DISCHARGE OF PUMP#4<br>SUCTION OF PUMP# 5<br>DISCHARGE OF PUMP#5<br>SUCTION OF PUMP# 6                                                                                                    | -31.3<br>136.3<br>-63.3<br>169.0<br>-30.6                                                                                                    | CHECK<br>NO<br>CHECK<br>NO<br>CHECK                                                                                                    |
| 125.0 16248.<br>125.0 16248.<br>125.0 16248.<br>125.0 16248.<br>125.0 16248.<br>125.0 16248.<br>125.0 16248.<br>125.0 16248.                                                                                                    | 10215.<br>10215.<br>13600.<br>13600.<br>16985.<br>16985.                                                                                                    | SUCTION OF PUMP# 4<br>DISCHARGE OF PUMP#4<br>SUCTION OF PUMP# 5<br>DISCHARGE OF PUMP#5<br>SUCTION OF PUMP# 6<br>DISCHARGE OF PUMP#6                                                                                                    | -31.3<br>136.3<br>-63.3<br>169.0<br>-30.6<br>141.2                                                                                                    | NO<br>CHECK<br>NO<br>CHECK<br>NO                                                                                                    |
| 125.0 16248.<br>125.0 16248.<br>125.0 16248.<br>125.0 16248.<br>125.0 16248.<br>125.0 16248.<br>125.0 16248.<br>125.0 16248.                                                                                                    | 10215.<br>10215.<br>13600.<br>13600.<br>16985.<br>16985.<br>20370.                                                                                                    | SUCTION OF PUMP# 4<br>DISCHARGE OF PUMP#4<br>SUCTION OF PUMP# 5<br>DISCHARGE OF PUMP#5<br>SUCTION OF PUMP# 6<br>DISCHARGE OF PUMP#6<br>SUCTION OF PUMP# 7                                                                                                    | -31.3<br>136.3<br>-63.3<br>169.0<br>-30.6<br>141.2<br>-63.4                                                                                                    | CHECK<br>NO<br>CHECK<br>NO<br>CHECK<br>NO<br>CHECK                                                                                                    |
| 125.0 16248.<br>125.0 16248.<br>125.0 16248.<br>125.0 16248.<br>125.0 16248.<br>125.0 16248.<br>125.0 16248.<br>125.0 16248.<br>125.0 16248.                                                                                                    | 10215.<br>10215.<br>13600.<br>13600.<br>16985.<br>16985.<br>20370.                                                                                                    | SUCTION OF PUMP# 4<br>DISCHARGE OF PUMP#4<br>SUCTION OF PUMP# 5<br>DISCHARGE OF PUMP#5<br>SUCTION OF PUMP# 6<br>DISCHARGE OF PUMP#6<br>SUCTION OF PUMP# 7<br>DISCHARGE OF PUMP#7                                                                                                    | -31.3<br>136.3<br>-63.3<br>169.0<br>-30.6<br>141.2<br>-63.4<br>206 1                                                                                                    | CHECK<br>NO<br>CHECK<br>NO<br>CHECK<br>NO                                                                                                    |
| 125.0 16248.<br>125.0 16248.<br>125.0 16248.<br>125.0 16248.<br>125.0 16248.<br>125.0 16248.<br>125.0 16248.<br>125.0 16248.<br>125.0 16248.                                                                                                    | 10215.<br>10215.<br>13600.<br>13600.<br>16985.<br>16985.<br>20370.<br>20370.                                                                                                    | SUCTION OF PUMP# 4<br>DISCHARGE OF PUMP#4<br>SUCTION OF PUMP# 5<br>DISCHARGE OF PUMP#5<br>SUCTION OF PUMP# 6<br>DISCHARGE OF PUMP#6<br>SUCTION OF PUMP# 7<br>DISCHARGE OF PUMP#7                                                                                                    | -31.3<br>136.3<br>-63.3<br>169.0<br>-30.6<br>141.2<br>-63.4<br>206.1                                                                                                    | NO<br>CHECK<br>NO<br>CHECK<br>NO<br>CHECK<br>NO                                                                                                    |
| 125.0 16248.<br>125.0 16248.<br>125.0 16248.<br>125.0 16248.<br>125.0 16248.<br>125.0 16248.<br>125.0 16248.<br>125.0 16248.<br>125.0 16248.<br>125.0 16248.<br>125.0 16248.                                                                                                    | 5830.<br>10215.<br>10215.<br>13600.<br>13600.<br>16985.<br>16985.<br>20370.<br>20370.<br>23755.                                                                                                    | SUCTION OF PUMP# 4<br>DISCHARGE OF PUMP#4<br>SUCTION OF PUMP# 5<br>DISCHARGE OF PUMP#5<br>SUCTION OF PUMP# 6<br>DISCHARGE OF PUMP#6<br>SUCTION OF PUMP# 7<br>DISCHARGE OF PUMP#7<br>PLANT DISCHARGE HEAD                                                                                                    | -31.3<br>136.3<br>-63.3<br>169.0<br>-30.6<br>141.2<br>-63.4<br>206.1<br>6.5                                                                                                    | NO<br>CHECK<br>NO<br>CHECK<br>NO<br>CHECK<br>NO<br>NO                                                                                                    |
| 125.0 16248.<br>125.0 16248.<br>125.0 16248.<br>125.0 16248.<br>125.0 16248.<br>125.0 16248.<br>125.0 16248.<br>125.0 16248.<br>125.0 16248.<br>125.0 16248.<br>125.0 16248.                                                                                                    | 5830.<br>10215.<br>10215.<br>13600.<br>13600.<br>16985.<br>16985.<br>20370.<br>20370.<br>23755.                                                                                                    | SUCTION OF PUMP# 4<br>DISCHARGE OF PUMP#4<br>SUCTION OF PUMP# 5<br>DISCHARGE OF PUMP#5<br>SUCTION OF PUMP# 6<br>DISCHARGE OF PUMP#6<br>SUCTION OF PUMP# 7<br>DISCHARGE OF PUMP#7<br>PLANT DISCHARGE HEAD                                                                                                    | -31.3<br>136.3<br>-63.3<br>169.0<br>-30.6<br>141.2<br>-63.4<br>206.1<br>6.5                                                                                                    | NO<br>CHECK<br>NO<br>CHECK<br>NO<br>CHECK<br>NO<br>NO                                                                                                    |
| 125.0 16248.<br>125.0 16248.<br>125.0 16248.<br>125.0 16248.<br>125.0 16248.<br>125.0 16248.<br>125.0 16248.<br>125.0 16248.<br>125.0 16248.<br>125.0 16248.<br>125.0 16248.<br>125.0 16248.                                                                                                    | 6830.<br>10215.<br>10215.<br>13600.<br>13600.<br>16985.<br>16985.<br>20370.<br>20370.<br>23755.                                                                                                    | SUCTION OF PUMP# 4<br>DISCHARGE OF PUMP#4<br>SUCTION OF PUMP# 5<br>DISCHARGE OF PUMP#5<br>SUCTION OF PUMP# 6<br>DISCHARGE OF PUMP#6<br>SUCTION OF PUMP# 7<br>DISCHARGE OF PUMP#7<br>PLANT DISCHARGE HEAD<br>SUCTION OF PUMP# 1                                                                                                    | -31.3<br>136.3<br>-63.3<br>169.0<br>-30.6<br>141.2<br>-63.4<br>206.1<br>6.5                                                                                                    | CHECK<br>NO<br>CHECK<br>NO<br>CHECK<br>NO<br>NO<br>CHECK                                                                                                    |
| 125.0 16248.<br>125.0 16248.<br>125.0 16248.<br>125.0 16248.<br>125.0 16248.<br>125.0 16248.<br>125.0 16248.<br>125.0 16248.<br>125.0 16248.<br>125.0 16248.<br>125.0 16248.<br>125.0 16248.<br>125.0 16248.<br>130.0 16269.<br>130.0 16269.                                                                                                    | 6830.<br>10215.<br>10215.<br>13600.<br>13600.<br>16985.<br>16985.<br>20370.<br>20370.<br>20375.<br>60.<br>60.                                                                                                    | SUCTION OF PUMP# 4<br>DISCHARGE OF PUMP#4<br>SUCTION OF PUMP# 5<br>DISCHARGE OF PUMP#5<br>SUCTION OF PUMP# 6<br>DISCHARGE OF PUMP#6<br>SUCTION OF PUMP# 7<br>DISCHARGE OF PUMP#7<br>PLANT DISCHARGE HEAD<br>SUCTION OF PUMP# 1<br>DISCHARGE OF PUMP#1                                                                                                    | -31.3<br>136.3<br>-63.3<br>169.0<br>-30.6<br>141.2<br>-63.4<br>206.1<br>6.5<br>-8.5<br>228.1                                                                                                    | CHECK<br>NO<br>CHECK<br>NO<br>CHECK<br>NO<br>NO<br>CHECK<br>NO                                                                                                    |
| 125.0 16248.<br>125.0 16248.<br>125.0 16248.<br>125.0 16248.<br>125.0 16248.<br>125.0 16248.<br>125.0 16248.<br>125.0 16248.<br>125.0 16248.<br>125.0 16248.<br>125.0 16248.<br>130.0 16269.<br>130.0 16269.                                                                                                    | 6830.<br>10215.<br>10215.<br>13600.<br>13600.<br>16985.<br>16985.<br>20370.<br>20370.<br>20375.<br>60.<br>60.<br>60.                                                                                                    | SUCTION OF PUMP# 4<br>DISCHARGE OF PUMP#4<br>SUCTION OF PUMP# 5<br>DISCHARGE OF PUMP#5<br>SUCTION OF PUMP# 6<br>DISCHARGE OF PUMP#6<br>SUCTION OF PUMP# 7<br>DISCHARGE OF PUMP#7<br>PLANT DISCHARGE HEAD<br>SUCTION OF PUMP# 1<br>DISCHARGE OF PUMP#1<br>SUCTION OF PUMP# 2                                                                                                    | -31.3<br>136.3<br>-63.3<br>169.0<br>-30.6<br>141.2<br>-63.4<br>206.1<br>6.5<br>-8.5<br>228.1                                                                                                    | CHECK<br>NO<br>CHECK<br>NO<br>CHECK<br>NO<br>NO<br>CHECK<br>NO                                                                                                    |
| 125.0 16248.<br>125.0 16248.<br>125.0 16248.<br>125.0 16248.<br>125.0 16248.<br>125.0 16248.<br>125.0 16248.<br>125.0 16248.<br>125.0 16248.<br>125.0 16248.<br>125.0 16248.<br>130.0 16269.<br>130.0 16269.<br>130.0 16269.                                                                                                    | 6830.<br>10215.<br>10215.<br>13600.<br>13600.<br>16985.<br>16985.<br>20370.<br>20370.<br>203755.<br>60.<br>60.<br>3445.                                                                                                    | SUCTION OF PUMP# 4<br>DISCHARGE OF PUMP#4<br>SUCTION OF PUMP# 5<br>DISCHARGE OF PUMP#5<br>SUCTION OF PUMP# 6<br>DISCHARGE OF PUMP#6<br>SUCTION OF PUMP# 7<br>DISCHARGE OF PUMP#7<br>PLANT DISCHARGE HEAD<br>SUCTION OF PUMP# 1<br>DISCHARGE OF PUMP#1<br>SUCTION OF PUMP# 2                                                                                                    | -31.3<br>136.3<br>-63.3<br>169.0<br>-30.6<br>141.2<br>-63.4<br>206.1<br>6.5<br>-8.5<br>228.1<br>27.9                                                                                                    | CHECK<br>NO<br>CHECK<br>NO<br>CHECK<br>NO<br>NO<br>CHECK<br>NO                                                                                                    |
| 125.0 16248.<br>125.0 16248.<br>125.0 16248.<br>125.0 16248.<br>125.0 16248.<br>125.0 16248.<br>125.0 16248.<br>125.0 16248.<br>125.0 16248.<br>125.0 16248.<br>125.0 16248.<br>130.0 16269.<br>130.0 16269.<br>130.0 16269.                                                                                                    | 6830.<br>10215.<br>10215.<br>13600.<br>13600.<br>16985.<br>16985.<br>20370.<br>20370.<br>20375.<br>60.<br>60.<br>60.<br>3445.<br>3445.                                                                                                    | SUCTION OF PUMP# 4<br>DISCHARGE OF PUMP#4<br>SUCTION OF PUMP# 5<br>DISCHARGE OF PUMP#5<br>SUCTION OF PUMP# 6<br>DISCHARGE OF PUMP#6<br>SUCTION OF PUMP# 7<br>DISCHARGE OF PUMP#7<br>PLANT DISCHARGE HEAD<br>SUCTION OF PUMP# 1<br>DISCHARGE OF PUMP#1<br>SUCTION OF PUMP# 2<br>DISCHARGE OF PUMP#2                                                                                                    | -31.3<br>136.3<br>-63.3<br>169.0<br>-30.6<br>141.2<br>-63.4<br>206.1<br>6.5<br>-8.5<br>228.1<br>27.9<br>199.7                                                                                              | CHECK<br>NO<br>CHECK<br>NO<br>CHECK<br>NO<br>CHECK<br>NO<br>NO<br>NO                                                                                                    |
| 125.0 16248.<br>125.0 16248.<br>125.0 16248.<br>125.0 16248.<br>125.0 16248.<br>125.0 16248.<br>125.0 16248.<br>125.0 16248.<br>125.0 16248.<br>125.0 16248.<br>125.0 16248.<br>130.0 16269.<br>130.0 16269.<br>130.0 16269.<br>130.0 16269.<br>130.0 16269.                                                                                                    | 6830.<br>10215.<br>10215.<br>13600.<br>13600.<br>16985.<br>16985.<br>20370.<br>20370.<br>20375.<br>60.<br>60.<br>60.<br>3445.<br>3445.<br>3445.                                                                                                    | SUCTION OF PUMP# 4<br>DISCHARGE OF PUMP#4<br>SUCTION OF PUMP# 5<br>DISCHARGE OF PUMP#5<br>SUCTION OF PUMP# 6<br>DISCHARGE OF PUMP#6<br>SUCTION OF PUMP# 7<br>DISCHARGE OF PUMP#7<br>PLANT DISCHARGE HEAD<br>SUCTION OF PUMP# 1<br>DISCHARGE OF PUMP#1<br>SUCTION OF PUMP# 2<br>DISCHARGE OF PUMP#2<br>SUCTION OF PUMP# 3                                                                                                    | -31.3<br>136.3<br>-63.3<br>169.0<br>-30.6<br>141.2<br>-63.4<br>206.1<br>6.5<br>-8.5<br>228.1<br>27.9<br>199.7<br>4                                                                                         | CHECK<br>NO<br>CHECK<br>NO<br>CHECK<br>NO<br>NO<br>CHECK<br>NO<br>NO<br>CHECK                                                                                                    |
| 125.0 16248.<br>125.0 16248.<br>125.0 16248.<br>125.0 16248.<br>125.0 16248.<br>125.0 16248.<br>125.0 16248.<br>125.0 16248.<br>125.0 16248.<br>125.0 16248.<br>125.0 16248.<br>130.0 16269.<br>130.0 16269.<br>130.0 16269.<br>130.0 16269.<br>130.0 16269.<br>130.0 16269.<br>130.0 16269.<br>130.0 16269.                                                                                                    | 6830.<br>10215.<br>10215.<br>13600.<br>13600.<br>16985.<br>16985.<br>20370.<br>20370.<br>20375.<br>60.<br>60.<br>60.<br>3445.<br>3445.<br>3445.<br>6830.<br>6830.                                                                                                    | SUCTION OF PUMP# 4<br>DISCHARGE OF PUMP#4<br>SUCTION OF PUMP# 5<br>DISCHARGE OF PUMP#5<br>SUCTION OF PUMP# 6<br>DISCHARGE OF PUMP#6<br>SUCTION OF PUMP# 7<br>DISCHARGE OF PUMP#7<br>PLANT DISCHARGE HEAD<br>SUCTION OF PUMP# 1<br>DISCHARGE OF PUMP#1<br>SUCTION OF PUMP# 2<br>DISCHARGE OF PUMP# 3<br>DISCHARGE OF PUMP#3                                                                                                    | -31.3<br>136.3<br>-63.3<br>169.0<br>-30.6<br>141.2<br>-63.4<br>206.1<br>6.5<br>-8.5<br>228.1<br>27.9<br>199.7<br>4<br>167.1                                                                                | CHECK<br>NO<br>CHECK<br>NO<br>CHECK<br>NO<br>NO<br>CHECK<br>NO<br>NO<br>CHECK<br>NO                                                                                                    |
| 125.0 16248.<br>125.0 16248.<br>125.0 16248.<br>125.0 16248.<br>125.0 16248.<br>125.0 16248.<br>125.0 16248.<br>125.0 16248.<br>125.0 16248.<br>125.0 16248.<br>125.0 16248.<br>130.0 16269.<br>130.0 16269.<br>13 | 6830.<br>10215.<br>10215.<br>13600.<br>13600.<br>16985.<br>20370.<br>20370.<br>20375.<br>60.<br>60.<br>60.<br>3445.<br>3445.<br>6830.<br>6830.<br>10215                                                                                                    | SUCTION OF PUMP# 4<br>DISCHARGE OF PUMP#4<br>SUCTION OF PUMP# 5<br>DISCHARGE OF PUMP#5<br>SUCTION OF PUMP# 6<br>DISCHARGE OF PUMP#6<br>SUCTION OF PUMP# 7<br>DISCHARGE OF PUMP#7<br>PLANT DISCHARGE HEAD<br>SUCTION OF PUMP# 1<br>DISCHARGE OF PUMP#1<br>SUCTION OF PUMP# 2<br>DISCHARGE OF PUMP# 3<br>DISCHARGE OF PUMP# 3<br>DISCHARGE OF PUMP# 3                                                                                                    | -31.3<br>136.3<br>-63.3<br>169.0<br>-30.6<br>141.2<br>-63.4<br>206.1<br>6.5<br>-8.5<br>228.1<br>27.9<br>199.7<br>4<br>167.1<br>-33.0                                                                       | CHECK<br>NO<br>CHECK<br>NO<br>CHECK<br>NO<br>CHECK<br>NO<br>CHECK<br>NO<br>CHECK                                                                                                    |
| 125.0 16248.<br>125.0 16248.<br>125.0 16248.<br>125.0 16248.<br>125.0 16248.<br>125.0 16248.<br>125.0 16248.<br>125.0 16248.<br>125.0 16248.<br>125.0 16248.<br>125.0 16248.<br>130.0 16269.<br>130.0 16269.<br>130.0 16269.<br>130.0 16269.<br>130.0 16269.<br>130.0 16269.<br>130.0 16269.                                                                                                    | 6830.<br>10215.<br>10215.<br>13600.<br>13600.<br>16985.<br>20370.<br>20370.<br>20375.<br>60.<br>60.<br>60.<br>3445.<br>3445.<br>6830.<br>6830.<br>10215.                                                                                                    | SUCTION OF PUMP# 4<br>DISCHARGE OF PUMP#4<br>SUCTION OF PUMP# 5<br>DISCHARGE OF PUMP#5<br>SUCTION OF PUMP# 6<br>DISCHARGE OF PUMP#6<br>SUCTION OF PUMP# 7<br>DISCHARGE OF PUMP#7<br>PLANT DISCHARGE HEAD<br>SUCTION OF PUMP# 1<br>DISCHARGE OF PUMP#1<br>SUCTION OF PUMP# 2<br>DISCHARGE OF PUMP# 3<br>DISCHARGE OF PUMP#3<br>SUCTION OF PUMP# 4<br>DISCHARGE OF PUMP#4                                                                                                    | -31.3<br>136.3<br>-63.3<br>169.0<br>-30.6<br>141.2<br>-63.4<br>206.1<br>6.5<br>-8.5<br>228.1<br>27.9<br>199.7<br>4<br>167.1<br>-33.0                                                                       | CHECK<br>NO<br>CHECK<br>NO<br>CHECK<br>NO<br>NO<br>CHECK<br>NO<br>CHECK<br>NO<br>CHECK                                                                                                    |
| 125.0 16248.<br>125.0 16248.<br>125.0 16248.<br>125.0 16248.<br>125.0 16248.<br>125.0 16248.<br>125.0 16248.<br>125.0 16248.<br>125.0 16248.<br>125.0 16248.<br>125.0 16248.<br>125.0 16269.<br>130.0 16269.<br>130.0 16269.<br>130.0 16269.<br>130.0 16269.<br>130.0 16269.<br>130.0 16269.<br>130.0 16269.<br>130.0 16269.<br>130.0 16269.<br>130.0 16269.<br>130.0 16269.                                                                                                    | 5830.     10215.     10215.     13600.     13600.     16985.     20370.     20370.     23755.     60.     60.     3445.     6830.     6830.     10215.     10215.                                                                                                    | SUCTION OF PUMP# 4<br>DISCHARGE OF PUMP#4<br>SUCTION OF PUMP# 5<br>DISCHARGE OF PUMP#5<br>SUCTION OF PUMP# 6<br>DISCHARGE OF PUMP#6<br>SUCTION OF PUMP# 7<br>DISCHARGE OF PUMP#7<br>PLANT DISCHARGE HEAD<br>SUCTION OF PUMP# 1<br>DISCHARGE OF PUMP#1<br>SUCTION OF PUMP# 2<br>DISCHARGE OF PUMP#3<br>SUCTION OF PUMP# 3<br>DISCHARGE OF PUMP#4<br>DISCHARGE OF PUMP#4                                                                                                    | -31.3<br>136.3<br>-63.3<br>169.0<br>-30.6<br>141.2<br>-63.4<br>206.1<br>6.5<br>-8.5<br>228.1<br>27.9<br>199.7<br>4<br>167.1<br>-33.0<br>134.5                                                              | CHECK<br>NO<br>CHECK<br>NO<br>CHECK<br>NO<br>NO<br>CHECK<br>NO<br>CHECK<br>NO<br>CHECK<br>NO                                                                                              |
| 125.0 16248.<br>125.0 16248.<br>125.0 16248.<br>125.0 16248.<br>125.0 16248.<br>125.0 16248.<br>125.0 16248.<br>125.0 16248.<br>125.0 16248.<br>125.0 16248.<br>125.0 16248.<br>130.0 16269.<br>130.0 16269.                                                                                                    | 6830.<br>10215.<br>10215.<br>13600.<br>13600.<br>16985.<br>16985.<br>20370.<br>20370.<br>20370.<br>203755.<br>60.<br>60.<br>60.<br>3445.<br>3445.<br>6830.<br>6830.<br>10215.<br>10215.<br>10215.<br>13600.                                                              | SUCTION OF PUMP# 4<br>DISCHARGE OF PUMP#4<br>SUCTION OF PUMP# 5<br>DISCHARGE OF PUMP#5<br>SUCTION OF PUMP# 6<br>DISCHARGE OF PUMP#6<br>SUCTION OF PUMP# 7<br>DISCHARGE OF PUMP#7<br>PLANT DISCHARGE HEAD<br>SUCTION OF PUMP# 1<br>DISCHARGE OF PUMP#1<br>SUCTION OF PUMP# 2<br>DISCHARGE OF PUMP#2<br>SUCTION OF PUMP# 3<br>DISCHARGE OF PUMP#3<br>SUCTION OF PUMP# 4<br>DISCHARGE OF PUMP#4<br>SUCTION OF PUMP# 5                                                                                                    | -31.3<br>136.3<br>-63.3<br>169.0<br>-30.6<br>141.2<br>-63.4<br>206.1<br>6.5<br>-8.5<br>228.1<br>27.9<br>199.7<br>4<br>167.1<br>-33.0<br>134.5<br>-65.6                                                     | CHECK<br>NO<br>CHECK<br>NO<br>CHECK<br>NO<br>NO<br>CHECK<br>NO<br>CHECK<br>NO<br>CHECK<br>NO<br>CHECK                                                                                     |
| 125.0 16248.<br>125.0 16248.<br>125.0 16248.<br>125.0 16248.<br>125.0 16248.<br>125.0 16248.<br>125.0 16248.<br>125.0 16248.<br>125.0 16248.<br>125.0 16248.<br>125.0 16248.<br>130.0 16269.<br>130.0 16269.                                                                                                    | 6830.<br>10215.<br>10215.<br>13600.<br>13600.<br>16985.<br>16985.<br>20370.<br>20370.<br>20375.<br>60.<br>60.<br>60.<br>3445.<br>3445.<br>6830.<br>6830.<br>10215.<br>10215.<br>13600.<br>13600.                                                                         | SUCTION OF PUMP# 4<br>DISCHARGE OF PUMP#4<br>SUCTION OF PUMP# 5<br>DISCHARGE OF PUMP#5<br>SUCTION OF PUMP# 6<br>DISCHARGE OF PUMP#6<br>SUCTION OF PUMP# 7<br>DISCHARGE OF PUMP#7<br>PLANT DISCHARGE HEAD<br>SUCTION OF PUMP# 1<br>DISCHARGE OF PUMP#1<br>SUCTION OF PUMP# 2<br>DISCHARGE OF PUMP#3<br>SUCTION OF PUMP# 3<br>DISCHARGE OF PUMP#3<br>SUCTION OF PUMP# 4<br>DISCHARGE OF PUMP#4<br>SUCTION OF PUMP# 5<br>DISCHARGE OF PUMP#5                                                                                                    | -31.3<br>136.3<br>-63.3<br>169.0<br>-30.6<br>141.2<br>-63.4<br>206.1<br>6.5<br>-8.5<br>228.1<br>27.9<br>199.7<br>4<br>167.1<br>-33.0<br>134.5<br>-65.6<br>166.6                                            | CHECK<br>NO<br>CHECK<br>NO<br>CHECK<br>NO<br>CHECK<br>NO<br>CHECK<br>NO<br>CHECK<br>NO<br>CHECK<br>NO<br>CHECK<br>NO<br>CHECK                                                             |
| 125.0 16248.<br>125.0 16248.<br>125.0 16248.<br>125.0 16248.<br>125.0 16248.<br>125.0 16248.<br>125.0 16248.<br>125.0 16248.<br>125.0 16248.<br>125.0 16248.<br>125.0 16248.<br>125.0 16248.<br>130.0 16269.<br>130.0 16269.<br>13 | 6830.<br>10215.<br>10215.<br>13600.<br>13600.<br>16985.<br>20370.<br>20370.<br>20375.<br>60.<br>60.<br>60.<br>3445.<br>3445.<br>6830.<br>6830.<br>10215.<br>10215.<br>13600.<br>13600.<br>16985                                                                          | SUCTION OF PUMP# 4<br>DISCHARGE OF PUMP#4<br>SUCTION OF PUMP# 5<br>DISCHARGE OF PUMP#5<br>SUCTION OF PUMP# 6<br>DISCHARGE OF PUMP#6<br>SUCTION OF PUMP# 7<br>DISCHARGE OF PUMP#7<br>PLANT DISCHARGE HEAD<br>SUCTION OF PUMP# 1<br>DISCHARGE OF PUMP#1<br>SUCTION OF PUMP# 2<br>DISCHARGE OF PUMP#3<br>SUCTION OF PUMP# 3<br>DISCHARGE OF PUMP#3<br>SUCTION OF PUMP# 4<br>DISCHARGE OF PUMP#4<br>SUCTION OF PUMP# 5<br>DISCHARGE OF PUMP#5<br>SUCTION OF PUMP#5                                                                                                    | -31.3<br>136.3<br>-63.3<br>169.0<br>-30.6<br>141.2<br>-63.4<br>206.1<br>6.5<br>-8.5<br>228.1<br>27.9<br>199.7<br>4<br>167.1<br>-33.0<br>134.5<br>-65.6<br>166.6<br>-33.5                                   | CHECK<br>NO<br>CHECK<br>NO<br>CHECK<br>NO<br>CHECK<br>NO<br>CHECK<br>NO<br>CHECK<br>NO<br>CHECK<br>NO<br>CHECK                                                                            |
| 125.0 16248.<br>125.0 16248.<br>125.0 16248.<br>125.0 16248.<br>125.0 16248.<br>125.0 16248.<br>125.0 16248.<br>125.0 16248.<br>125.0 16248.<br>125.0 16248.<br>125.0 16248.<br>130.0 16269.<br>130.0 16269.<br>13 | 6830.<br>10215.<br>10215.<br>13600.<br>13600.<br>16985.<br>16985.<br>20370.<br>20370.<br>20370.<br>20375.<br>60.<br>60.<br>60.<br>3445.<br>3445.<br>6830.<br>6830.<br>10215.<br>10215.<br>10215.<br>13600.<br>13600.<br>16985.                                           | SUCTION OF PUMP# 4<br>DISCHARGE OF PUMP#4<br>SUCTION OF PUMP# 5<br>DISCHARGE OF PUMP#5<br>SUCTION OF PUMP# 6<br>DISCHARGE OF PUMP#6<br>SUCTION OF PUMP# 7<br>DISCHARGE OF PUMP#7<br>PLANT DISCHARGE HEAD<br>SUCTION OF PUMP# 1<br>DISCHARGE OF PUMP#1<br>SUCTION OF PUMP# 2<br>DISCHARGE OF PUMP#3<br>SUCTION OF PUMP# 3<br>DISCHARGE OF PUMP#3<br>SUCTION OF PUMP# 4<br>DISCHARGE OF PUMP#4<br>SUCTION OF PUMP# 5<br>DISCHARGE OF PUMP#5<br>SUCTION OF PUMP# 5<br>DISCHARGE OF PUMP#5                                                                                              | -31.3<br>136.3<br>-63.3<br>169.0<br>-30.6<br>141.2<br>-63.4<br>206.1<br>6.5<br>-8.5<br>228.1<br>27.9<br>199.7<br>-33.0<br>134.5<br>-65.6<br>166.6<br>-33.5<br>128.2                                        | CHECK<br>NO<br>CHECK<br>NO<br>CHECK<br>NO<br>CHECK<br>NO<br>CHECK<br>NO<br>CHECK<br>NO<br>CHECK<br>NO<br>CHECK                                                                            |
| 125.0 16248.<br>125.0 16248.<br>125.0 16248.<br>125.0 16248.<br>125.0 16248.<br>125.0 16248.<br>125.0 16248.<br>125.0 16248.<br>125.0 16248.<br>125.0 16248.<br>125.0 16248.<br>125.0 16248.<br>130.0 16269.<br>130.0 16269.<br>13 | 5830.     10215.     10215.     13600.     16985.     16985.     20370.     20370.     20370.     20370.     203755.     60.     60.     60.     60.     60.     60.     10215.     10215.     10215.     13600.     13600.     16985.     16985.                        | SUCTION OF PUMP# 4<br>DISCHARGE OF PUMP#4<br>SUCTION OF PUMP# 5<br>DISCHARGE OF PUMP#5<br>SUCTION OF PUMP# 6<br>DISCHARGE OF PUMP#6<br>SUCTION OF PUMP# 7<br>DISCHARGE OF PUMP#7<br>PLANT DISCHARGE HEAD<br>SUCTION OF PUMP# 1<br>DISCHARGE OF PUMP#1<br>SUCTION OF PUMP# 2<br>DISCHARGE OF PUMP#3<br>SUCTION OF PUMP# 3<br>DISCHARGE OF PUMP#3<br>SUCTION OF PUMP# 3<br>DISCHARGE OF PUMP#4<br>DISCHARGE OF PUMP#4<br>SUCTION OF PUMP# 5<br>DISCHARGE OF PUMP#5<br>SUCTION OF PUMP# 6<br>DISCHARGE OF PUMP#6                                                                       | -31.3<br>136.3<br>-63.3<br>169.0<br>-30.6<br>141.2<br>-63.4<br>206.1<br>6.5<br>-8.5<br>228.1<br>27.9<br>199.7<br>4<br>167.1<br>-33.0<br>134.5<br>-65.6<br>166.6<br>-33.5<br>138.3                          | CHECK<br>NO<br>CHECK<br>NO<br>CHECK<br>NO<br>CHECK<br>NO<br>CHECK<br>NO<br>CHECK<br>NO<br>CHECK<br>NO<br>CHECK                                                                            |
| 125.0 16248.<br>125.0 16248.<br>125.0 16248.<br>125.0 16248.<br>125.0 16248.<br>125.0 16248.<br>125.0 16248.<br>125.0 16248.<br>125.0 16248.<br>125.0 16248.<br>125.0 16248.<br>125.0 16248.<br>130.0 16269.<br>130.0 16269.                                                                                                    | 6830.<br>10215.<br>10215.<br>13600.<br>13600.<br>16985.<br>20370.<br>20370.<br>20370.<br>20375.<br>60.<br>60.<br>60.<br>3445.<br>3445.<br>3445.<br>6830.<br>10215.<br>10215.<br>13600.<br>13600.<br>16985.<br>16985.<br>20370.                                           | SUCTION OF PUMP# 4<br>DISCHARGE OF PUMP#4<br>SUCTION OF PUMP# 5<br>DISCHARGE OF PUMP#5<br>SUCTION OF PUMP# 6<br>DISCHARGE OF PUMP#6<br>SUCTION OF PUMP# 7<br>DISCHARGE OF PUMP#7<br>PLANT DISCHARGE HEAD<br>SUCTION OF PUMP# 1<br>DISCHARGE OF PUMP#1<br>SUCTION OF PUMP# 2<br>DISCHARGE OF PUMP#3<br>DISCHARGE OF PUMP#3<br>SUCTION OF PUMP# 3<br>DISCHARGE OF PUMP#4<br>DISCHARGE OF PUMP#4<br>SUCTION OF PUMP# 5<br>DISCHARGE OF PUMP#5<br>SUCTION OF PUMP# 6<br>DISCHARGE OF PUMP#6<br>SUCTION OF PUMP# 7                                                                       | -31.3<br>136.3<br>-63.3<br>169.0<br>-30.6<br>141.2<br>-63.4<br>206.1<br>6.5<br>-8.5<br>228.1<br>27.9<br>199.7<br>4<br>167.1<br>-33.0<br>134.5<br>-65.6<br>166.6<br>-33.5<br>138.3<br>-66.8                 | CHECK<br>NO<br>CHECK<br>NO<br>CHECK<br>NO<br>CHECK<br>NO<br>CHECK<br>NO<br>CHECK<br>NO<br>CHECK<br>NO<br>CHECK<br>NO<br>CHECK                                                             |
| 125.0   16248.     125.0   16248.     125.0   16248.     125.0   16248.     125.0   16248.     125.0   16248.     125.0   16248.     125.0   16248.     125.0   16248.     125.0   16248.     125.0   16248.     125.0   16248.     125.0   16248.     125.0   16248.     125.0   16248.     125.0   16248.     125.0   16248.     125.0   16248.     125.0   16248.     125.0   16248.     125.0   16248.     125.0   16248.     125.0   16269.     130.0   16269.     130.0   16269.     130.0   16269.     130.0   16269.     130.0   16269.     130.0   16269.     130.0   16269.     130.0   16269.     130.0   16269.     130.0   16269. <td>6830.<br/>10215.<br/>10215.<br/>13600.<br/>13600.<br/>16985.<br/>20370.<br/>20370.<br/>20375.<br/>60.<br/>60.<br/>60.<br/>3445.<br/>3445.<br/>6830.<br/>10215.<br/>10215.<br/>13600.<br/>13600.<br/>136985.<br/>16985.<br/>16985.<br/>20370.<br/>20370.</td> <td>SUCTION OF PUMP# 4<br/>DISCHARGE OF PUMP#4<br/>SUCTION OF PUMP# 5<br/>DISCHARGE OF PUMP#5<br/>SUCTION OF PUMP# 6<br/>DISCHARGE OF PUMP#6<br/>SUCTION OF PUMP# 7<br/>DISCHARGE OF PUMP#7<br/>PLANT DISCHARGE HEAD<br/>SUCTION OF PUMP# 1<br/>DISCHARGE OF PUMP#1<br/>SUCTION OF PUMP# 2<br/>DISCHARGE OF PUMP#3<br/>SUCTION OF PUMP# 3<br/>DISCHARGE OF PUMP#3<br/>SUCTION OF PUMP# 4<br/>DISCHARGE OF PUMP#4<br/>SUCTION OF PUMP# 5<br/>DISCHARGE OF PUMP#5<br/>SUCTION OF PUMP# 5<br/>DISCHARGE OF PUMP#6<br/>DISCHARGE OF PUMP#6<br/>SUCTION OF PUMP# 7<br/>DISCHARGE OF PUMP#7</td> <td>-31.3<br/>136.3<br/>-63.3<br/>169.0<br/>-30.6<br/>141.2<br/>-63.4<br/>206.1<br/>6.5<br/>-8.5<br/>228.1<br/>27.9<br/>199.7<br/>4<br/>167.1<br/>-33.0<br/>134.5<br/>-65.6<br/>166.6<br/>-33.5<br/>138.3<br/>-66.8<br/>202.6</td> <td>CHECK<br/>NO<br/>CHECK<br/>NO<br/>CHECK<br/>NO<br/>CHECK<br/>NO<br/>CHECK<br/>NO<br/>CHECK<br/>NO<br/>CHECK<br/>NO<br/>CHECK<br/>NO<br/>CHECK<br/>NO<br/>CHECK<br/>NO<br/>CHECK<br/>NO<br/>CHECK</td>                                                                                                    | 6830.<br>10215.<br>10215.<br>13600.<br>13600.<br>16985.<br>20370.<br>20370.<br>20375.<br>60.<br>60.<br>60.<br>3445.<br>3445.<br>6830.<br>10215.<br>10215.<br>13600.<br>13600.<br>136985.<br>16985.<br>16985.<br>20370.<br>20370.                                         | SUCTION OF PUMP# 4<br>DISCHARGE OF PUMP#4<br>SUCTION OF PUMP# 5<br>DISCHARGE OF PUMP#5<br>SUCTION OF PUMP# 6<br>DISCHARGE OF PUMP#6<br>SUCTION OF PUMP# 7<br>DISCHARGE OF PUMP#7<br>PLANT DISCHARGE HEAD<br>SUCTION OF PUMP# 1<br>DISCHARGE OF PUMP#1<br>SUCTION OF PUMP# 2<br>DISCHARGE OF PUMP#3<br>SUCTION OF PUMP# 3<br>DISCHARGE OF PUMP#3<br>SUCTION OF PUMP# 4<br>DISCHARGE OF PUMP#4<br>SUCTION OF PUMP# 5<br>DISCHARGE OF PUMP#5<br>SUCTION OF PUMP# 5<br>DISCHARGE OF PUMP#6<br>DISCHARGE OF PUMP#6<br>SUCTION OF PUMP# 7<br>DISCHARGE OF PUMP#7                          | -31.3<br>136.3<br>-63.3<br>169.0<br>-30.6<br>141.2<br>-63.4<br>206.1<br>6.5<br>-8.5<br>228.1<br>27.9<br>199.7<br>4<br>167.1<br>-33.0<br>134.5<br>-65.6<br>166.6<br>-33.5<br>138.3<br>-66.8<br>202.6        | CHECK<br>NO<br>CHECK<br>NO<br>CHECK<br>NO<br>CHECK<br>NO<br>CHECK<br>NO<br>CHECK<br>NO<br>CHECK<br>NO<br>CHECK<br>NO<br>CHECK<br>NO<br>CHECK<br>NO<br>CHECK<br>NO<br>CHECK                |
| 125.0 16248.<br>125.0 16248.<br>125.0 16248.<br>125.0 16248.<br>125.0 16248.<br>125.0 16248.<br>125.0 16248.<br>125.0 16248.<br>125.0 16248.<br>125.0 16248.<br>125.0 16248.<br>125.0 16248.<br>130.0 16269.<br>130.0 16269.<br>13 | 6830.<br>10215.<br>10215.<br>13600.<br>13600.<br>16985.<br>16985.<br>20370.<br>20370.<br>20370.<br>203755.<br>60.<br>60.<br>60.<br>3445.<br>3445.<br>6830.<br>10215.<br>10215.<br>10215.<br>10215.<br>13600.<br>13600.<br>16985.<br>16985.<br>20370.<br>20370.<br>20370. | SUCTION OF PUMP# 4<br>DISCHARGE OF PUMP#4<br>SUCTION OF PUMP# 5<br>DISCHARGE OF PUMP#5<br>SUCTION OF PUMP# 6<br>DISCHARGE OF PUMP#6<br>SUCTION OF PUMP# 7<br>DISCHARGE OF PUMP#7<br>PLANT DISCHARGE HEAD<br>SUCTION OF PUMP# 1<br>DISCHARGE OF PUMP#1<br>SUCTION OF PUMP# 2<br>DISCHARGE OF PUMP#3<br>DISCHARGE OF PUMP#3<br>SUCTION OF PUMP# 3<br>DISCHARGE OF PUMP#4<br>DISCHARGE OF PUMP#4<br>SUCTION OF PUMP# 4<br>DISCHARGE OF PUMP#5<br>DISCHARGE OF PUMP#5<br>SUCTION OF PUMP# 6<br>DISCHARGE OF PUMP#6<br>SUCTION OF PUMP# 7<br>DISCHARGE OF PUMP#7<br>PLANT DISCHARGE HEAD | -31.3<br>136.3<br>-63.3<br>169.0<br>-30.6<br>141.2<br>-63.4<br>206.1<br>6.5<br>-8.5<br>228.1<br>27.9<br>199.7<br>4<br>167.1<br>-33.0<br>134.5<br>-65.6<br>166.6<br>-33.5<br>138.3<br>-66.8<br>202.6<br>2.5 | CHECK<br>NO<br>CHECK<br>NO<br>CHECK<br>NO<br>CHECK<br>NO<br>CHECK<br>NO<br>CHECK<br>NO<br>CHECK<br>NO<br>CHECK<br>NO<br>CHECK<br>NO<br>CHECK<br>NO<br>CHECK<br>NO<br>CHECK<br>NO<br>CHECK |

| 10E 0 16077                                                                          | - E O   | DUCTION OF DUMPH 1   | -8 6                                  | CHECK                                                   |
|--------------------------------------------------------------------------------------|---------|----------------------|---------------------------------------|---------------------------------------------------------|
| 133.0 16277.                                                                         | DV.     |                      |                                       |                                                         |
| 135.0 16277.                                                                         | 60.     | DISCHARGE OF PUMP#1  | 228.O                                 | NU                                                      |
| 135.0 16277.                                                                         | 3445.   | SUCTION OF PUMP# 2   | 27.7                                  | ND                                                      |
| 125 0 16277.                                                                         | 3445.   | DISCHARGE OF PUMP#2  | 199.5                                 | NO                                                      |
|                                                                                      | 5000    | CURTION OF DUMPH 7   | _ O                                   | <b>CUECK</b>                                            |
| 133.0 182//.                                                                         | 0030.   | SUCTION OF FORF# S   | • • • •<br>• • • • •                  | · 510                                                   |
| 135.0 16277.                                                                         | 6830.   | DISCHARGE OF PUMP#3  | 166./                                 | NU                                                      |
| 135.0 16277.                                                                         | 10215.  | SUCTION OF PUMP# 4   | -33.7                                 | CHECK                                                   |
| 175 0 16777                                                                          | 10215   | DISCHARGE OF PUMP#4  | 133.8                                 | NŌ                                                      |
|                                                                                      | 10210.  |                      | 122 5                                 |                                                         |
| 135.0 164//.                                                                         | 10500.  | SUCTION OF FORF# O   |                                       | الایا که این<br>درو                                     |
| 135.0 16277.                                                                         | 13600.  | DISCHARGE UP PUMP#5  | 165./                                 | NU                                                      |
| 135.0 16277.                                                                         | 16985.  | SUCTION OF PUMP# 6   | -34.6                                 | CHECK                                                   |
| 125 0 16277                                                                          | 16985.  | DISCHARGE OF PUMP#6  | 137.2                                 | ND                                                      |
|                                                                                      | 20220   | CUCTION OF DUMPH 7   | _20 1                                 | CHECK                                                   |
| 133.0 162//.                                                                         | 20070.  | BUCTION OF FUMP# /   |                                       |                                                         |
| 135.0 16277.                                                                         | 20370.  | DISCHARGE OF PUMP#/  | 201.3                                 | NU                                                      |
| 135.0 16277.                                                                         | 23755.  | PLANT DISCHARGE HEAD | .9                                    | ND                                                      |
|                                                                                      |         |                      |                                       |                                                         |
| 140 0 16280.                                                                         | 60.     | SUCTION OF PUMP# 1   | -8.6                                  | CHECK                                                   |
|                                                                                      |         | DICCUARCE OF DUMP#1  | 228 0                                 | NO                                                      |
| 140.0 16280.                                                                         | 60.     | DISCHARGE OF FOMPHI  | 220.0                                 | NO                                                      |
| 140.0 16280.                                                                         | 3445.   | SUCTION OF PUMP# 2   | 27.6                                  | NU                                                      |
| 140.0 16280.                                                                         | 3445.   | DISCHARGE OF PUMP#2  | 199.4                                 | NO                                                      |
| 140.0 16280.                                                                         | 6830.   | SUCTION OF PUMP# 3   | -1.0                                  | CHECK                                                   |
|                                                                                      | 6000    | DICCUARCE OF DIMPHO  | 166 5                                 | NO                                                      |
| 140.0 16280.                                                                         | 003V.   | DIDUNARUE OF FUNCHS  |                                       | nw<br>Cliffor                                           |
| 140.0 16280.                                                                         | 10215.  | SUCTION OF PUMP# 4   | - 33.9                                |                                                         |
| 140.0 16280.                                                                         | 10215.  | DISCHARGE OF PUMP#4  | 133.6                                 | NO                                                      |
| 140.0116280.                                                                         | 13600.  | SUCTION OF PUMP# 5   | -66.8                                 | CHECK                                                   |
| 140.0 16280                                                                          | 19600   | DISCUAREE OF PUMP#5  | 165 4                                 | NO                                                      |
| 140.0 18280.                                                                         | 13800.  |                      |                                       |                                                         |
| 140.0 16280.                                                                         | 16985.  | SUCTION OF PUMP# 6   | -33.0                                 | UHEUK                                                   |
| 140.0 16280.                                                                         | 16985.  | DISCHARGE OF PUMP#6  | 136.8                                 | NO .                                                    |
| 140.0 16280.                                                                         | 20370.  | SUCTION OF PUMP# 7   | -68.6                                 | CHECK                                                   |
| 140 0 16280                                                                          | 20270   | DISCHARGE OF PUMP#7  | 200.7                                 | NO                                                      |
| 140.0 18280.                                                                         | 20370.  |                      | 2000 I /                              | NO                                                      |
| 140.0 16280.                                                                         | 23/55.  | PLANI DISCHARGE HEAD | • 🖛                                   | INU .                                                   |
|                                                                                      |         |                      |                                       |                                                         |
| 145.0 16282.                                                                         | 60.     | SUCTION OF PUMP# 1   | -8.6                                  | CHECK                                                   |
| 145.0 16282.                                                                         | 60.     | DISCHARGE OF PUMP#1  | 228.0                                 | NO                                                      |
| 145 0 16282.                                                                         | 3445.   | SUCTION OF PUMP# 2   | 27.6                                  | ND                                                      |
|                                                                                      | 0445    |                      | 100 7                                 | NO                                                      |
| 145.0 16282.                                                                         | +U      | DISCHARGE OF FUNF#2  | 199.3                                 |                                                         |
| 145.0 16282.                                                                         | 6830.   | SUCTION OF PUMP# 3   | -1.1                                  | UHELK                                                   |
| 145.0 16282.                                                                         | 6830.   | DISCHARGE OF PUMP#3  | 166.4                                 | NO                                                      |
| 145.0 16282.                                                                         | 10215.  | SUCTION OF PUMP# 4   | -34.0                                 | CHECK                                                   |
| 145 0 16083                                                                          | 10215   | DISCUARGE OF PLIMP#4 | 133 5 (                               | NO                                                      |
| 140.0 10202.                                                                         | 10210.  |                      |                                       | CUECK                                                   |
| 145.0 16282.                                                                         | 13500.  | SULTION OF PUMP# 3   | -00.7                                 |                                                         |
| 145.0 16282.                                                                         | 13600.  | DISCHARGE OF PUMP#5  | 165.3                                 | ND                                                      |
| 145.0 16282.                                                                         | 16985.  | SUCTION OF PUMP# 6   | -35.1                                 | CHECK                                                   |
| 145 N 16292                                                                          | 16985   | DISCHARGE OF PUMP#A  | 136.6                                 | NO                                                      |
| ite a reaso                                                                          |         |                      |                                       | CHECS                                                   |
| 145.0 16282.                                                                         | 20370.  | SUCIIUN UN FUMME /   | -00.0                                 |                                                         |
| 145.0 16282.                                                                         | 20370.  | DISCHARGE OF PUMP#7  | 200.6                                 | NU                                                      |
| 145.0 16282.                                                                         | 23755.  | PLANT DISCHARGE HEAD |                                       | NU                                                      |
|                                                                                      |         |                      |                                       | · · · · · · · · · · · ·                                 |
| 147.5 16282-                                                                         | 60.     | SUCTION OF PUMP# 1   | -8.6                                  | CHECK                                                   |
| 147 5 (2000                                                                          | Ēn      | DISCHARGE OF PUMPH1  | 228.0                                 | ND                                                      |
| 1477.U 10202.                                                                        |         |                      | ~~~~                                  | NO                                                      |
| 147.5 16282.                                                                         | 3440.   | SULIIUN UF FUMF# 2   | 4/.D                                  |                                                         |
| 147.5 16282.                                                                         | 3445.   | DISCHARGE OF PUMP#2  | 199.3                                 | NU                                                      |
| 147.5 16282.                                                                         | 6830.   | SUCTION OF PUMP# 3   | -1.1                                  | CHECK                                                   |
| 147 5 16000                                                                          | 6830    | DISCHARGE DE PUMP#3  | 166.4                                 | NO                                                      |
| invit itatei<br>iaine iannon                                                         | 10000 L | CUCTION OF DUMPH 3   |                                       | CHECK                                                   |
| 147.5 15282.                                                                         | 10213.  | SUCIION OF FUNTER 4  | · · · · · · · · · · · · · · · · · · · | S NO                                                    |
| 147.5 16282.                                                                         | 10215.  | DISCHARGE OF PUMP#4  | 133.3                                 |                                                         |
| 147.5 16282.                                                                         | 13600.  | SUCTION OF PUMP# 5   | -67.0                                 | CHECK                                                   |
| 147.5 16282.                                                                         | 13600.  | DISCHARGE OF PUMP#5  | 165.2                                 | ND                                                      |
| an e aceea                                                                           | 1000    | SUCTION OF DUMP# 6   | -35 2                                 | CHECK                                                   |
| 147.3 18282.                                                                         | 10700.  | DICCUMPET OF FULLT   | 100.2                                 | NO                                                      |
| 14/.5 $16282$ .                                                                      | 16360.  | DISCHARGE OF FUMPHE  | 100.0<br>/~~ ~                        | د معرف المعالية ( معالية )<br>جري معالي المعالي ( معالي |
| 147.5 16282.                                                                         | 20370.  | SUCTION OF PUMP# 7   | -68.9                                 | LHELK                                                   |
| 147.5 16282                                                                          | 20370.  | DISCHARGE DF PUMP#7  | 200.5                                 | ND                                                      |
| 147.5 16 2 .                                                                         | 23755.  | PLANT DISCHARGE HEAD | . 1                                   | NO                                                      |
|                                                                                      |         |                      |                                       |                                                         |
| 148.0 16282                                                                          | 60.     | SUCTION OF PUMP# 1   | -8.6                                  | CHECK                                                   |
| ا منه مناجع من الدار من الارتباع من الداري.<br>المنظلية: التركيمة المسيحين المكارية. |         |                      |                                       | . NIC                                                   |
|                                                                                      |         |                      |                                       |                                                         |

| smus∨ | الاشدك بتدف لد | and the second second second second second second second second second second second second second second second | به ۲۵۱٬۱۰۳ میز ۲۰۰۰ <del>(</del> ایت ایترانی) (۱۳۹۲ میافت کا به | أتبار الفراسية بيقو بيقو | · * 🛶 |
|-------|----------------|----------------------------------------------------------------------------------------------------|-----------------------------------------------------------------|--------------------------|-------|
| 148.0 | 16282.         | 3445.                                                                                                    | SUCTION OF PUMP# 2                                              | 27.6                     | NO    |
| 148.0 | 16282.         | 3445.                                                                                                    | DISCHARGE OF PUMP#2                                             | 199.3                    | NO    |
| 148.Ò | 16282.         | 6830.                                                                                                    | SUCTION OF PUMP# 3                                              | -1.1                     | CHECK |
| 148.0 | 15282.         | 6830.                                                                                                    | DISCHARGE OF PUMP#3                                             | 166.4                    | ND    |
| 148.0 | 16282.         | 10215.                                                                                                    | SUCTION OF PUMP# 4                                              | -34.O                    | CHECK |
| 148.0 | 16282.         | 10215.                                                                                                    | DISCHARGE OF PUMP#4                                             | 133,5                    | NO    |
| 148.0 | 16282.         | 13600.                                                                                                    | SUCTION OF PUMP# 5                                              | -67.0                    | CHECK |
| 148.0 | 16282.         | 1360.                                                                                                    | DISCHARGE OF PUMP#5                                             | 165.2                    | ND    |
| 148.0 | 16282.         | 16985.                                                                                                    | SUCTION OF PUMP# 6                                              | -35.2                    | CHECK |
| 148.0 | 16282.         | 16985.                                                                                                    | DISCHARGE OF PUMP#6                                             | 136.5                    | ND    |
| 148.0 | 16282.         | 20370.                                                                                                    | SUCTION OF PUMP# 7                                              | ~68.9                    | CHECK |
| 148.0 | 16282.         | 20370.                                                                                                    | DISCHARGE OF PUMP#7                                             | 200.5                    | ND    |
| 148.0 | 16282.         | 23755.                                                                                                    | PLANT DISCHARGE HEAD                                            | . 1                      | ND    |
|       |                |                                                                                                    |                                                                 |                          |       |
|       |                |                                                                                                    |                                                                 |                          |       |
|       |                |                                                                                                    |                                                                 |                          |       |

| SUMMARY OF ENERGY REQUIREMENTS | 

DATE: 31/JAN/89

| PIPELINE<br>PUMP #                                                                  | PUMP<br>ID #                                                                      | PUMP N                                                                                     | AME                              |                                                               |                                                       |                                                      |
|-------------------------------------------------------------------------------------|-----------------------------------------------------------------------------------|--------------------------------------------------------------------------------------------|----------------------------------|---------------------------------------------------------------|-------------------------------------------------------|------------------------------------------------------|
| 1                                                                                   | 10                                                                                | 18X18WSC                                                                                   | 44                               | A 16-                                                         | / /3ME15                                              | - 5/ 8 1635D                                         |
| 2                                                                                   | 8                                                                                 | 18X18WBC                                                                                   | 46                               | C H11-                                                        | 1/ 2/3ME11                                            | - 1/ 4 -                                             |
| 3                                                                                   | 10                                                                                | 18X18WSC                                                                                   | 44                               | A 16-                                                         | / /3ME15                                              | - 5/ 8 1635D                                         |
| 4                                                                                   | 10                                                                                | 18X18WSC                                                                                   | 44                               | A 16-                                                         | / /3ME15                                              | - 5/ 8 1635D                                         |
| 5                                                                                   | 10                                                                                | 18X18WSC                                                                                   | 44                               | A 16-                                                         | / /3ME15                                              | - 5/ 8 1635D                                         |
| 6                                                                                   | 8                                                                                 | 18X18WSC                                                                                   | 44                               | C H11-                                                        | 1/ 2/3ME11                                            | - 1/ 4 -                                             |
| 7                                                                                   | 10                                                                                | 18X18WSC                                                                                   | 46                               | A 16-                                                         | / /3ME15                                              | - 5/ 8                                               |
| PIPELINE                                                                            | IMPELL:                                                                           | ER RPM PL                                                                                  | IMP                              | DIST(FT)                                                      | MOTOR(*)                                              | EFFICIENCY                                           |
| PUMP #                                                                              | DIAM(I                                                                            |                                                                                            | EV(FT)                           | ALONG PIPE                                                    | KW                                                    | OF PUMP(%)                                           |
| 1<br>2<br>3<br>4<br>5<br>6<br>7                                                     | 44.0<br>46.0<br>44.0<br>44.0<br>44.0<br>46.0<br>40.6                              | 590.<br>505.<br>505.<br>505.<br>585.<br>505.<br>585.                                       | 0.<br>0.<br>0.<br>0.<br>0.<br>5. | 60.<br>3445.<br>6830.<br>10215.<br>13600.<br>16985.<br>20370. | 695.<br>840.<br>559.<br>559.<br>686.<br>840.<br>1208. | 69.0<br>80.2<br>71.9<br>71.9<br>69.1<br>80.2<br>69.8 |
| PIPE L                                                                              | ENGTH                                                                             | DIAMETER                                                                                   | FRICT                            | TION VE                                                       | LOCITY                                                |                                                      |
| SECTION #                                                                           | (FT)                                                                              | (IN)                                                                                       | FT-SL                            | URRY                                                          | (FT/S)                                                |                                                      |
| 1<br>SLURRY FLC<br>SOLIDS TR4<br>SLURRY SPE<br>CONCENTRA<br>DISCHARGE<br>PIT TO WAS | 50.<br>23700.<br>DW RATE<br>ANSPORT<br>ECIFIC G<br>FION BY<br>ELEVATI<br>SHER (HP | 17.25<br>17.25<br>(GPM) =<br>RATE (TON/<br>RAVITY =<br>WEIGHT =<br>ON (FT) =<br>-HR)/(TON) | (HR) =<br>-MILE) =               | 3.3<br>2.8<br>14447.<br>1924.<br>1.<br>40.<br>5.<br>= .66     | 19.83<br>19.83<br>0<br>8<br>3<br>0%<br>0%<br>685      |                                                      |

\* MOTOR KW BASED ON 80% MOTOR EFFICIENCY

5.3

.